# UKG Ready Timekeeper/Time Manager Training Guide

# Table of Contents

| 1.  | Log into UKG Ready via LACOE Staff Portal                      | 2   |
|-----|----------------------------------------------------------------|-----|
| 2.  | UKG Ready Home Page Review                                     | . 5 |
| 3.  | Preview a Staff's Timesheet                                    | 11  |
| 4.  | View Your Team's Timesheet Entries                             | 15  |
| 5.  | View an Employee's Accrual Balances                            | 18  |
| 6.  | Create a Time Off Request on behalf of an Employee             | 22  |
| 7.  | How to Add an Attachment to a TOR                              | 27  |
| 8.  | How to View an Attachment from a TOR                           | 31  |
| 9.  | Enter or Modify a Time Off Entry on Timesheet                  | 35  |
| 10. | How to Report First Day Worked or Last Day Worked on Timesheet | 40  |
| 11. | Access Timesheets for Your Team By Pay Period                  | 45  |
| 12. | Import of Bulk Entries to Timesheet(s)                         | 49  |
| 13. | Approve an Employee's Timesheet                                | 52  |
| 14. | Update an Employee's Shift                                     | 57  |
| 15. | How to Assign a Delegate                                       | 63  |

### 1. Log into UKG Ready via LACOE Staff Portal

a. Go to LACOE Staff Portal Links folder on your browser, and click on LACOE- Staff Portal link.

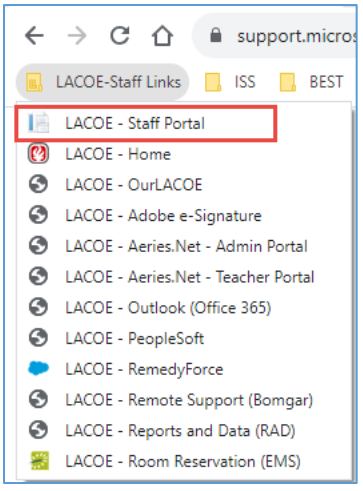

b. Or type "staffportal.lacoe.edu" into your browser address box and press Enter.

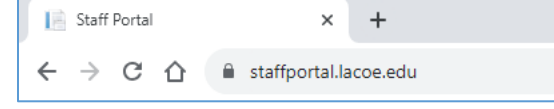

c. Check the box "I agree to the following:", then click Log In button.

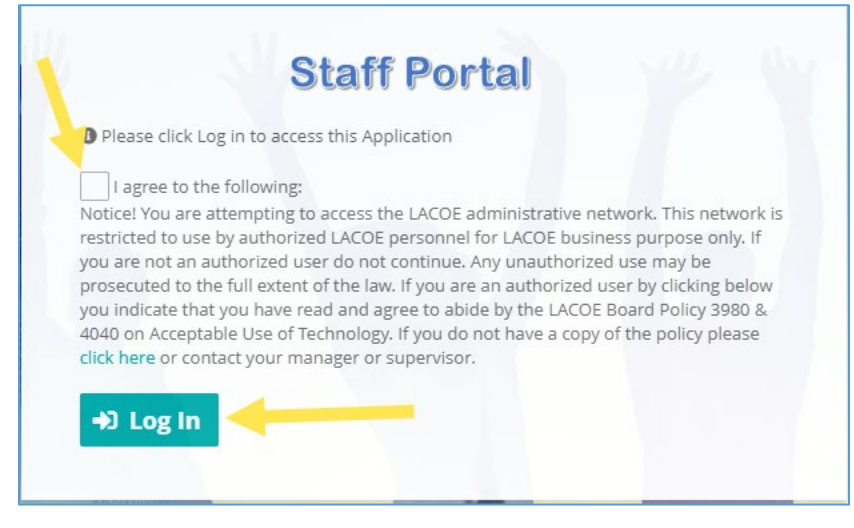

d. Type in your LACOE email.

| Microsoft                  |      |
|----------------------------|------|
| Sign in                    |      |
| @lacoe.edu                 |      |
| No account? Create one!    |      |
| Can't access your account? |      |
|                            | Next |

e. Enter your system password and click Sign in button.

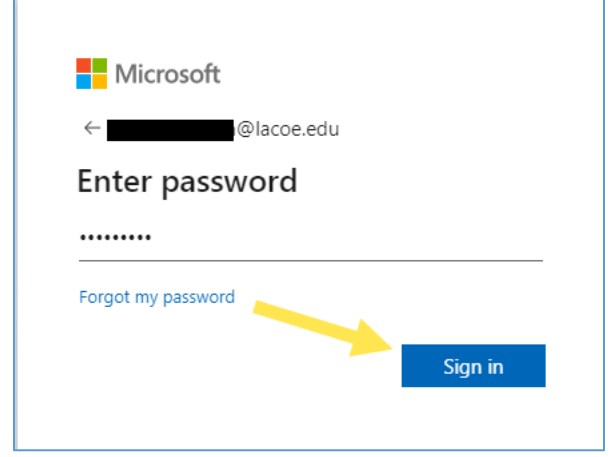

f. The Applications page shows with UKG Ready tile on it

| Home Appli   | cations Application Administration User                                    | Profile           |                 |                                                                                                    |
|--------------|----------------------------------------------------------------------------|-------------------|-----------------|----------------------------------------------------------------------------------------------------|
| Applications |                                                                            |                   |                 |                                                                                                    |
|              | Building Entry Check-in Screening Questic     Employee Safety Concern Form | ons               |                 |                                                                                                    |
|              | These are the applications that you are entitl                             | ed to             |                 | <ul> <li>Current Userid and password required</li> <li>Automatic login via single sign-on</li> </ul> |
|              |                                                                            | TARGETS JUTIONS   | Office 365      | OURLACOE<br>employee intranet                                                                        |
|              | EET Electronic<br>Evaluation<br>Tool                                       | Adobe Sign        |                 | Workbook <sup>6</sup><br>Validation                                                                  |
|              | Developmental <sup>®</sup><br>Budget                                       | ZOOM Conferencing | (?) BEST Portal | GHROMERIVER                                                                                          |
|              | myLACOE <sup>©</sup><br>Documents                                          | ∵KG °←            |                 |                                                                                                    |

g. Click on the tile and system will prompt you to pick an account. Choose the one with your LACOE email for confirmation, twice.

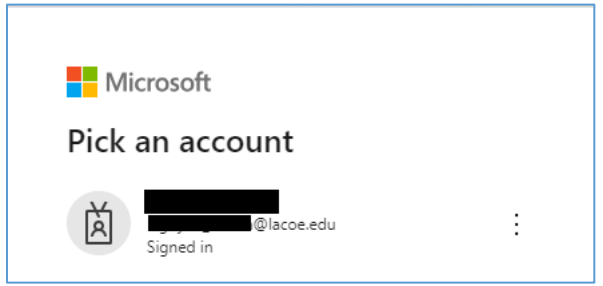

### 2. UKG Ready Home Page Review

a. Once signed in, UKG Ready home page shows.

| ≡ <b>UKG</b> 10:11 AM (PDT)                                                                                         | Ready                                                                                                    | Search 🔍 🥐 🔎 🗇                                    |
|----------------------------------------------------------------------------------------------------|----------------------------------------------------------------------------------------------------|---------------------------------------------------|
| Good morning, Te                                                                                                    | teary team 5<br>est0031 Approved<br>finite Offs                                                                                                    |                                                   |
| Links<br>Quick Links (16)<br>C My HR<br>Delegations                                                                 | My mailbox ?<br>My to Do Items ?<br>( 1 of 16 + 70 Rows                                                                                                    | Reject Approve                                    |
| My Reports Report Hub My Saved Reports Time Reports Calculated Time Calculated Time Summary Calculated Time Summary | Select all (0/0) Saved: [\$ystem] ▼      Approve/Reject Timesheet     Test into: NN 128     Approve/Reject Timesheet     Jul 1, 2023 - Jul 31, 2023     Created 07/29/2023 12:43 pm      Test Emp - NN-128     Social | <b>Y</b> (0)                                      |
| Time Off Calendar<br>Time Off Calendar by Month<br>Time Off Calendar by Week                                        | Approve/Reject Timesheet     Timesheet     Approve/Reject Timesheet     Supervisor Test0030 Supervisor Salaried Timekeeper     Timesheet     Test001LCLS-1T Biologs                                                   | Open Timesheet X View Workflow     Reject Approve |
| Announcements ?                                                                                                    | M 1, 2023 - Jul 31, 2023<br>Created 07/29/2023 12:43 pm<br>Time off awaiting my approval A<br>< Page 1 of 1 → 0 Rows Saved: [System] ▼                                                                                | ■ Requested Dates: Next 365 Days ▼(1) ····        |

b. On top is the Header section with some clickable areas to take you to different places in the system and the Search box. Note: the Header section is available from all panels in the system.

|                           | Ready                                         | Search 🔍 💇 🗊 |
|---------------------------|-----------------------------------------------|--------------|
| TT Good morning, Test0031 | Todey Laws 3<br>B. 1<br>Approved<br>Time Offs |              |

access to three tabs:

c. Click the three-stripe **Main** menu button (also called hamburger menu button) will give you

- i. My Info tab grant access to your own account information and some preset favorite pages
- ii. Team tab (single person button) provide access to your team members' account information, their accrual balances and their timesheet. It also has the Favorites tab to take you to some preset favorite pages/panels in the system.
- iii. Settings tab depends on your security access, you might have some access to system's configuration settings here.

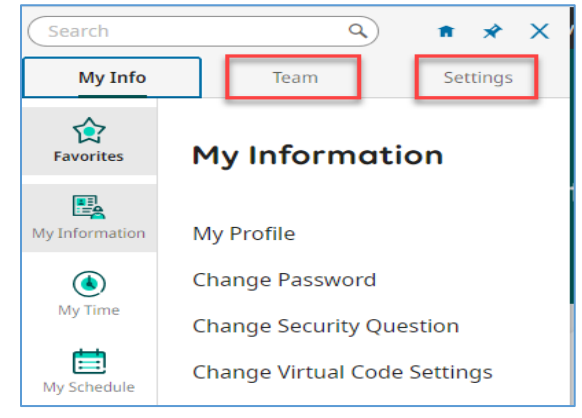

d. Clicking on the letters **UKG** in the Header section will take you back to the home page, from wherever you are in the system at that time.

| ≡ <b>₩KG</b> 09:10 AM (PDT) | Ready | Search | ۵ 🗳 🦉 🗉 |
|-----------------------------|-------|--------|---------|
|                             |       |        |         |

e. Clicking on the black circle with your initials within it **n** on the left side of the Header section will take you to the **My Profile** page where you can view your own account information, your accrual balances, etc.

| My In      | formation > My Profile                                              |                                       |                                       |                            |                                |          |                                         |                                                                                                    |                          |             |                                                               |                   |         |
|------------|---------------------------------------------------------------------|---------------------------------------|---------------------------------------|----------------------------|--------------------------------|----------|-----------------------------------------|----------------------------------------------------------------------------------------------------|--------------------------|-------------|---------------------------------------------------------------|-------------------|---------|
| ←          | My Profile                                                          |                                       |                                       |                            |                                |          |                                         |                                                                                                    |                          |             |                                                               |                   |         |
|            | Test0031 T<br>Employee ID:                                          | Timekeeper Sala<br>Test0031   Hired D | <b>ried</b><br>ate: 01 Jan, 2021 (2 Y | ears, 7 Months, 6 Day      | <b>↓</b><br>5)                 |          |                                         |                                                                                                    |                          | Search Widg | get Names                                                     | Single-Column Vie | ew<br>Q |
| Lé Jump To | Base Compensati Current Compensati Annual \$6     4     Page 1 of 1 | tion<br>0.00 / 2080.00hrs<br>         | Pay Period                            | \$0.00 / 173.33hrs         | Hourly                         |          | <mark>ہ</mark> ت <sup>ع</sup><br>\$0.00 | V Personal Information<br>Europeyse as<br>Test0031<br>Primary Email<br>- 20                                                                        | Secondary Email          |             |                                                               |                   | ,<br>1  |
|            | Effective From 4<br>12/31/1900                                      | Annual \$<br>50.00                    | % Change                              | Amount \$<br>\$0.00 / Year | Hours<br>2080.00 hrs /<br>Year | PP<br>12 | ,                                       | Code United States (+1) Code United States (+1) Code United States (+1) National ID Primary National ID Social Security Number Address Address USA | Work Phone    Work Phone | <b>6</b>    | <ul> <li>Primary</li> <li>Primary</li> <li>Primary</li> </ul> |                   |         |
|            |                                                                     |                                       |                                       |                            |                                |          |                                         | Separate Mailing Address                                                                                                    |                          |             |                                                               |                   | v       |

f. But clicking on the similar but smaller button on the far right of the Header section will give you option to close the window or open a new window, besides the option to view your profile page.

| ≡ <b>₩KG</b> 09:44 AM (POT) | Ready                                          | Search | a 🛷 🔎 🗖                                                                                                    |
|-----------------------------|------------------------------------------------|--------|----------------------------------------------------------------------------------------------------|
| Welcome back, Test0031      | todays take 0<br>no 1<br>Approved<br>Time Offs | 0      | Test0031 Timekeeper<br>Salaried<br>Employee ID: Test0031<br>Hired Date: 01/01/2021 (2<br>Years, 7 Months, 13 Days) |
| Myself My Team   🔅 👻        |                                                | Profil | e                                                                                                    |
| Links My mailbox            | ĸ                                              | Close  | Account View Window                                                                                                |

g. You can use the **Search** box to search for a particular menu item or a report within the system. For example, I entered "tor" and the system returns the results below.

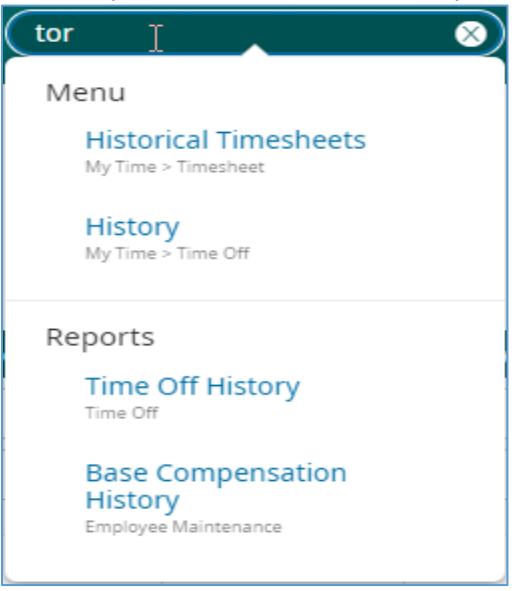

h. Clicking on the bell button <sup>157</sup> at the far right will take you to your mailbox which has two tabs:
 My To Do Items and My Notifications. My To Do Items tab shows the timesheets from your staff pending your approval.

|                                                                                                    |                                                                                       |                              |            |                              | Search | ۵ 🍕 👘                            |
|----------------------------------------------------------------------------------------------------|---------------------------------------------------------------------------------------|------------------------------|------------|------------------------------|--------|----------------------------------|
| My To Do Items 78 My Notifications 85                                                                             |                                                                                       |                              |            |                              |        |                                  |
| ← My To Do Items                                                                                                  |                                                                                       |                              |            |                              |        | Reject Approve                   |
| Page 1 of 16 + 1 - 5 of 76 Rows                                                                                   |                                                                                       |                              |            |                              |        |                                  |
| Select all (0/0) Saved: [System] -                                                                                |                                                                                       |                              |            |                              |        | <b>Y</b> (0) ····                |
| Approve/Reject Timesheet<br>Test Emp. NV-128<br>Jul 1, 2023 - Jul 31, 2023<br>Created 07/29/2023 12:43 pm         | Approve/Reject Timesheet<br>Jul 1, 2023 - Jul 31, 2023<br>Test Emp - NN-12-8 (5002) 🍰 |                              |            |                              |        |                                  |
| Approve/Reject Timesheet<br>Text018 LACA- TT 7 Hours<br>Jul 1, 2023 - Jul 31, 2023<br>Created 07/29/2023 12:43 pm | Supervisor                                                                            | Test0030 Supervisor Salaried | Timekeeper | Test0031 Timekeeper Salaried | B      | Open Timesheet 🛛 🎗 View Workflow |
| Approve/Reject Timesheet<br>Tecto19 LACA- TT & Hours<br>Jul 1, 2023 - Jul 31, 2023<br>Created 07/29/2023 12:43 pm | Created                                                                               | 07/29/2023 12:43 pm          | Pay Period | Salary Monthly               | Date   | Jul 1, 2023 - Jul 31, 2023       |
| Approve/Reject Timesheet<br>Text Emp. IMN-12.8<br>Jul 1, 2023 - Jul 31, 2023<br>Created 07/29/2023 12:42 pm       |                                                                                       |                              |            |                              |        |                                  |

i. **My Notifications** tab shows messages generated by the system when time off and time change requests, or timesheets are submitted by your staff. You have the options to *Delete, Mark as Read, Mark as Unread*, and *Forward* the messages.

| ≡ <b>∪KG</b> 10:02 AM (PDT)             | Search a 🤣 🧬 🕅                                                                                                    |
|-----------------------------------------|----------------------------------------------------------------------------------------------------|
| My To Do Items 27 My Notifications 2    |                                                                                                    |
| ← My Notifications                      | Delete Mark as Read Mark as Unread Forward                                                                                                    |
| 4 Page 1 of 1 → 1 - 2 of 2 Rows         |                                                                                                    |
| Select all (0/2) Saved: [System] -      | <b>T</b> (1) •••                                                                                                    |
| Time Off Canceled                       | Time Off Canceled                                                                                                    |
| Time Off Canceled  objects2023 01:11 pm | 08/16/2023 0231 pm<br>noreply@sashr.com<br>Hi Test0032 TimeManager Salaried,<br>The time off requested for Test004 Classified Mgmt- MN 8 Hours for 02 [VACA] - VACATION on 09/05/2023, 09/06/2023, 09/07/2023, 09/08/2023 for 32.00 hour(s) has been cancelled with the following comment.<br>Thank you! |

j. Under the Header section you will find Myself, My Team, and Edit tabs.

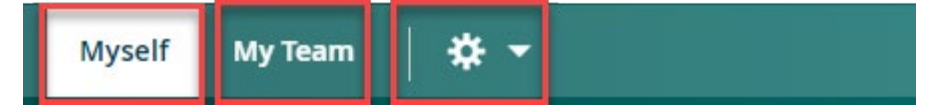

k. Under **Myself** tab, you can access your personal account information, view your current pay period calendar, create or view history of time off requests, and view your accrual balances via the various widgets: **Quick Links/Hyperlinks**, **My Schedule / My time off**, **My accrual balance**, and **My mailbox**.

| Links                                    | My schedule 🤊 | 1y time off ↗ |     |     |     |     |     |  |
|------------------------------------------|---------------|---------------|-----|-----|-----|-----|-----|--|
| Quick Links (8) Hyperlinks (1)           | ▲ AUG 2023 ▶  |               |     |     |     |     |     |  |
| My Information                           | SUN           | MON           | TUE | WED | THU | FRI | SAT |  |
| My Profile                               | 30            | 31            | 1   | 2   | 3   | 4   | 5   |  |
| ④ My Time                                |               |               |     |     |     |     |     |  |
| Timesheet<br>Current Timesheet           | 6             | 7             | 8   | 9   | 10  | 11  | 12  |  |
| Historical Timesheets<br>Change Requests |               |               |     |     |     |     |     |  |
| Time Off<br>Request                      |               |               |     |     |     |     |     |  |
| History<br>Balances                      | 13            | 14            | 15  | 16  | 17  | 18  | 19  |  |
| Calendar                                 |               |               |     |     |     |     |     |  |
|                                          | 20            | 21            | 22  | 23  | 24  | 25  | 26  |  |
|                                          |               |               |     |     |     |     |     |  |
| My accrual balances 7                    |               |               |     |     |     |     |     |  |
| Vacation ①                               |               |               |     |     |     |     |     |  |
| 224,000 hours available                  |               |               |     |     |     |     |     |  |
|                                          |               |               |     |     |     |     |     |  |
|                                          |               |               |     |     |     |     |     |  |
| 280.000 hours available                  |               |               |     |     |     |     |     |  |
| Illness 50% DKT 🕕                        |               |               |     |     |     |     |     |  |
|                                          |               |               |     |     |     |     |     |  |
|                                          |               |               |     |     |     |     |     |  |

| My mailbox 켜<br>My To Do Items 😨                                                                                                    |                                                                                       | Reject Approve                 |
|----------------------------------------------------------------------------------------------------|---------------------------------------------------------------------------------------|--------------------------------|
| <ul> <li>&lt; 1 of 16 → 79 Rows</li> <li>Select all (0/0) Saved: [System] ▼</li> <li>Approve/Reject Timesheet<br/>Test Emp - NN-128<br/>Juli 1, 2023 - Jul 31, 2023<br/>Created 07/29/2023 12:43 pm</li> </ul> | Approve/Reject Timesheet<br>Jul 1, 2023 - Jul 31, 2023<br>T Test Emp - NN-12-8 (5002) | <b>Y</b> (0)                   |
| Approve/Reject Timesheet<br>Test018 LACEA - TT 7 Hours<br>Jul 1, 2023 - Jul 31, 2023<br>Created 07/29/2023 12:43 pm                                                                                            | Supervisor Test0030 Supervisor Salaried Timekeeper                                    | Open Timesheet X View Workflow |
| Test019 LACEA - TT & Hours<br>Jul 1, 2023 - Jul 31, 2023<br>Created 07/29/2023 12:43 pm                                                                                                    |                                                                                       |                                |

 My Team tab gives you access to your staff's account information, leave balances, timesheet, and time off requests through various predefined widgets: Quick Links/Hyperlinks, My mailbox, Times off awaiting my approval, My team, Announcements, and My saved reports.

|                                                                                                    | Ready                                                                                                    | earch 🔍 🤣 🐖 📧                                                                              |
|----------------------------------------------------------------------------------------------------|----------------------------------------------------------------------------------------------------|--------------------------------------------------------------------------------------------|
| TS Test0030 Supervisor Salar<br>Employee ID: Test0030   Hired Dat                                                                                                    | Tried © 1 III Approved 0 Notifications<br>te 01/01/2021 (2 Years, 7 Months) Time Offs New To Dos to Review                                                                                                    |                                                                                            |
| Myself My Team 🛛 🔅 👻                                                                                                    |                                                                                                    | 🔘 × ) Edit Mode                                                                            |
| C Links Quick Links (19)                                                                                                    | My mailbox My To Do Items                                                                                                    | Reject Approve                                                                             |
| My Reports Report Report My Saved Reports Calculated Time Calculated Time Summary Calculated Time Summary Time Off Calendar by Month Time Off Calendar by Week  My Team Employee Information  Time | □ Select all (0/0)       Saved: [System] ▼         □ Image: Approve/Reject Time Off Request<br>Test trap-Rs 12 /s<br>Created 0801/2023 06/18 am       Approve/Reject Time Off Request<br>ILINESS 100 PCT         □ Image: Approve/Reject Time Off Request<br>Test trap-Ns 12/8<br>Test trap-Ns 12/8<br>Test trap-N | (i)                                                                                        |
| Announcements     Mo Data to Display                                                                                                    | Time off awaiting my approval     Page 1 of 1 → 1-1 of 1 Rows Saved: [System] ▼     ✓ Grouped By                                                                                                    | Approve Reject Delete<br>Reject Delete<br>Requested Dates: Next 365 Days ¥(1) ····<br>Com. |

m. And **Edit** tab allows you to make some updates to the tabs shown on the home page.

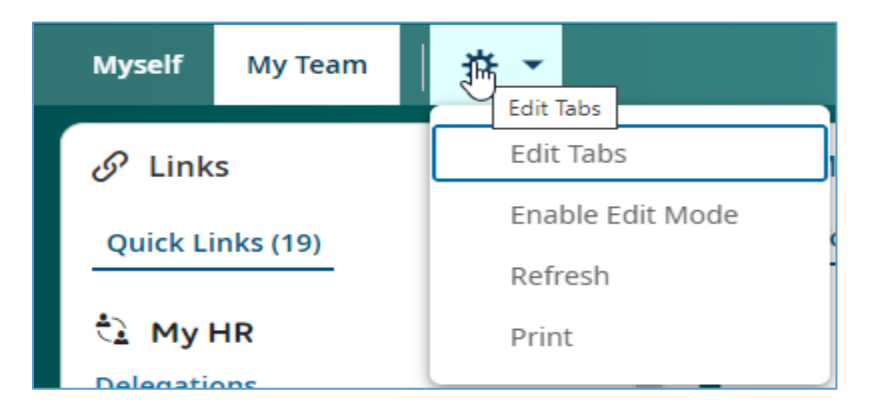

### 3. Preview a Staff's Timesheet

a. On the Dashboard, click on **My Team** tab.

|                           | Ready |
|---------------------------|-------|
| TT Welcome back, Test0031 |       |
| Myself My Team   🔅 🔻      |       |

b. Scroll down the **Quick Links** widget on the left of the page, click on *Current* link in the **Time** section.

| Links                       | •••  |
|-----------------------------|------|
| Quick Links (16)            | ⇔    |
| Time Off Calendar           | *    |
| Time Off Calendar by Month  |      |
| Time Off Calendar by Week   |      |
| 😃 My Team                   |      |
| Employee Information        |      |
| • Time                      |      |
| Timesheets                  |      |
| All Timesheets              | - 1  |
| Pending Approval            | - 1  |
| By Pay Period               | - 1  |
| Current                     | - 11 |
| Timesheets Approval History | - 11 |
| Time Off                    | - 11 |
| Pending Approval            |      |
| Relances                    |      |
| Datatices                   |      |
| Time Off Calendar           | Ŧ    |

c. Or from the **Main** menu , in the **Team** tab, click on *Current* link under the **Timesheets** section.

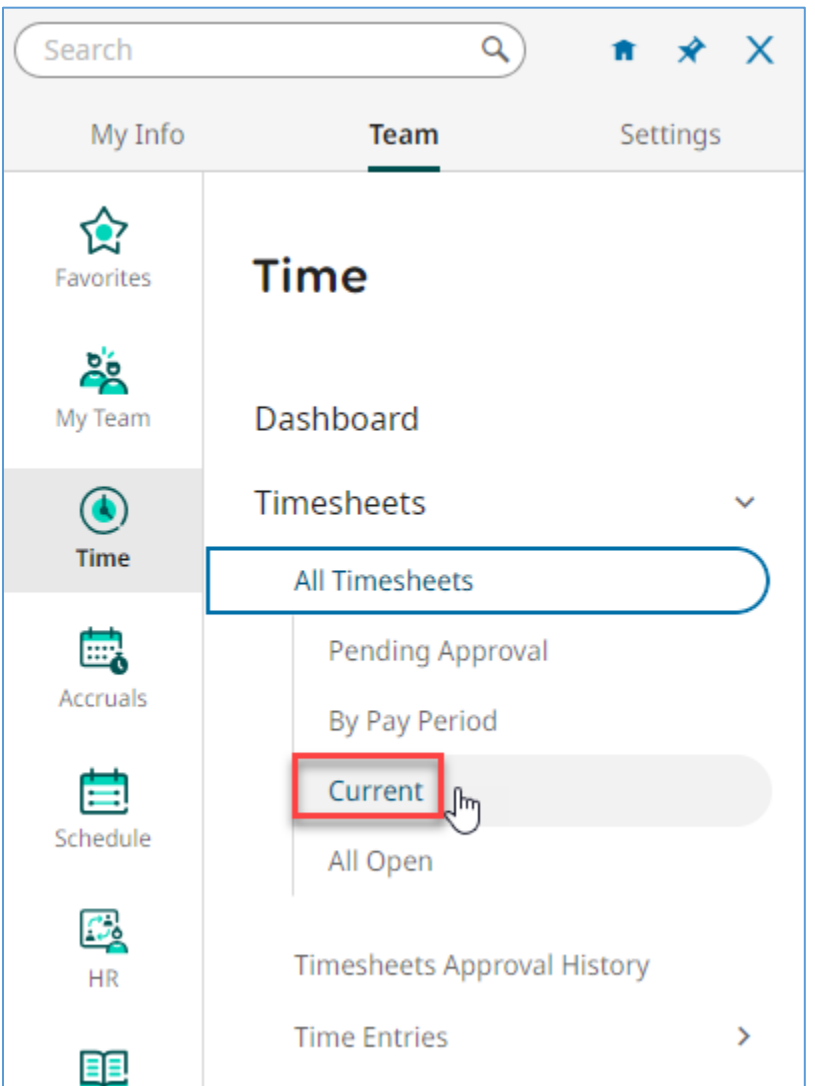

d. The **Timesheets (Current)** page shows the current pay period timesheet for the employees assigned to you. It might have multiple pages.

| Time > | Timest | heets |            |                   |                  |                 |               |                                   |             |             |                           |                   |              |
|--------|--------|-------|------------|-------------------|------------------|-----------------|---------------|-----------------------------------|-------------|-------------|---------------------------|-------------------|--------------|
| ← т    | imes   | hee   | ts (Cu     | urrent)           |                  | De              |               |                                   |             |             | View                      | Submit Approve    | Reject       |
| ∢ Pa   | ge 🗌   | 1     | of 2 🕨     | 1 - 20 of 29 Rows | Current view 👻   |                 |               |                                   |             |             |                           | Date: 08/07/202   | ▼(1) 🖬 🕶 ·   |
|        |        |       |            | Permission 👻      | Approval State 👻 | Employee Id ↑ 🔻 | First Name 🔻  | Last Name 👻                       | Raw Hours 👻 | # Records 👻 | # Unapproved Time Entries | Timesheet Start 🔹 | Timesheet Er |
|        |        |       |            | = •               | = •              | starts with 💌   | starts with 💌 | starts with                       | = •         | = •         | • •                       | = •               | <u> </u>     |
|        |        |       |            |                   |                  |                 |               |                                   |             |             |                           |                   | 0            |
|        | 0      | 6     | 10         | Approve           | Open             | 5001            | Test          | Emp - MN-12-8                     | 16.00       | 2           | 2                         | 08/01/2023        | 08/31/2023   |
|        | 0      | Eð    | 0          | Approve           | Open             | 5002            | Test          | Emp - NN-12-8                     |             |             |                           | 08/01/2023        | 08/31/2023   |
|        | 0      | Eð    | 1          | Approve           | Open             | 5004            | Test          | Emp - RR-12-8                     |             |             |                           | 08/01/2023        | 08/31/2023   |
|        | 0      | Eð    | <u>1</u>   | Approve           | Open             | Test001         | Test001       | Cert. Mgt MC 10 hrs Fri Off       |             |             |                           | 08/01/2023        | 08/31/2023   |
|        | 0      | Eð,   | EQ.        | Approve           | Open             | Test002         | Test002       | Class. Mgt MM 10 Hours Friday Off |             |             |                           | 08/01/2023        | 08/31/2023   |
|        | 0      | Eð    | 10         | Approve           | Open             | Test003         | Test003       | Classified Management - MM Exempt |             |             |                           | 08/01/2023        | 08/31/2023   |
|        | 0      | Eð    | EQ.        | Approve           | Open             | Test004         | Test004       | Classified Mgmt- MN 8 Hours       |             |             |                           | 08/01/2023        | 08/31/2023   |
|        | 0      | Eð    | <b>1</b> 0 | Approve           | Open             | Test005         | Test005       | Confidential - CA 8 Hours         |             |             |                           | 08/01/2023        | 08/31/2023   |
|        | 0      | Eð    | ţ0         | Approve           | Open             | Test006         | Test006       | CSEA - ER 4.5 Hours               |             |             |                           | 08/01/2023        | 08/31/2023   |
|        | 0      | 6     | <b>1</b>   | Approve           | Open             | Test007         | Test007       | CSEA - ER 5 Hours                 |             |             |                           | 08/01/2023        | 08/31/2023   |
|        | 0      | Eð    | p.         | Approve           | Open             | Test008         | Test008       | CSEA - ER 5.5 Hours               |             |             |                           | 08/01/2023        | 08/31/2023   |

| Ξ                        | Üŀ    | ٢G    | 09:07    | AM (PDT)          |                |               |               |                                           | Time        |             |              |            |            | Search      |                | ۹ 💖                  | <b>(158</b> ) |
|--------------------------|-------|-------|----------|-------------------|----------------|---------------|---------------|-------------------------------------------|-------------|-------------|--------------|------------|------------|-------------|----------------|----------------------|---------------|
| Time >                   | Times | heets |          |                   |                |               |               |                                           |             |             |              |            |            |             |                |                      |               |
| ← т                      | imes  | shee  | ts (Ci   | urrent)           |                |               |               |                                           |             |             |              |            | 57<br>29   | View Su     | bmit Appro     | ve Reject            |               |
| <ul> <li>♦ Pa</li> </ul> | ge    | 1     | of 2 🕽   | 1 - 20 of 29 Rows | Current view 🔻 |               |               |                                           |             |             |              |            |            |             | 🛅 Date: 08/0   | 12/2023 <b>Y</b> (1) | <b>∎ •</b>    |
|                          |       |       |          | Permission 🔻      | Approval 🔻     | ↑ Employee ▼  | First Name 🔻  | Last Name 🔻                               | Raw Hours 🔻 | # Records 🔻 | # Unappr 🔻   | Timeshee 🔻 | Timeshee 🔻 | Default P 🔻 | Employee 🔻     | In Payroll           | <b>^</b>      |
|                          |       |       |          | = v               | = •            | starts with 💌 | starts with 💌 | starts with 🔻                             | = •         | = •         | = •          | = •        |            | = •         | = •            | All 🔻                | r 5           |
|                          |       |       |          |                   |                |               |               |                                           |             |             |              |            |            |             |                |                      | 0             |
| _                        |       |       |          |                   |                |               |               |                                           | _           |             |              |            |            |             |                |                      |               |
|                          | Ø     | Eò    |          | Approve           | Open           | 5001          | Test          | Emp - MN-12-8                             | 16.00       | 2           | 2            | 08/01/2023 | 08/31/2023 |             | Not In Payroll | No                   |               |
|                          | Ø     | EQ.   | 2        | Approve           | Open           | 5002          | Test          | Emp - NN-12-8                             |             |             |              | 08/01/2023 | 08/31/2023 |             | Not In Payroll | No                   |               |
|                          | Ø     | Eð    | 2        | Approve           | Open           | 5004          | Test          | Emp - RR-12-8                             |             |             |              | 08/01/2023 | 08/31/2023 |             | Not In Payroll | No                   |               |
|                          | Ø     | EQ.   | R.       | Approve           | Open           | Test001       | Test001       | Cert. Mgt MC<br>10 hrs Fri Off            |             |             |              | 08/01/2023 | 08/31/2023 |             | Not In Payroll | No                   |               |
|                          | Ø     | Eð    | <u>R</u> | Approve           | Open           | Test002       | Test002       | Class. Mgt MM<br>10 Hours Friday<br>Off   |             |             |              | 08/01/2023 | 08/31/2023 |             | Not In Payroll | No                   |               |
|                          | Ø     | Eð    | <u>R</u> | Approve           | Open           | Test003       | Test003       | Classified Mana<br>gement - MM Ex<br>empt |             |             |              | 08/01/2023 | 08/31/2023 |             | Not In Payroll | No                   |               |
|                          | Ø     | EQ.   | <u>R</u> | Approve           | Open           | Test004       | Test004       | Classified Mgmt<br>- MN 8 Hours           |             |             |              | 08/01/2023 | 08/31/2023 |             | Not In Payroll | No                   |               |
|                          | Ø     | EQ    | ß.       | Approve           | Open           | Test005       | Test005       | Confidential - C<br>A 8 Hours             |             |             | н <u>г</u> . | 08/01/2023 | 08/31/2023 |             | Not In Payroll | No                   |               |
|                          | Ø     | B     | ß.       | Approve           | Open           | Test006       | Test006       | CSEA - ER 4.5 Ho<br>urs                   |             |             |              | 08/01/2023 | 08/31/2023 |             | Not In Payroll | No                   |               |
|                          | Ø     | R     | <u>R</u> | Approve           | Open           | Test007       | Test007       | CSEA - ER 5 Hou<br>rs                     |             |             |              | 08/01/2023 | 08/31/2023 |             | Not In Payroll | No                   |               |
|                          | ø     | EQ    | <u>R</u> | Approve           | Open           | Test008       | Test008       | CSEA - ER 5.5 Ho<br>urs                   |             |             |              | 08/01/2023 | 08/31/2023 |             | Not In Payroll | No                   |               |
|                          | Ø     | Eð    | <u>R</u> | Approve           | Open           | Test009       | Test009       | CSEA - ER 6 Hou<br>rs                     |             |             |              | 08/01/2023 | 08/31/2023 |             | Not In Payroll | No                   |               |
|                          | Ø     | EQ    | <u>R</u> | Approve           | Open           | Test010       | Test010       | CSEA - ER 6.5 Ho<br>urs                   |             |             |              | 08/01/2023 | 08/31/2023 |             | Not In Payroll | No                   |               |
|                          | Ø     | EQ    | <u>R</u> | Approve           | Open           | Test011       | Test011       | CSEA-<br>RR 5 Hours                       |             |             |              | 08/01/2023 | 08/31/2023 |             | Not In Payroll | No                   |               |
|                          | 0     | EQ    | <u>R</u> | Approve           | Open           | Test012       | Test012       | CSEA-                                     |             |             |              | 08/01/2023 | 08/31/2023 |             | Not In Payroll | No                   | v             |

#### e. Click the **Preview Timesheet** button for a particular employee.

f. For an exception (monthly) employee, the **Preview Timesheet** page will only show the days the employee has time off or extra worked hours reported. These are considered exceptions to the normal schedule.

| Teview IIII  | iesneet - [Em         | p - 1-119-12-6 10 |             |                 |   |             |   |             |   |             |              | - |
|--------------|-----------------------|-------------------|-------------|-----------------|---|-------------|---|-------------|---|-------------|--------------|---|
| ✓ Page 1     | ] of 1 ▶ 1 - 16 of 16 | Rows Saved: [Sys  | tem ] 💌     |                 |   |             |   |             |   |             | <b>T</b> (0) |   |
| ↑ Date 🔫     | Hours 🔻               | Break 🔫           | # Entries 🔻 | Time Off Name   | • | Position    | - | TRL         | - | Activities  | •            |   |
|              | = •                   | = •               | = •         |                 |   | starts with | - | starts with | • | starts with | -            |   |
|              |                       |                   |             |                 |   |             |   |             |   |             |              | 1 |
|              |                       |                   |             | <u> </u>        |   |             |   |             |   |             |              |   |
| 07/03/2023   | 2.50                  | 1990)<br>1990)    | 1           | POSS IND INJURY |   |             |   |             |   |             |              |   |
| 07/04/2023   | 8.00                  |                   | 1           | POSS IND INJ 50 |   |             |   |             |   |             |              |   |
| 07/05/2023   | 8.00                  | -                 | 1           | POSS IND INJ VC |   |             |   |             |   |             |              |   |
| 07/10/2023   | 2.00                  | 9 <b>7</b> 3      | 1           |                 |   |             |   |             |   | Comp Time   |              |   |
| 07/11/2023   | 8.50                  | -                 | 1           | NON DUTY DAY TT |   |             |   |             |   |             |              |   |
| 07/12/2023   | 4.00                  | 0.75              | 1           | INDUST INJURY   |   |             |   |             |   |             |              |   |
| 07/13/2023   | 4.00                  | -                 | 1           | INDUST INJURY   |   |             |   |             |   |             |              |   |
| 07/14/2023   | 4.00                  | 979               | 1           | INDUST INJURY   |   |             |   |             |   |             |              |   |
| 07/17/2023   | 8.00                  | -                 | 1           | PERS NECESS     |   |             |   |             |   |             |              |   |
| 07/18/2023   | 8.00                  | 127.1             | 1           | PERS NECESS     |   |             |   |             |   |             |              |   |
| 07/19/2023   | 8.00                  |                   | 1           | PERS DISCRETION |   |             |   |             |   |             |              |   |
| 07/20/2023   | 8.00                  |                   | 1           | PERS DISCRETION |   |             |   |             |   |             |              |   |
| 07/24/2023   | 4.00                  | 121               | 1           | ILLNESS 100 PCT |   |             |   |             |   |             |              | Г |
| 07/25/2023   | 4.00                  |                   | 1           | ILLNESS 100 PCT |   |             |   |             |   |             |              |   |
| 07/26/2023   | 8.00                  | 312.3             | 1           | ILLNESS 100 PCT |   |             |   |             |   |             |              | Г |
| 07/31/2023   | 8.00                  | -                 | 1           | ILLNESS AB109   |   |             |   |             |   |             |              |   |
| Report Total | 97.00                 |                   | 16          |                 |   |             |   |             |   |             |              |   |

g. For a positive reporting (hourly) employee, the **Preview Timesheet** page will show the days the employee worked or took time off during the pay period.

| Page 1     | ) of 1 ▶ 1 - 19 of 19 I | Rows Saved: [Syst | tem ] 🔻       |                   |               |               | <b>Y</b> (0)  | ••• |
|------------|-------------------------|-------------------|---------------|-------------------|---------------|---------------|---------------|-----|
| Date 👻     | Hours 🔻                 | Break 🔻           | # Entries 🛛 🔻 | Time Off Name 🛛 🔻 | Position 🔻    | TRL 🔫         | Activities 👻  |     |
|            | = •                     | = 💌               | = 💌           |                   | starts with 💌 | starts with 💌 | starts with 💌 |     |
|            |                         |                   |               |                   |               |               |               | 6   |
|            |                         |                   |               | <u> </u>          |               |               |               |     |
| 07/01/2023 | 8.50                    | 2                 | 2             |                   |               |               |               | L   |
| 07/02/2023 | 8.50                    | -                 | 2             |                   |               |               |               | L   |
| 07/03/2023 | 8.00                    | -                 | 2             |                   |               |               |               |     |
| 07/04/2023 | 8.50                    | -                 | 2             |                   |               |               |               | L   |
| 07/04/2023 | 8.00                    | 2                 | 1             | HOLIDAY           |               |               |               | L   |
| 07/05/2023 | 8.00                    | =                 | 2             |                   |               |               |               | L   |
| 07/06/2023 | 4.00                    | 8                 | 1             |                   |               |               |               | L   |
| 07/07/2023 | 5.00                    | <del>.</del>      | 1             |                   |               |               |               | L   |
| 07/07/2023 | 4.00                    | ы<br>С            | 1             | ILLNESS 100 PCT   |               |               |               | L   |
| 07/09/2023 | 8.50                    | -                 | 2             |                   |               |               |               | L   |
| 07/10/2023 | 8.50                    | с:                | 2             |                   |               |               |               |     |
| 07/11/2023 | 8.00                    | -                 | 2             |                   |               |               |               | L   |
| 07/12/2023 | 8.00                    | 2                 | 2             |                   |               |               |               | 1   |
| 07/14/2023 | 5.00                    | -                 | 1             |                   |               |               |               |     |
| 07/14/2023 | 4.00                    | 14 (L)            | 1             | ILLNESS 100 PCT   |               |               |               | 1   |
| 07/15/2023 | 8.50                    | -                 | 2             |                   |               |               |               | L   |
| 07/17/2023 | 3.00                    | -                 | 1             | ILLNESS 100 PCT   |               |               | Call Back     |     |
| 07/18/2023 | 3.00                    | -                 | 1             |                   |               |               | Call Back     |     |
| 07/18/2023 | 8.00                    |                   | 1             | ILLNESS 100 PCT   |               |               |               |     |

### 4. View Your Team's Timesheet Entries

a. From the **Main** menu , in the **Team** tab, click on *All Time Entries* link under the **Time Entries** section.

| Search     | ٩ 🔶 🖈                       | Х |
|------------|-----------------------------|---|
| My         | Info Team                   |   |
| My Team    | Time                        |   |
| ()<br>Time | Dashboard                   |   |
|            | Timesheets                  | ~ |
| Accruals   | All Timesheets              |   |
| Ē          | Pending Approval            |   |
| Schedule   | By Pay Period               |   |
|            | Current                     |   |
| нк         | All Open                    |   |
| Learning   | Timesheets Approval History |   |
|            | Time Entries                | ~ |
|            | All Time Entries            | ) |
|            | Approve Time Entries        |   |
|            | Change Requests             | > |

b. All Time Entries page shows. It might be blank because the defaulted view of "Today" is selected, and there are no timesheet entries for any of your employees.

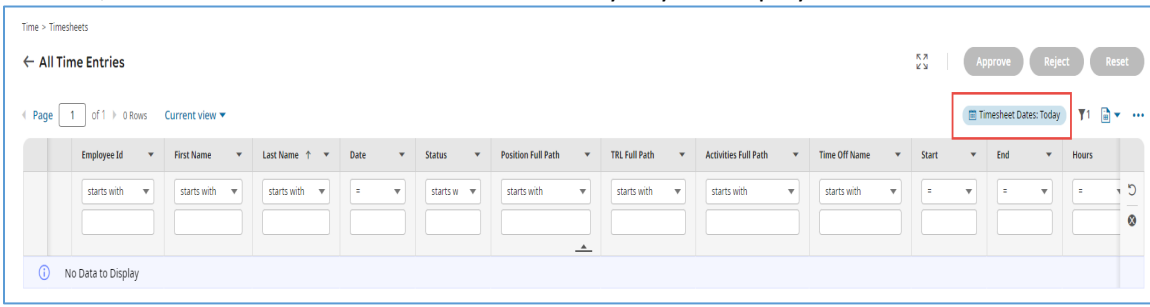

c. Click on filter button (the funnel), and change the option to "This Month."

|                                                               | Filters                                                                                                    | × |
|---------------------------------------------------------------|----------------------------------------------------------------------------------------------------|---|
|                                                               | Global Column                                                                                                    |   |
|                                                               | Timesheet Dates<br>Type                                                                                               |   |
|                                                               | Calendar Range 💌                                                                                                    |   |
|                                                               | Date Range                                                                                                    |   |
| Approve Reject Reset                                          | Today<br>Current<br>Today<br>This Week<br>This Month<br>This Year                                                     | - |
| Name     Start     End     Hours       with     =     =     - | This Quarter<br>Past<br>Yesterday<br>Last Week<br>Last Month<br>Last Quarter<br>Last Year<br>Last Year<br>Last N Days |   |

d. Click Apply button.

| Cancel | Apply |
|--------|-------|

e. The page will then show the existing entries on your employees' timesheet for this month.

| Time > | Timesh | eets                |                   |                                   |            |            |                    |                 |                        |                             |                       |             |      |
|--------|--------|---------------------|-------------------|-----------------------------------|------------|------------|--------------------|-----------------|------------------------|-----------------------------|-----------------------|-------------|------|
| ←A     | ll Tin | ne Entries          |                   |                                   |            |            |                    |                 |                        | KZ AF                       | prove Reje            | ct Re       | eset |
| € Pag  | e 🚺    | of 2 ▶ 1 - 15 of 16 | Rows Current view | •                                 |            |            |                    |                 |                        | Timesh                      | eet Dates: This Month | <b>(1</b> ) | •    |
|        |        | Employee Id 🔹       | First Name 🔻      | Last Name 👌 🔻                     | Date 💌     | Status 💌   | Position Full Path | TRL Full Path 🔹 | Activities Full Path 🔹 | Time Off Name 🔻             | Start 💌               | End         | ^    |
|        |        | starts with 🔹       | starts with 💌     | starts with 💌                     | Ξ          | starts w 💌 | starts with 💌      | starts with 💌   | starts with 💌          | starts with 💌               | = •                   | =           | C    |
|        |        |                     |                   |                                   |            |            |                    |                 |                        |                             |                       |             | 0    |
| Π      | 13     | Test003             | Test003           | Classified Management - MM Exempt | 10/16/2023 | New        | <u>*</u>           |                 |                        | 03 (ILL) - ILLNESS 100 PCT  | 08:00a                | 1.          | н.   |
|        | 8      | Test003             | Test003           | Classified Management - MM Exempt | 10/16/2023 | New        |                    |                 |                        | 03 [ILL] - ILLNESS 100 PCT  |                       |             | 1    |
|        | B      | Test003             | Test003           | Classified Management - MM Exempt | 10/20/2023 | New        |                    |                 |                        | 03 [ILL] - ILLNESS 100 PCT  | 01:00p                | 0           | 1    |
|        | 5      | Test003             | Test003           | Classified Management - MM Exempt | 10/20/2023 | New        |                    |                 |                        | 02 [VACA] - VACATION        | 08:00a                | 1           |      |
|        | 8      | Test005             | Test005           | Confidential - CA 8 Hours         | 10/16/2023 | New        |                    |                 |                        | 03 [ILL] - ILLNESS 100 PCT  | 08:00a                | 1           |      |
|        | 8      | Test005             | Test005           | Confidential - CA 8 Hours         | 10/23/2023 | New        |                    |                 |                        | 21 [JURY] - JURY DUTY       |                       |             |      |
|        | 8      | 5000                | Test              | Emp - MM-12-8                     | 10/02/2023 | New        |                    |                 |                        | 03 [ILL] - ILLNESS 100 PCT  | 08:00a                | 0           |      |
|        | 8      | 5000                | Test              | Emp - MM-12-8                     | 10/04/2023 | New        |                    |                 |                        | 19 [PDIS] - PERS DISCRETION |                       |             |      |
|        | 8      | 5000                | Test              | Emp - MM-12-8                     | 10/05/2023 | New        |                    |                 |                        | 19 [PDIS] - PERS DISCRETION |                       |             |      |
|        | 8      | 5001                | Test              | Emp - MN-12-8                     | 10/10/2023 | New        |                    |                 |                        | 02 [VACA] - VACATION        | 08:00a                | 0           |      |

f. To save this view for your future use, click on the **Actions** (...) button, and select *Save View As* option.

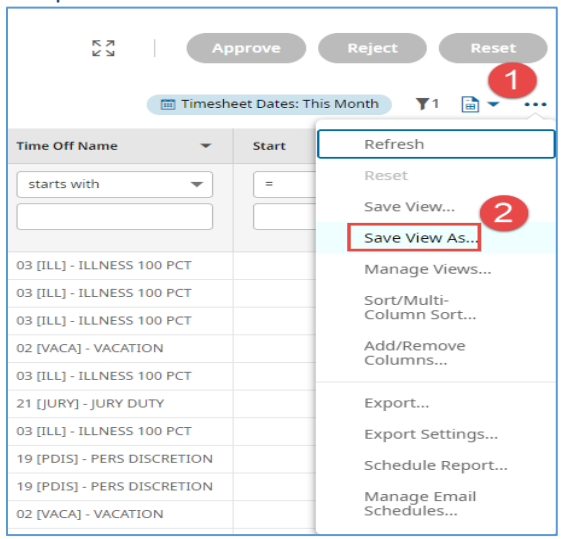

g. Give it a name, check the **My Default** box, and click **Save** button. Next time you open this view/report, it will show the data for the whole month.

| Save View As ×                              |
|---------------------------------------------|
| Name*                                       |
| Description                                 |
|                                             |
|                                             |
|                                             |
| Tag                                         |
|                                             |
| Deletion and Overwriting Is Not Allowed 🛛 💿 |
| My Default                                  |
| ✓ Run Immediately ⑦                         |
| Share                                       |
|                                             |
| Cancel Save Save & Run                      |

# 5. View an Employee's Accrual Balances

a. On the Dashboard, click on **My Team** tab.

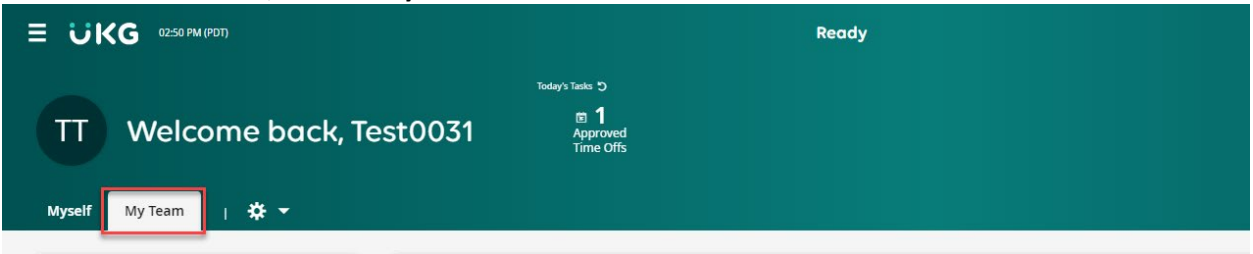

b. From the **Quick Links** widget on the left of the page, scroll down and click on *Balances* link under the **Time Off** section.

| 🔗 Links                          | )  |
|----------------------------------|----|
| Quick Links (16)                 | ⇔  |
| Calculated Time Summary          |    |
| Time Off Calendar                |    |
| Time Off Calendar by Month       |    |
| Time Off Calendar by Week        |    |
| Arr My Team Employee Information | Į. |
| <ul> <li>Time</li> </ul>         | L  |
| Timesheets                       |    |
| All Timesheets                   |    |
| Pending Approval                 |    |
| By Pay Period                    |    |
| Current                          |    |
| Timesheets Approval History      |    |
| Time Off                         |    |
| Pending Approval                 |    |
| Request                          |    |
| Balances                         |    |
|                                  |    |

c. Or from the **Main** menu , in the **Team** tab, click on *Balances* link under the **Time Off** section.

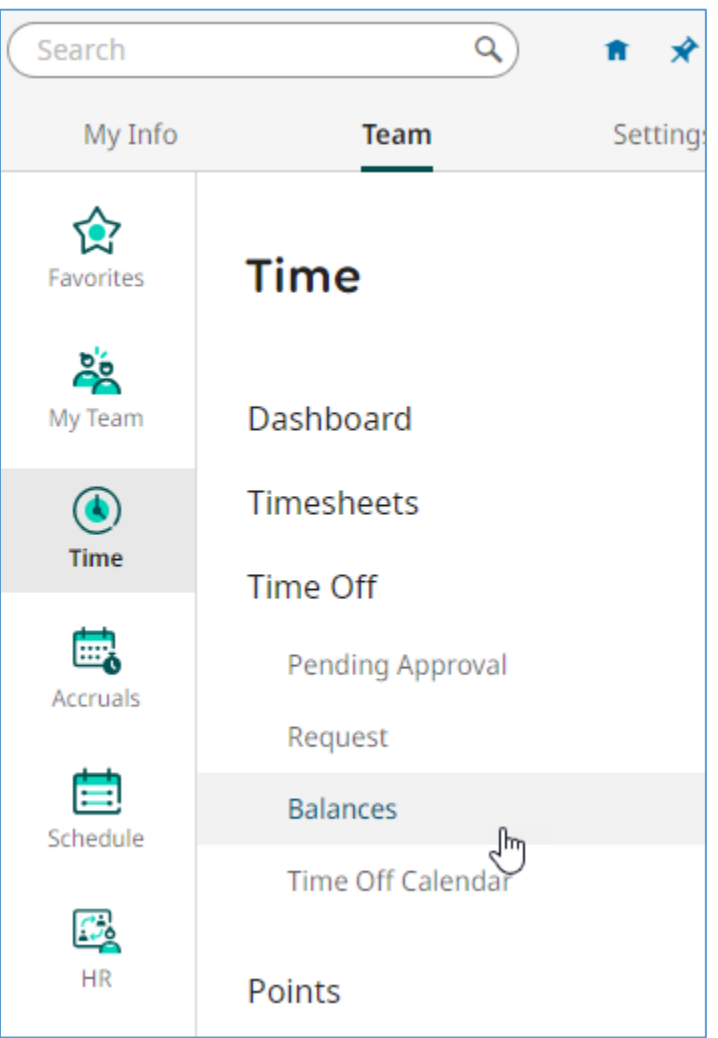

d. Click on the *Browse* button in the **Choose Employee** box to select the employee you want to view accrual balances.

| You are logged in as Test0031 Timekeeper Salaried Employee ID: Test0031 |      |
|-------------------------------------------------------------------------|------|
|                                                                         | Time |
| Time > Time Off > Balances                                              |      |
| ← Time Off Balances                                                     |      |
| Choose Employee                                                         |      |

| ≡ ₩KG 10:39 AM (PDT)       | Bro | wse and Sel | ect Employe       | e    |                |   | D3                      |                 |                   |      |            |     |            |              | × |
|----------------------------|-----|-------------|-------------------|------|----------------|---|-------------------------|-----------------|-------------------|------|------------|-----|------------|--------------|---|
| Time > Time Off > Balances |     | Page 1 of 2 | 1 - 15 of 29 Rows | Save | ed: [System] 🔻 |   |                         |                 |                   |      |            | Col | umns (1) 🙁 | <b>T</b> (1) |   |
| ← Time Off Balances        |     | Employee Id | ▼ Username        | •    | First Name     | * | Last Name               | ↑ <b>*</b>      | T Employee Status | LT 💌 | In Payroll | •   | Locked     | *            |   |
| Choose Employee            |     | starts with | •                 | •    | starts with    |   | starts with             | •               | 1=                | Ŧ    | All        | •   | All        | •            | 5 |
|                            |     |             |                   |      |                |   |                         |                 | Terminated        |      |            |     |            |              | 8 |
|                            |     |             |                   |      |                |   |                         |                 |                   |      |            |     |            |              |   |
|                            | 0   | Test001     | Test001           |      | Test001        |   | Cert. Mgt MC 10 hrs     | Fri Off         | Not In Payroll    |      | No         |     | No         |              |   |
|                            | 0   | Test002     | Test002           |      | Test002        |   | Class. Mgt MM 10 Ho     | ours Friday Off | Not In Payroll    |      | No         |     | No         |              |   |
|                            | 0   | Test003     | Test003           |      | Test003        |   | Classified Managemen    | it - MM Exempt  | Not In Payroll    |      | No         |     | No         |              |   |
|                            | 0   | Test004     | Test004           |      | Test004        |   | Classified Mgmt- MN 8   | Hours           | Not In Payroll    |      | No         |     | No         |              |   |
|                            | 0   | Test005     | Test005           |      | Test005        |   | Confidential - CA 8 Hor | urs             | Not In Payroll    |      | No         |     | No         |              |   |
|                            | 0   | Test006     | Test006           |      | Test006        |   | CSEA - ER 4.5 Hours     |                 | Not In Payroll    |      | No         |     | No         |              |   |
|                            | 0   | Test007     | Test007           |      | Test007        |   | CSEA - ER 5 Hours       |                 | Not In Payroll    |      | No         |     | No         |              |   |
|                            | 0   | Test008     | Test008           |      | Test008        |   | CSEA - ER 5.5 Hours     |                 | Not In Payroll    |      | No         |     | No         |              |   |
|                            | 0   | Test009     | Test009           |      | Test009        |   | CSEA - ER 6 Hours       |                 | Not In Payroll    |      | No         |     | No         |              |   |
|                            | 0   | Test010     | Test010           |      | Test010        |   | CSEA - ER 6.5 Hours     |                 | Not In Payroll    |      | No         |     | No         |              |   |
|                            | 0   | Test011     | Test011           |      | Test011        |   | CSEA-RR 5 Hours         |                 | Not In Payroll    |      | No         |     | No         |              |   |
|                            | 0   | Test012     | Test012           |      | Test012        |   | CSEA-RR 6 Hours         |                 | Not In Payroll    |      | No         |     | No         |              |   |
|                            | 0   | Test013     | Test013           |      | Test013        |   | CSEA-RR 7 Hours         |                 | Not In Payroll    |      | No         |     | No         |              |   |
|                            | 0   | Test014     | Test014           |      | Test014        |   | CSEA-RR 8 Hours         |                 | Not In Payroll    |      | No         |     | No         |              |   |
|                            | 0   | 5001        | 5001B             |      | Test           |   | Emp - MN-12-8           |                 | Not In Payroll    |      | No         |     | No         |              |   |

#### e. The balances for all the leave accrual buckets of the selected employee show.

| Time > Time Off > Balances      |            |                        |                |                     |                |
|---------------------------------|------------|------------------------|----------------|---------------------|----------------|
| Time Off Balances               |            |                        |                |                     |                |
| Test005 Confidential - CA 8 Hou | irs 💿 Eà   |                        |                |                     |                |
|                                 |            |                        |                |                     |                |
| Vacation                        |            | Illness 100%           |                | Illness 50% DKT     |                |
| current                         |            | current                | t              | current             |                |
| 5.500                           | hours      | 259.50                 | <b>O</b> hours | 800.00              | <b>O</b> hours |
| Current Accrued                 | 26.500 hrs | Current Accrued        | 285.500 hrs    | Current Accrued     | 800.000 hrs    |
| Projected Accrued               | 26.500 hrs | Projected Accrued      | 285.500 hrs    | Projected Accrued   | 800.000 hrs    |
| Current Balance                 | 5.500 hrs  | Current Balance        | 259.500 hrs    | Current Balance     | 800.000 hrs    |
| Projected Balance               | 5.500 hrs  | Projected Balance      | 259.500 hrs    | Projected Balance   | 800.000 hrs    |
| Taken                           | 21.000 hrs | Taken                  | 26.000 hrs     | Taken               | 0.000 hrs      |
| Scheduled                       | 0.000 hrs  | Scheduled              | 0.000 hrs      | Scheduled           | 0.000 hrs      |
| Requested                       | 0.000 hrs  | Requested              | 0.000 hrs      | Requested           | 0.000 hrs      |
| Previous Carry Over             | 26.500 hrs | Previous Carry Over    | 189.500 hrs    | Previous Carry Over | 0.000 hrs      |
| Request                         |            | Reque                  | st             | Reques              | t              |
|                                 |            |                        |                |                     |                |
| Personal Necessity              |            | Personal Discretionary |                | Illness AB109       |                |
| current 32.000                  | hours      | 16.000                 | hours          | 48.000              | <b>)</b> hours |
| Current Accrued                 | 56.000 hrs | Current Accrued        | 16.000 hrs     | Current Accrued     | 48.000 hrs     |
| Projected Accrued               | 56.000 hrs | Projected Accrued      | 16.000 hrs     | Projected Accrued   | 48.000 hrs     |

f. Click on the highlighted links like **Taken** to see the history of all the usage for a particular leave type.

| Taken Hours - Vacation                     |                     |   |          |             |      |           |  |  |  |
|--------------------------------------------|---------------------|---|----------|-------------|------|-----------|--|--|--|
| Page     1     of     1 → 1-3 of     3 Row | s Saved: [System] 🕶 |   |          | <b>T</b> (0 | )) • | •••       |  |  |  |
| ↑ Date 🔹                                   | Weekday             | • | Hours 🗸  | Time Off    | -    |           |  |  |  |
| = •                                        | starts with         | • |          | starts with | -    | 5         |  |  |  |
|                                            |                     |   |          |             | 1    | $\otimes$ |  |  |  |
|                                            |                     |   | <u> </u> |             |      |           |  |  |  |
| 07/06/2023                                 | Thursday            |   | 4.000    | VACATION    |      |           |  |  |  |
| 07/10/2023                                 | Monday              |   | 8.000    | VACATION    |      |           |  |  |  |
| 07/20/2023                                 | Thursday            |   | 8.000    | VACATION    |      |           |  |  |  |
| Page Total                                 |                     |   | 20.00    |             |      |           |  |  |  |

# 6. Create a Time Off Request on behalf of an Employee

Note: for teachers and para-educators, their time off requests should be created and approved in Red Rover, not in UKG Ready.

a. On the Dashboard, click on **My Team** tab.

| Ξ ₩KG 0250 PM (PDT)       | Ready                                          |
|---------------------------|------------------------------------------------|
| TT Welcome back, Test0031 | Today's Tasks 'S<br>I<br>Approved<br>Time Offs |
| Myself My Team   🔅 👻      |                                                |

b. Scroll down the **Quick Links** widget on the left of the page, click *Request* link under the **Time Off** section.

| Links                                                                        |   |
|------------------------------------------------------------------------------|---|
| Quick Links (16)                                                             | ⇔ |
| Time Off Calendar<br>Time Off Calendar by Month<br>Time Off Calendar by Week | • |
| 🛎 My Team                                                                    |   |
| Employee Information                                                         |   |
| (1) Time                                                                     |   |
| Timesheets                                                                   |   |
| All Timesheets                                                               |   |
| Pending Approval                                                             |   |
| By Pay Period                                                                |   |
| Current                                                                      |   |
| Timesheets Approval History                                                  |   |
| Ime Off                                                                      |   |
| Penuing Approval                                                             |   |
| Balances                                                                     |   |
| Time Off Calendar                                                            | - |
| 4                                                                            | + |
|                                                                              |   |

c. Or from the **Main** menu , in the **Team** tab, click on *Request* link under the **Time Off** section.

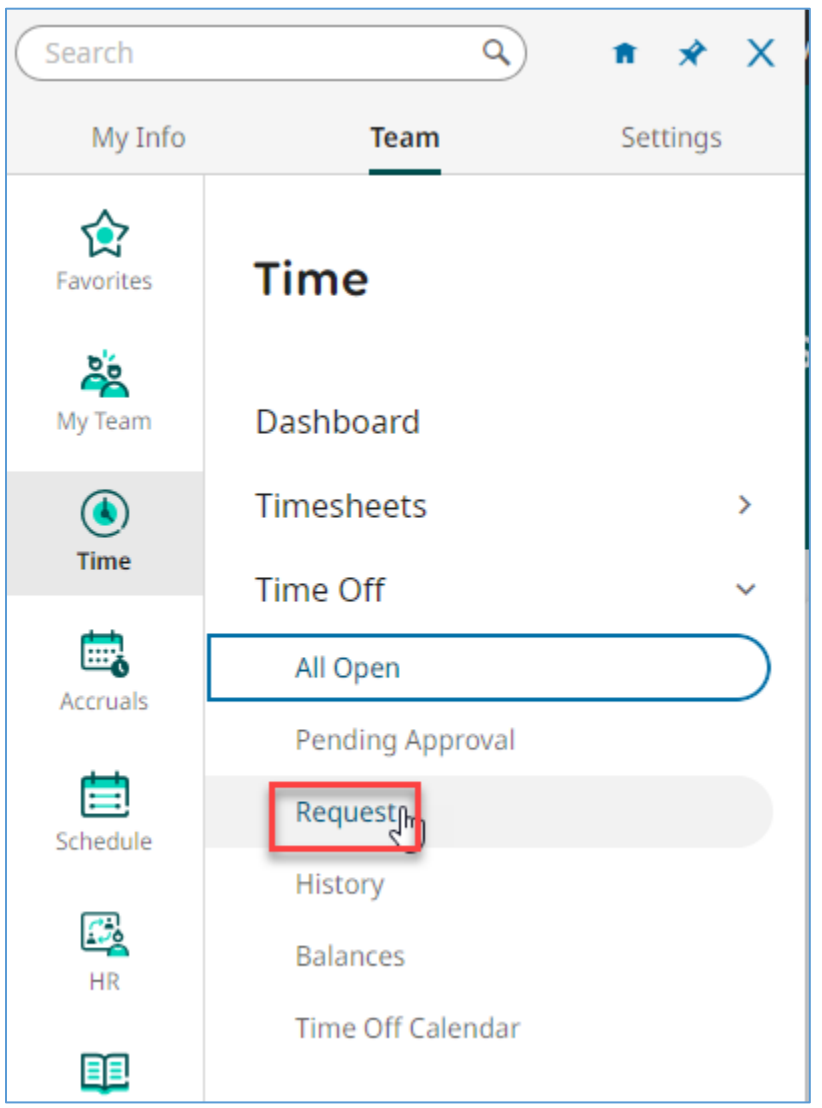

d. Click the *Browse* button from the **Employee** drop-box.

|                                                           | Search | <b></b> 🍄 🟴 🗉 |
|-----------------------------------------------------------|--------|---------------|
| Time > Time Off > Request                                 |        |               |
| ← Time Off Request                                        |        |               |
| Employee* Choose Employee Choose Employee Choose Imployee |        | Start Request |

| <ul> <li>Select an employee from the Er</li> </ul> | nployee Lookup list |
|----------------------------------------------------|---------------------|
|----------------------------------------------------|---------------------|

| Emp | ployee Lookup |                       |                |                                   |                        |              |                  | x |
|-----|---------------|-----------------------|----------------|-----------------------------------|------------------------|--------------|------------------|---|
| •   | Page 1 of 3 🕨 | 1 - 15 of 32 Rows Sav | ed: [System] 🔻 |                                   |                        | Tr Col       | umns (1) 🛞 🝸 (1) |   |
|     | Employee Id 🔹 | Username 💌            | First Name 💌   | Last Name 👌 🔻                     | ▼ Employee Status 斗↑ ▼ | In Payroll 👻 | Locked 💌         |   |
|     | starts with 💌 | = •                   | starts with 💌  | starts with 💌                     | [I=                    | All          | All              | C |
|     | <b>A</b>      |                       |                |                                   | Terminated             |              |                  | ۲ |
|     |               |                       |                | <u> </u>                          |                        |              |                  |   |
| 0   | Test001       | Test001               | Test001        | Cert. Mgt MC 10 hrs Fri Off       | Not In Payroll         | No           | No               |   |
| 0   | Test002       | Test002               | Test002        | Class. Mgt MM 10 Hours Friday Off | Not In Payroll         | No           | No               |   |
| 0   | Test003       | Test003               | Test003        | Classified Management - MM Exempt | Not In Payroll         | No           | No               |   |
| 0   | Test004       | Test004               | Test004        | Classified Mgmt- MN 8 Hours       | Not In Payroll         | No           | No               |   |
| 0   | Test005       | Test005               | Test005        | Confidential - CA 8 Hours         | Not In Payroll         | No           | No               |   |
| 0   | Test006       | Test006               | Test006        | CSEA - ER 4.5 Hours               | Not In Payroll         | No           | No               |   |

#### f. Click the *Browse* button from the **Time Off Type** drop-box.

| Time > Time Off > Request |               |    |
|---------------------------|---------------|----|
| ← Time Off Request        |               |    |
| Employee *                | Time Off Type |    |
| Test Emp - RR-12-8        | 🖉 🖪 Choose    | Eq |

g. Select the time off type like Illness 100%, Vacation, etc. from the **Browse and Select** list. The list might have two pages, so you will need to go to page 2 for a leave type that is not on the first page.

| Time Off Type | 2                        |                              | E                              |        |          |
|---------------|--------------------------|------------------------------|--------------------------------|--------|----------|
| n View        | Brow                     | se and Select                | μ <u>ς</u> ,                   |        | ×        |
|               | <ul> <li>Page</li> </ul> | e 1 of 2 + 1 - 20 of 23 Rows | 5                              | Search | ٩        |
|               |                          | Name                         | Full Path                      |        | <b>^</b> |
|               | 0                        | ASSOCIATION                  | ASSOCIATION                    |        |          |
|               | 0                        | BEREAVEMENT                  | BEREAVEMENT                    |        |          |
|               | 0                        | CATASTROPHIC LV              | CATASTROPHIC LV                |        |          |
|               | 0                        | COMP TAKEN                   | COMP TIME EARNED/COMP TAKEN    |        |          |
|               | 0                        | EXCESS SICK LV               | EXCESS SICK LV                 |        |          |
|               | 0                        | EXCESS VAC LV                | EXCESS VAC LV                  |        |          |
|               | 0                        | ILLNESS 100 PCT              | ILLNESS 100 PCT                |        |          |
|               | 0                        | ILLNESS 50 DKT               | ILLNESS 50 DKT                 |        |          |
|               | 0                        | ILLNESS AB109                | ILLNESS 100 PCT/ILLNESS AB109  |        |          |
|               | 0                        | ILLNESS MTRNTY               | ILLNESS 100 PCT/ILLNESS MTRNTY |        | -        |
|               |                          |                              |                                |        |          |
|               |                          |                              |                                |        | Close    |

h. Click Start Request button.

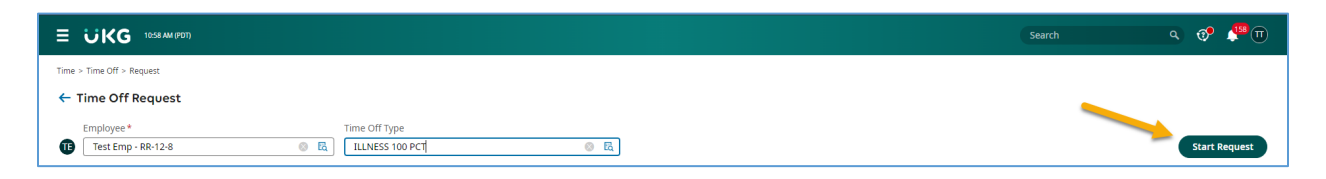

i. The Request Time Off box appears. Enter the information for the time off request like *Request Type, Date,* and *From* and *To* time (for partial day request), *Comment* (optional), then click **Submit Request** button.

| Request Tin            | ne Off    |         |          |            |           | ×             |
|------------------------|-----------|---------|----------|------------|-----------|---------------|
| MON JUL 10             |           |         |          |            |           |               |
| Schedule (8.00hrs)     |           |         |          |            |           |               |
| 12 3<br>am a           | 36<br>mam | 9<br>am | 12<br>pm | 3<br>pm    | 6<br>pm   | 9 12<br>pm am |
| Time Off Type <b>*</b> |           |         | Reques   | t Type *   |           |               |
| ILLNESS 100 PC         | T         | 🛛 🖸     | Partia   | al Day (St | art/Stop) | •             |
| Date*                  |           |         |          |            |           |               |
| 07/10/2023             |           |         | ]        |            |           |               |
| From *                 |           |         | To *     |            |           |               |
| 10:00                  |           | am (J   | 02:00    | )          |           | pm ④          |
| Total                  |           |         |          |            |           |               |
| 4.00                   |           |         |          |            |           |               |
|                        |           |         |          |            |           |               |
| Comment                |           |         |          |            |           |               |
|                        |           |         |          |            |           |               |
|                        |           |         |          |            |           |               |
|                        |           |         |          |            |           |               |
|                        |           |         |          |            |           |               |
| L                      |           |         |          |            |           |               |
|                        |           |         |          |            |           |               |
|                        |           |         | Car      | ncel       | Submit    | Request       |
|                        |           |         |          |            |           |               |

j. The time off request shows on the employee's calendar as pending approval (dotted-line edge).

| ee.8e/.                |                               |           |     |     |     |
|------------------------|-------------------------------|-----------|-----|-----|-----|
| Time > Time Off > Requ | uest                          |           |     |     |     |
| ← Time Off Re          | quest                         |           |     |     |     |
| Employee*              | Time                          | Off Type  |     |     |     |
| Test Emp - RF          | R-12-8 🛞 🔣 Ci                 | oose      | 民   |     |     |
|                        | Today Employee View Team View | $\supset$ |     |     |     |
| SUN                    | MON                           | TUE       | WED | THU | FRI |
| 25                     | 26                            | 27        | 28  | 29  | 30  |
|                        |                               |           |     |     |     |
| 2                      | 3                             | 4         | 5   | 6   | 7   |
|                        | PERS DISCRETION (8.00 hrs)    |           |     |     |     |
|                        | 0                             |           |     |     |     |
| 9                      | 10                            | 11        | 12  | 13  | 14  |
|                        |                               |           |     |     |     |
|                        | Ø                             |           |     |     |     |
| 16                     | 17                            | 18        | 19  | 20  | 21  |
|                        |                               |           |     |     |     |
|                        | $\otimes$                     |           |     |     |     |

k. It will then be routed to the supervisor for approval, and once approved, will be posted to the timesheet/accruals for the employee.

|                                          |                              | Ready                 |         |                  |    |             | Searct | ۱ ۹              | Ø | 🦉 (       |
|------------------------------------------|------------------------------|-----------------------|---------|------------------|----|-------------|--------|------------------|---|-----------|
| TE Good afternoo                         | n, Test                      |                       |         |                  |    |             |        |                  |   |           |
| Myself   🔅 🔻                             |                              |                       |         |                  |    |             |        |                  |   |           |
| Links                                    | My schedule 7 My time off    | 2                     |         |                  |    |             |        |                  |   |           |
| Quick Links (8) Hyperlinks (1)           | JUL 2023 >                   |                       |         |                  |    |             |        |                  |   |           |
| A My Information                         | SUN                          | MON                   | TUE     | WED              |    | THU         | FRI    | SAT              |   |           |
| My Profile                               | 25 26                        | 27                    |         | 28               | 29 |             | 30     | 1                |   |           |
| ④ My Time                                |                              |                       |         |                  |    |             |        |                  |   | 0         |
| Timesheet<br>Current Timesheet           | 2 3                          | 4                     |         | 5                | 6  |             | 7      | 8                |   |           |
| Historical Timesheets<br>Change Requests | 2                            |                       |         |                  |    | 0           |        | 0                |   | $\otimes$ |
| Time Off<br>Request<br>History           | 9 10                         | 11                    |         | 12               | 13 |             | 14     | 15               |   |           |
|                                          |                              |                       |         |                  |    |             |        |                  |   |           |
| My Time > Time Off > Accrual Detail      | s of 16 Rows Saved: [System] | •                     |         |                  |    |             |        |                  |   |           |
| Employee Name 🔻                          | Accrual Value (Days) 👻       | Accrual Value (Hours) | •       | Accrual Category | •  | Record Date | ↑ ▼    | Transaction Type |   | •         |
| = •                                      | = •                          | =                     | •       | starts with      | •  | =           | -      | starts with      |   | •         |
|                                          |                              |                       |         |                  |    |             |        |                  |   |           |
|                                          |                              |                       |         |                  |    |             |        |                  |   |           |
| Test Emp - RR-12-8                       |                              |                       | 120.000 | Illness 100%     |    | 07/01/2023  |        | Carry Over       |   |           |
| Test Emp - RR-12-8                       | -                            |                       | 96.000  | Illness 100%     |    | 07/01/2023  |        | Grant            |   |           |
| Test Emp - RR-12-8                       | -                            |                       | -8.000  | Illness 100%     |    | 07/03/2023  |        | Time Off Request |   |           |
| Test Emp - RR-12-8                       | -                            |                       | -8.000  | Illness 100%     |    | 07/06/2023  |        | Time Off         |   |           |
| Test Emp - RR-12-8                       | -                            |                       | -8.000  | Illness 100%     |    | 07/07/2023  |        | Time Off         |   |           |

-2.000

-1.500

Illness 100%

Illness 100%

Test Emp - RR-12-8

Test Emp - RR-12-8

Time Off

Time Off

07/10/2023

07/10/2023

### 7. How to Add an Attachment to a TOR

a. On the Dashboard, click on **My Team** tab.

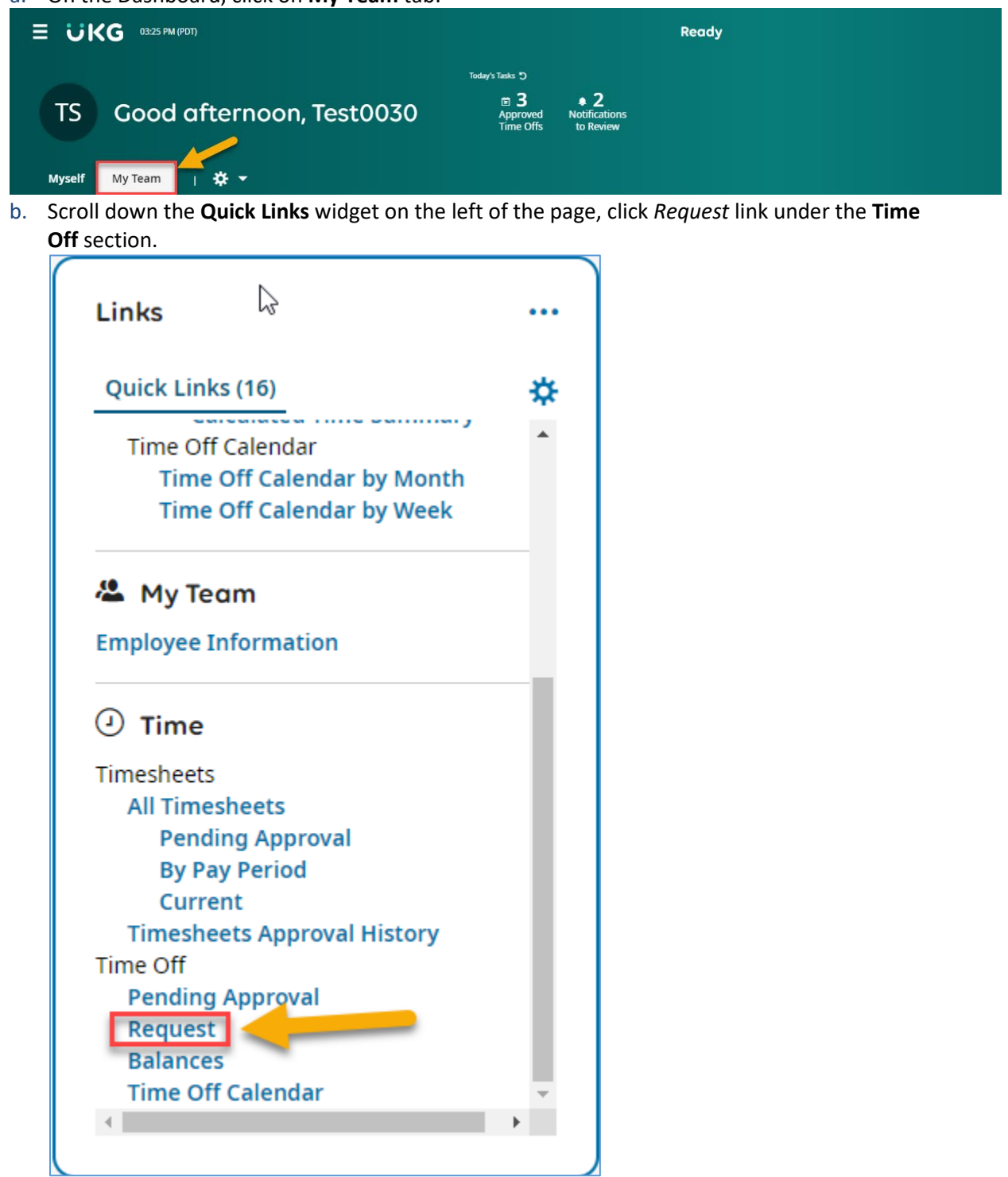

c. Or from the **Main** menu , in the **Team** tab, click on *Request* link under the **Time Off** section.

| Search            | ٩                 | <b>↑</b> ★ × |
|-------------------|-------------------|--------------|
| My Info           | Team              | Settings     |
| <b>E</b> avorites | Time              |              |
| My Team           | Dashboard         |              |
| ۲                 | Timesheets        | >            |
| Time              | Time Off          | ~            |
|                   | All Open          |              |
| Accruais          | Pending Approval  |              |
| Schedule          | Request           |              |
|                   | History           |              |
| HR                | Balances          |              |
|                   | Time Off Calendar |              |

d. Select an employee and the time off type (e.g. JURY DUTY) and click **Start Request** button.

| E UKG «RAMPOT)                                                  | Search Q 🕅 | s na |
|-----------------------------------------------------------------|------------|------|
| Time > Time Off > Request                                       |            |      |
| ← Time Off Request                                              |            |      |
| Employee *                                                      | 3          |      |
| Test005 Confidential - CA 8 Hours ⑧ 屆 21 [JURY] - JURY DUTY ⑧ 图 | Start Req  | uest |
| C Test005 Confidential - CA 8 Hours C I [URY] - JURY DUTY       | Start Reg  | uest |

e. The **Request Time Off** box appears. Enter the information for the time off request like *Request Type, Date,* and *From* and *To* time (for partial day request), then click on the paper clip button to attach the document (in this case, the jury duty summon notice).

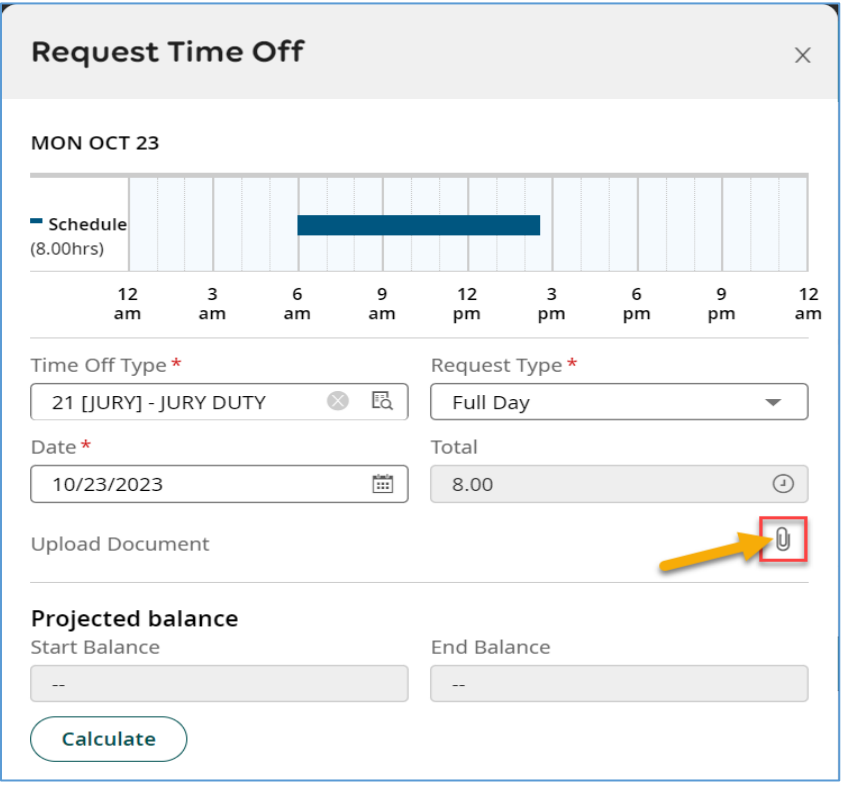

f. The Supporting Documents box opens, click on Choose button.

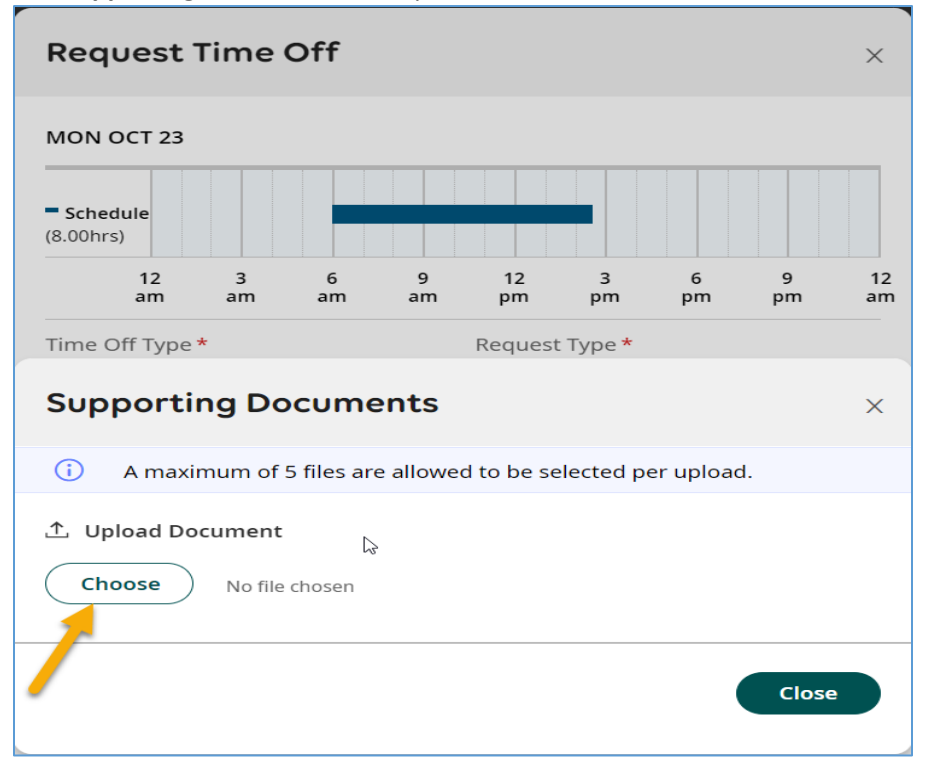

g. Find the document you want to attach, and click on Upload button.

| Supporting Documents                                     | X       |
|----------------------------------------------------------|---------|
| File 1                                                   | /.Pdf   |
| Display Name Documer<br>Test document for attachment fun | nt Type |
|                                                          | Close   |

h. Click **Close** button.

| Supporting Documents                                                                                            | ×    |
|----------------------------------------------------------------------------------------------------|------|
| Sile uploaded successfully.                                                                                     | ×    |
| (i) A maximum of 5 files are allowed to be selected per upload.                                                 |      |
| Choose No file chosen                                                                                           |      |
| Test document for attachment functionality.pdf (56.8 KB)<br>Created: 10/18/2023 by Test0030 Supervisor Salaried | 圃    |
|                                                                                                    | lose |
| 6                                                                                                    |      |

i. And now, next to the paper clip button there is a number 1 with red dot on top, click **Submit Request** button to submit the TOR.

|                                           | and the second second sec |
|-------------------------------------------|----------------------------------------------------------------------------------------------------|
| Time Off Type *                           | Request Type *                                                                                                    |
| 21 [JURY] - JURY DUTY 🛛 💿 🗄               | वै Full Day 👻                                                                                                    |
| Date *                                    | Total                                                                                                    |
| 10/23/2023                                | 8.00 ④                                                                                                    |
| Upload Document                           | 0°1                                                                                                    |
| <b>Projected balance</b><br>Start Balance | End Balance                                                                                                    |
|                                           |                                                                                                    |
| Calculate                                 |                                                                                                    |
| Comment                                   |                                                                                                    |
|                                           |                                                                                                    |
|                                           |                                                                                                    |
|                                           |                                                                                                    |
|                                           |                                                                                                    |
|                                           |                                                                                                    |
|                                           |                                                                                                    |
|                                           | Cancel Submit Request                                                                                                    |
|                                           |                                                                                                    |

### 8. How to View an Attachment from a TOR

Note: attachment(s) added to a time off request will not be posted to the timesheet. Instead, they can be viewed in the Time Off request **History** panel/report.

a. On the Dashboard, click on **My Team** tab.

|                             | Ready                                                    |
|-----------------------------|----------------------------------------------------------|
|                             | Today's Tasks 🍤                                          |
| TS Good afternoon, Test0030 | E 3 • 2<br>Approved Notifications<br>Time Offs to Review |
| Myself My Team              |                                                          |

b. From the **Quick Links** widget on the left of the page, scroll down and click on *History* link under the **Time Off** section.

| Myself                  | My Team                       | I '                | * -           |     |
|-------------------------|-------------------------------|--------------------|---------------|-----|
|                         |                               |                    |               |     |
| Links                   |                               |                    |               | ••• |
| Quick L                 | inks (20)                     |                    |               | *   |
| Employe                 | e Information                 | r                  |               |     |
| <ul> <li>Tim</li> </ul> | ne                            |                    |               |     |
| Timeshe                 | ets                           |                    |               |     |
| All Ti                  | mesheets                      |                    |               |     |
| Pe                      | ending Approv                 | al                 |               |     |
| By                      | / Pay Period                  |                    |               |     |
| Cu                      | urrent                        |                    |               |     |
| Time                    | sheets Approv                 | al Histo           | ory           |     |
| Chan                    | ge Requests                   |                    |               |     |
| Ti<br>Pe                | mesheet Chan<br>ending Timesh | ige Req<br>eet Cha | uests<br>ange |     |
| Time Of                 | f                             |                    |               |     |
|                         | nen                           |                    |               |     |
| Pend                    | ing Approval                  |                    |               |     |
| Requ                    | est                           |                    |               |     |
| Histo                   | pry<br>nces                   |                    |               |     |
| Time                    | Off Calendar                  |                    |               | -   |
| •                       |                               |                    |               | •   |
|                         |                               |                    |               |     |

c. Or from the **Main** menu , in the **Team** tab, click on *History* link under the **Time Off** section.

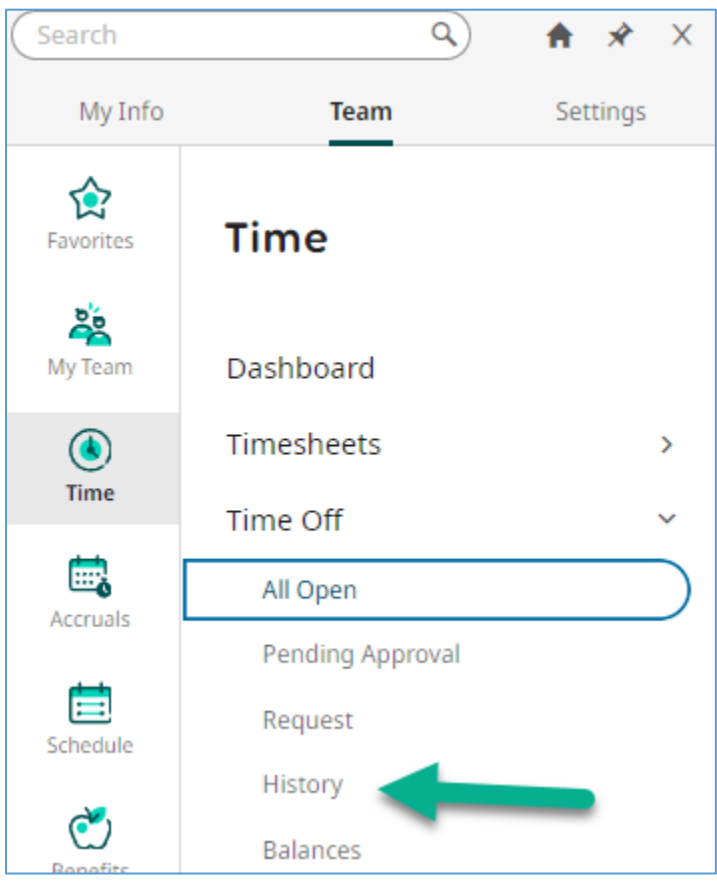

d. **History** page opens showing all time off requests for your staff for the time range specified on the filter, in this case, "This Month". You can filter on any employee using the filter boxes at the top of the report.

| Ξ ;    | υK       | G 02:27 PM (P | DT)       |             |          |             |   |                       |       |                   |   |                        |   |                    |                     |   | Search |          |             | ٩        | Ø            | 🏴 TS       |  |
|--------|----------|---------------|-----------|-------------|----------|-------------|---|-----------------------|-------|-------------------|---|------------------------|---|--------------------|---------------------|---|--------|----------|-------------|----------|--------------|------------|--|
| Time > | Time Of  | ff > History  |           |             |          |             |   |                       |       |                   |   |                        |   |                    |                     |   |        |          |             |          |              |            |  |
| ←H     | istory   | y             |           |             |          |             |   |                       |       |                   |   |                        |   |                    |                     |   |        |          |             |          | K 7          |            |  |
| ( Pag  | e 🚺      | of1 ) 1-      | 2 of 2 Ro | ws Current: | : [Syste | em ] 🔻      |   |                       |       |                   |   |                        |   |                    |                     |   |        | Requeste | d Dates: Th | is Month | <b>Y</b> 1 [ | <b>]</b> ▼ |  |
|        |          | Employee Id   | ٣         | Username    | •        | First Name  | ٣ | Last Name             | ٣     | Requested Weekday | ٣ | Last Requested Weekday | • | Date Requested ↑ 💌 | Last Date Requested | ۲ | From   | ٠        | То          | •        | Time         |            |  |
|        |          | starts with   | •         | =           | Ŧ        | starts with | • | starts with           | •     | =                 | Ŧ | -                      |   | z •                | =                   | • | =      | ¥        | =           | Ţ        | ÷            | 5          |  |
|        |          |               |           |             |          |             |   |                       |       |                   |   |                        |   |                    |                     |   |        |          |             |          |              | 0          |  |
| 6      | <u>E</u> | 5015          |           | 5015P       |          | Test        |   | Emp - MC-12-4         |       | Monday            |   | Tuesday                |   | 10/16/2023         | 10/24/2023          |   |        |          |             |          |              |            |  |
| 6      | <u>R</u> | Test005       |           | Test005     |          | Test005     |   | Confidential - CA 8 H | lours | Monday            |   | Monday                 |   | 10/23/2023         | 10/23/2023          |   |        | ÷        |             | ŧ        |              |            |  |

e. Initially, the current view may be in TILE format. You will need to switch to the List view, then click on the **Actions** (three dot) button, and select *Add/Remove Columns*.

|              |   |          |   |                 | E Requi | ested Dates: This | 1<br>2 3 ■ ■ 2<br>s Year ▼1 ■ • · · ·                                                                     |
|--------------|---|----------|---|-----------------|---------|-------------------|----------------------------------------------------------------------------------------------------|
| osition Name | - | TRL Name | - | Activities Name | *       | # Attache         | Refresh                                                                                                   |
|              | • |          | • | -               | -       |                   | Reset<br>Save View<br>Save View As<br>Manage Views<br>Sort/Multi-<br>Column Sort<br>Add/Remove<br>Columns |
|              |   |          |   |                 |         |                   | Export<br>Export Settings<br>Print<br>Schedule Report<br>Manage Email<br>Schedules                        |

f. Search for Attached Documents in the search box by typing "Attached" in the Search box, or just scroll to the bottom of **Available Columns** section and select *Time Off Request: # Attached Documents*, then click **Add** button to move it from **Available Columns** to **Current Columns** section.

| Add/Remove Columns    | ×                                                                                                    |
|-----------------------|----------------------------------------------------------------------------------------------------|
| Attached 1            | ٩                                                                                                    |
| Available Columns     | Current Columns     Sorry, but nothing matches your search items.     Please try again with different parameters. |
|                       |                                                                                                    |
|                       |                                                                                                    |
| 3<br>Add              | Remove                                                                                                    |
| Manage Custom Columns | Cancel Apply                                                                                                    |

g. Move it up in the **Current Columns** section to where you like, and click **Apply** button.

| Add      | /Remove Columns                            |   |     | ×                                      |
|----------|--------------------------------------------|---|-----|----------------------------------------|
| Sear     | ch Available and Current Columns           |   |     | ٩                                      |
|          | Available Columns                          |   |     | Current Columns                        |
|          | Activities: Full Path                      | - |     | Date Requested                         |
|          | Activities: Name                           |   |     | Last Date Requested                    |
|          | Approved On                                |   |     | From                                   |
|          | Approved/Rejected By                       |   |     | То                                     |
|          | Button: Employee Quick Links and Actions   |   |     | Time                                   |
|          | Button: View Accrual Balances              |   |     | Days                                   |
|          | Button: View/Edit Availability/Preferences |   |     | Request State                          |
|          | Checkbox: Select Row                       |   |     | Time Off Request: # Attached Documents |
|          | Created By                                 |   |     | Workflow Status                        |
|          | Date Request Modified                      | - |     | Time Off                               |
| Ad<br>Ma | dd<br>nage Custom Columns                  |   | Ren | nove 1<br>2<br>Cancel Apply            |

h. You can now access the attached document(s) from the time off requests of your employees, if any, by clicking on the paper clip button.

| Time > Ti | me Off > History                                  |   |                        |           |                  |   |                     |         |      |   |    |   |      |      |      |       |               |   |                            |              |         |    |        |  |
|-----------|---------------------------------------------------|---|------------------------|-----------|------------------|---|---------------------|---------|------|---|----|---|------|------|------|-------|---------------|---|----------------------------|--------------|---------|----|--------|--|
| ← His     | tory                                              |   |                        |           |                  |   |                     |         |      |   |    |   |      |      |      |       |               |   |                            | 10           |         | := |        |  |
| < Page    | < Page 1 of 1 ≫ 1-2 of 2 Rows Current: [System] ▼ |   |                        |           |                  |   |                     |         |      |   |    |   |      |      |      |       |               |   | Requested Dates: This Mont | th T         | 1 🗎 🗖   | ·  |        |  |
|           | Requested Weekday                                 | * | Last Requested Weekday | *         | Date Requested 1 | • | Last Date Requested | *       | From | • | То | * | Time | ٠    | Days | •     | Request State | - | # Attached Documents       | *            | Workflo | •  |        |  |
|           |                                                   | • |                        | *         | -                | • |                     | •       |      | * |    | ¥ |      | •    |      | •     |               | • |                            | ×            | starts  | C  |        |  |
|           |                                                   |   |                        |           |                  |   |                     |         |      |   |    |   |      |      |      |       |               |   |                            |              |         | ۲  |        |  |
|           |                                                   |   |                        |           |                  |   |                     |         |      | * |    |   |      |      |      |       |               |   |                            |              |         |    |        |  |
| 8         | Monday                                            |   | Tuesday                | 10/16/202 |                  |   | 10/24/2023          | 24/2023 |      |   |    |   |      |      |      | 28.00 |               |   | Approved (Time Of          | Deleted)     |         | _  | Approv |  |
| 5         | Monday                                            |   | Monday                 |           | 10/23/2023       |   | 10/23/2023          |         |      |   |    |   |      | 8.00 |      |       | New           |   |                            | Q <b>*</b> 1 | Created | 1  |        |  |
|           |                                                   |   |                        |           |                  |   |                     |         |      |   |    |   |      |      |      |       |               |   |                            | _            |         |    |        |  |

i. Click on the hyperlink of the attachment name in the **Supporting Documents** box, and the document will be downloaded for you to view at the top right side of the browser. Once done, click **Close** button.

| RishowAdmin=1&sft=1111XXR7X7T&ActiveSessionId=28559841611#manage/time/timeoff/history                                               |                                                                                     | • J n        |
|----------------------------------------------------------------------------------------------------|-------------------------------------------------------------------------------------|--------------|
|                                                                                                    | Recent Downloads<br>Test document for attachment functionality.pdf<br>568.K8 - Done | 2 Down       |
|                                                                                                    | Show all downloads                                                                  |              |
| ent 🕶                                                                                                    | 🕅 Requested Dates: This Month                                                       | <b>Y</b> 1 🗎 |
| me • Last Name • # Attached Documents • Requester<br>Supporting Documents ×                                                         | ed Weekday ▼ Date Requested ↑                                                       | Froi     =   |
| Test document for attachment functionality.pdf (56.8 KB)<br>Created: 10/24/2023 by Test003 Classified Management - MM Exempt Jesday | 10/02/2023<br>10/03/2023                                                            | 10/1         |
| 3 Close tonday                                                                                                    | 10/03/2023                                                                          | 10/4         |

### 9. Enter or Modify a Time Off Entry on Timesheet

Note: This should only be done when you have the approved paperwork.

a. On the Dashboard, click on **My Team** tab.

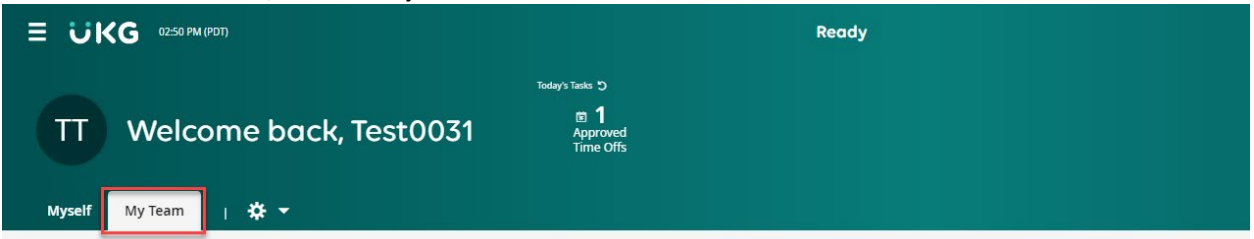

b. Scroll down the **Quick Links** widget on the left of the page, click on *Current* link in the **Time** section.

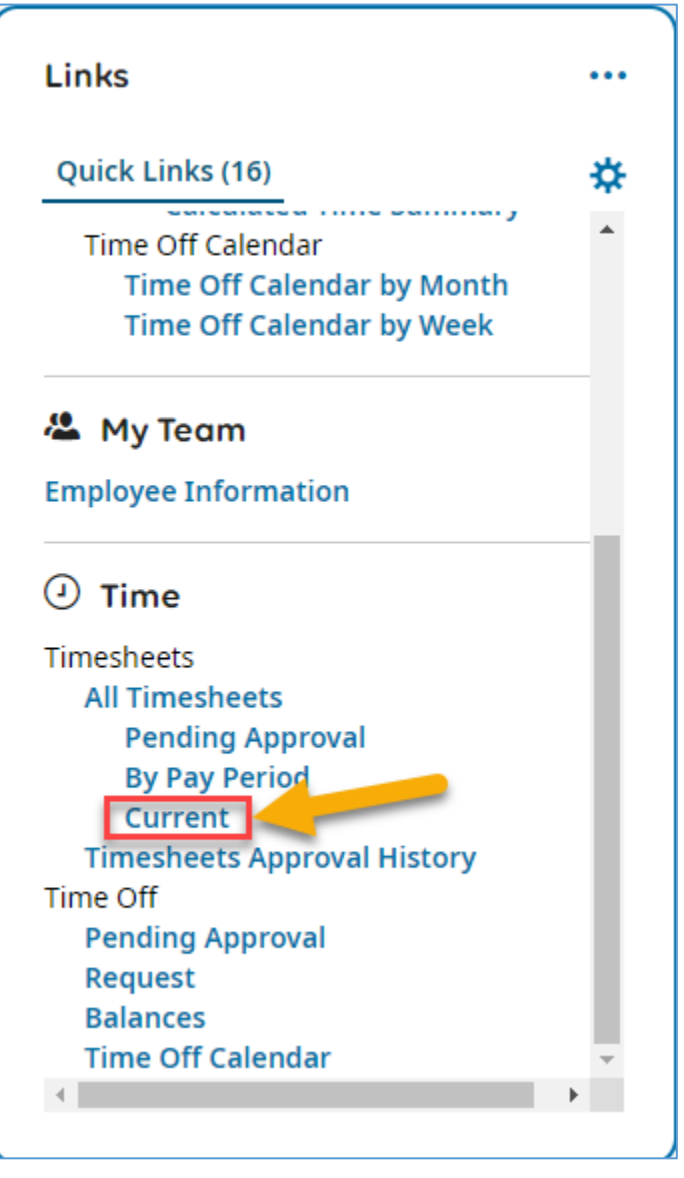

c. Or from the **Main** menu , in the **Team** tab, click on *Current* link under the **Timesheets** section.

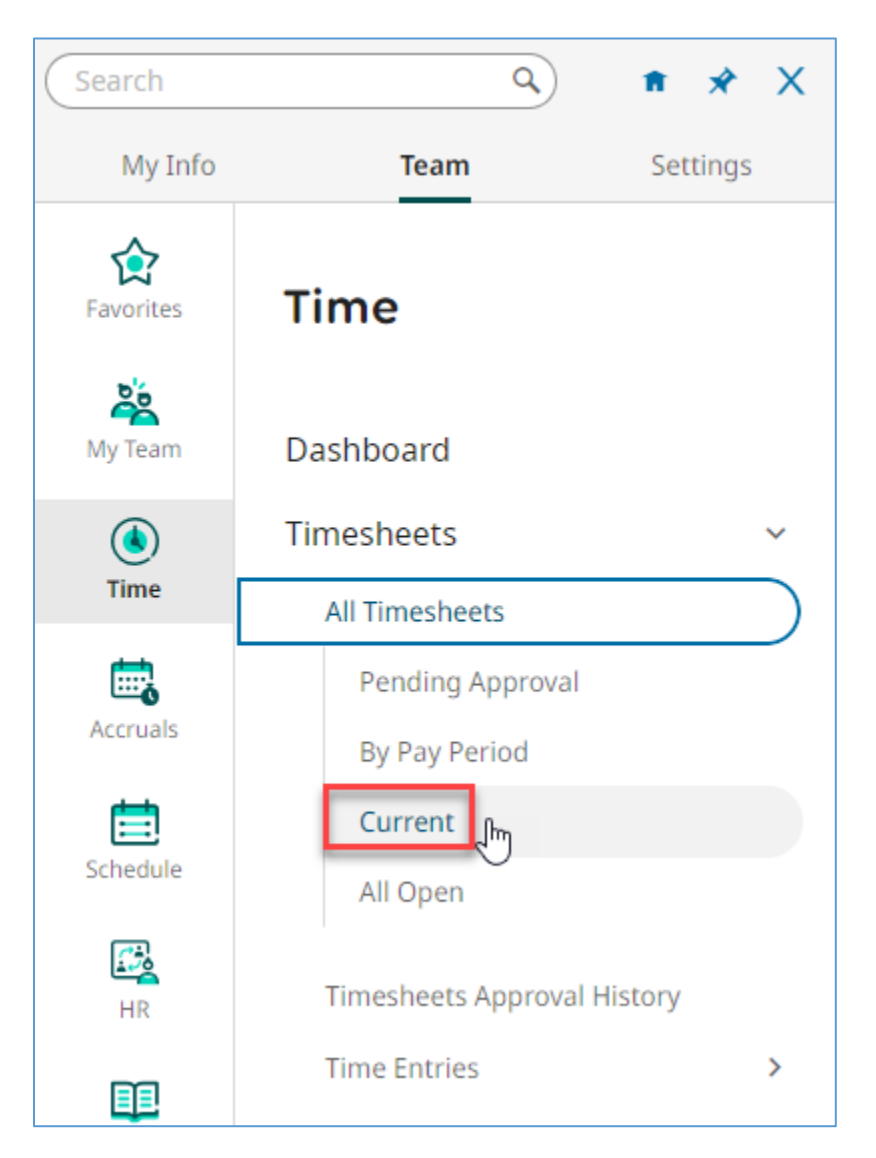

d. The **Timesheets (Current)** page shows the current pay period timesheet for the employees assigned to you. It might have multiple pages.

| Time ><br>← T<br>∢ Pa | Times<br>k<br>ime:<br>ge | heets<br>shee | ts (Cu<br>of 2 | urrent)    | Rows | Current view 🔻 |   |                 |               |               |   |           |       |           |   | K X<br>K View             |   | Submit App      | rove<br>8/14/202 | Reject      | )  |
|-----------------------|--------------------------|---------------|----------------|------------|------|----------------|---|-----------------|---------------|---------------|---|-----------|-------|-----------|---|---------------------------|---|-----------------|------------------|-------------|----|
|                       |                          |               |                | Permission | *    | Approval State | * | Employee Id ↑ 💌 | First Name 🔻  | Last Name     | * | Raw Hours | *     | # Records |   | # Unapproved Time Entries | ٠ | Timesheet Start | *                | Timesheet I | Er |
|                       |                          |               |                | -          | •    | =              | • | starts with 💌   | starts with 💌 | starts with   | Y |           | •     | =         | Y | =                         | Y | +               | •                | =           | 5  |
|                       |                          |               |                |            |      |                |   |                 |               |               |   |           |       |           |   |                           |   |                 |                  |             | w  |
|                       | 0                        | Eq            | ø              | Approve    |      | Open           |   | 5000            | Test          | Emp - MM-12-8 |   |           | 18.50 |           | 4 |                           | 4 | 08/01/2023      |                  | 08/31/2023  | \$ |
|                       | 0                        | Eð            | 民              | Approve    |      | Open           |   | 5001            | Test          | Emp - MN-12-8 |   |           | 25.00 |           | 7 |                           | 7 | 08/01/2023      |                  | 08/31/2023  | 5  |
|                       | 0                        | Eð            | Ø              | Approve    |      | Open           |   | 5002            | Test          | Emp - NN-12-8 |   |           | 26.00 |           | 4 |                           | 4 | 08/01/2023      |                  | 08/31/2023  | 5  |
|                       | 0                        | Eq            | E.             | Approve    |      | Open           |   | 5004            | Test          | Emp - RR-12-8 |   |           | 23.00 |           | 6 |                           | 6 | 08/01/2023      |                  | 08/31/2023  | 1  |
|                       | 0                        | Eð            |                | Approve    |      | Open           |   | 5009            | Test          | Emp - RR-10-6 |   |           | 11.50 |           | 3 |                           | 3 | 08/01/2023      |                  | 08/31/2023  | 5  |

e. Click on the **Edit Timesheet** button (pencil button) for the employee you want to enter or modify a time off request.

| ≡                        | Ük       | ٢G    | 10:49    | AM (PDT)       |            |            |      |                 |             |   |                 | Time        |             |            |            |            |         |
|--------------------------|----------|-------|----------|----------------|------------|------------|------|-----------------|-------------|---|-----------------|-------------|-------------|------------|------------|------------|---------|
| Time >                   | > Timesł | heets |          |                |            |            |      |                 |             |   |                 |             |             |            |            |            |         |
| ← т                      | imes     | heet  | ts (Cu   | urrent)        |            |            |      |                 |             |   |                 |             |             |            |            |            |         |
| <ul> <li>● Pa</li> </ul> | ige 🗌    | 1     | of 1 🕨   | 1 - 48 of 48 F | lows       | Current vi | ew 🔻 |                 |             |   |                 |             |             |            |            |            |         |
|                          |          |       |          | Permission     | 1 <b>-</b> | Approval   | . 🔻  | ↑ Employee 🔻    | First Name  | • | Last Name 🔻     | Raw Hours 🔻 | # Records 🔻 | # Unappr 🔻 | Timeshee 🔻 | Timeshee   | . 🗸     |
|                          |          |       |          | =              | •          | =          | •    | starts with 🛛 🔻 | starts with | • | starts with 🛛 🔻 | = •         | = •         | = •        | = •        | =          | •       |
|                          |          |       |          |                |            |            |      |                 |             |   |                 |             |             |            |            |            |         |
|                          |          |       |          |                |            |            |      |                 |             |   |                 |             | -           |            |            |            |         |
|                          | Ø        | Eð    | ø        | Edit           |            | Open       |      | 5000            | Test        |   | Emp - MM-12-8   | 4.00        | 1           | 1          | 07/01/2023 | 07/31/2023 | ( ) ( ) |
|                          | 0        | Eð    | 國        | Edit           |            | Open       |      | 5001            | Test        |   | Emp - MN-12-8   | 57.00       | 11          | 11         | 07/01/2023 | 07/31/2023 | 1       |
|                          | 0        | Eð    | <b>B</b> | Edit           |            | Open       |      | 5002            | Test        |   | Emp - NN-12-8   | 34.50       | 7           | 7          | 07/01/2023 | 07/31/2023 | 1       |
|                          | 0        | Eð    | <b>B</b> | Edit           |            | Open       |      | 5003            | Test        |   | Emp - CA-12-8   | -           | -           | -          | 07/01/2023 | 07/31/2023 | 1       |
|                          | 0        | Eð    | <b>B</b> | Edit           |            | Open       |      | 5004            | Test        |   | Emp - RR-12-8   | 16.00       | 2           | 2          | 07/01/2023 | 07/31/2023 |         |
|                          | 0        | Eð    | <b>F</b> | Edit           |            | Open       |      | 5005            | Test        |   | Emp - TT-12-8   |             | -           | -          | 07/01/2023 | 07/31/2023 | )       |
|                          | 0        | Eð    | <b>B</b> | Edit           |            | Open       |      | 5006            | Test        |   | Emp - MC-12-8   | -           | -           | -          | 07/01/2023 | 07/31/2023 | 1       |
|                          | ø        | Eð    | <u>R</u> | Edit           |            | Open       |      | 5008            | Test        |   | Emp - MC-11-8   |             |             |            | 07/01/2023 | 07/31/2023 | 1       |

f. To enter a new entry, select the date that the request is on, enter *From* and *To* times, or just enter the *Raw Total* hours for the time off request.

| Time > Timesheets    |                        |                    |             |            |               |          |           |                      |            |         |
|----------------------|------------------------|--------------------|-------------|------------|---------------|----------|-----------|----------------------|------------|---------|
| ← Timesheet Edi      | t                      |                    |             |            |               | ١        | 0 🖃 1     | Save Submit          | Approve    |         |
| TE Test Emp - NN-12- | 8 (5002) 🧞   🛅 📢       | September 01, 2023 | September : | 30, 2023 🕨 | Open 🖬        |          |           |                      |            |         |
| Time Entry Extra     | Pay & Counter Adjustme | ent Exceptions     | Calc Detai  | I More Ta  | bs (3) 🔻      |          |           |                      |            |         |
|                      | 0.0                    | 00 hrs 0.00 hr     | s 0.00      | ) hrs      |               |          |           |                      |            |         |
| <b>&gt; D</b> -44    | From                   | To                 | Paw Total   | Calc Total | In Date       | Time Off | Position  | Time Peport Location | Activities | Note    |
| > Date               |                        | 11/2d am 0         |             |            |               |          | Chaosa    |                      | Chasse     |         |
| 0730-1600 M 1230-1   | 07:30 am 04            |                    | 4.00        | 0.00       | _ нкі Sep 1 ♥ | · · · ·  | Choose La | Choose Eq            | Choose Eq  |         |
|                      | +                      |                    | 4.00 hrs    | 0.00 hrs   |               |          |           |                      |            |         |
| > SAT Sep 2          | +                      |                    | 0.00 hrs    | 0.00 hrs   |               |          |           |                      |            | <b></b> |
| > SUN Sep 3          | +                      |                    | 0.00 hrs    | 0.00 hrs   |               |          |           |                      |            | m       |
| 🕨 MON Sep 4 🛛 👼      | +                      |                    | 0.00 hrs    | 0.00 hrs   |               |          |           |                      |            | Ē       |

g. Click on the down arrow under the **Time Off** column and then click on *Browse*.

| ≡ <b>₩KG</b> 01:40 PM (PDT)                                                                                                    |                               |                                                   |                      |            |          |  |  |  |  |  |  |  |  |  |
|----------------------------------------------------------------------------------------------------|-------------------------------|---------------------------------------------------|----------------------|------------|----------|--|--|--|--|--|--|--|--|--|
| Time > Timesheets                                                                                                    |                               |                                                   |                      |            |          |  |  |  |  |  |  |  |  |  |
| ← Timesheet Edit                                                                                                    |                               |                                                   |                      | 1          | <b>1</b> |  |  |  |  |  |  |  |  |  |
| Time Entry       Extra Pay & Counter Adjustment       Exceptions       Calc Detail       Calc Summary       Counters       Summary By Day         Under Kentry       0.00 hrs<br>Worked Hours       0.00 hrs<br>Time Off Hours       0.00 hrs<br>Overtime Hours       0.00 hrs<br>Overtime Hours       0.00 hrs |                               |                                                   |                      |            |          |  |  |  |  |  |  |  |  |  |
| > Date From To                                                                                                    | Raw Total Calc. Total In Date | Time Off                                          | Time Report Location | Activities | Notes    |  |  |  |  |  |  |  |  |  |
| ✓ FRI Sep 1 07:30 am Q₁ 11:30                                                                                                    | 0 am 🚱 4.00 0.00 FRI Sep 1    | Choose 🖪                                          | Choose 🖪             | Choose 🖪   |          |  |  |  |  |  |  |  |  |  |
| 0730-1600 M 1230-1 +                                                                                                    | 4.00 hrs 0.00 hrs             | Browse                                            |                      |            | Ţ.       |  |  |  |  |  |  |  |  |  |
| > SAT Sep 2 +                                                                                                    | 0.00 hrs 0.00 hrs             | 02 [VACA] - VACATION/IND INJ VAC<br>INDUST INJURY |                      |            | P        |  |  |  |  |  |  |  |  |  |
| > SUN Sep 3 +                                                                                                    | 0.00 hrs 0.00 hrs             | 02 [VACA] - VACATION                              |                      |            | P        |  |  |  |  |  |  |  |  |  |
| 🕨 MON Sep 4 🖷 🕂                                                                                                    | 0.00 hrs 0.00 hrs             |                                                   |                      |            | <b></b>  |  |  |  |  |  |  |  |  |  |

h. Select the appropriate absence code from the list.

| NameFull PathO02 [VACA] - VACATION02 [VACA] - VACATIONO03 [ILL] - ILLNESS 100 PCT03 [ILL] - ILLNESS 100 PCTO06 [VLIL] - VACA LIEU ILL02 [VACA] - VACATION/06 [VLIL] - VACA LIEU ILLO11 [IL50] - ILLNESS 50 DKT11 [IL50] - ILLNESS 50 DKTO13 [I109] - ILLNESS AB10903 [ILL] - ILLNESS 100 PCT/13 [I109] - ILLNESS AB109O16 [BRVT] - BEREAVEMENT16 [BRVT] - BEREAVEMENTO17 [PNEC] - PERS NECESS03 [ILL] - ILLNESS 100 PCT/17 [PNEC] - PERS NECESS                                                                                                    | ٩        | Search                                     | 1 of 2 > 1 - 20 of 33 Rows | Pag |
|----------------------------------------------------------------------------------------------------|----------|--------------------------------------------|----------------------------|-----|
| O         02 [VACA] - VACATION         02 [VACA] - VACATION           O         03 [ILL] - ILLNESS 100 PCT         03 [ILL] - ILLNESS 100 PCT           O         06 [VLIL] - VACA LIEU ILL         02 [VACA] - VACATION/06 [VLIL] - VACA LIEU ILL           O         11 [IL50] - ILLNESS 50 DKT         11 [IL50] - ILLNESS 50 DKT           O         13 [I109] - ILLNESS AB109         03 [ILL] - ILLNESS 100 PCT/13 [I109] - ILLNESS AB109           O         16 [BRVT] - BEREAVEMENT         16 [BRVT] - BEREAVEMENT           O         17 [PNEC] - PERS NECESS         03 [ILL] - ILLNESS 100 PCT/17 [PNEC] - PERS NECESS | <b>^</b> |                                            | ne                         |     |
| O         03 [ILL] - ILLNESS 100 PCT         03 [ILL] - ILLNESS 100 PCT           O         06 [VLIL] - VACA LIEU ILL         02 [VACA] - VACATION/06 [VLIL] - VACA LIEU ILL           O         11 [IL50] - ILLNESS 50 DKT         11 [IL50] - ILLNESS 50 DKT           O         13 [I109] - ILLNESS AB109         03 [ILL] - ILLNESS 100 PCT/13 [I109] - ILLNESS AB109           O         16 [BRVT] - BEREAVEMENT         16 [BRVT] - BEREAVEMENT           O         17 [PNEC] - PERS NECESS         03 [ILL] - ILLNESS 100 PCT/17 [PNEC] - PERS NECESS                                                                       |          |                                            | VACA] - VACATION           | 0   |
| O         06 [VLIL] - VACA LIEU ILL         02 [VACA] - VACATION/06 [VLIL] - VACA LIEU ILL           O         11 [IL50] - ILLNESS 50 DKT         11 [IL50] - ILLNESS 50 DKT           O         13 [I109] - ILLNESS AB109         03 [ILL] - ILLNESS 100 PCT/13 [I109] - ILLNESS AB109           O         16 [BRVT] - BEREAVEMENT         16 [BRVT] - BEREAVEMENT           O         17 [PNEC] - PERS NECESS         03 [ILL] - ILLNESS 100 PCT/17 [PNEC] - PERS NECESS                                                                                                    |          | г                                          | ILL] - ILLNESS 100 PCT     | 0   |
| O         11 [IL50] - ILLNESS 50 DKT         11 [IL50] - ILLNESS 50 DKT           O         13 [I109] - ILLNESS AB109         03 [ILL] - ILLNESS 100 PCT/13 [I109] - ILLNESS AB109           O         16 [BRVT] - BEREAVEMENT         16 [BRVT] - BEREAVEMENT           O         17 [PNEC] - PERS NECESS         03 [ILL] - ILLNESS 100 PCT/17 [PNEC] - PERS NECESS                                                                                                    |          | [VLIL] - VACA LIEU ILL                     | VLIL] - VACA LIEU ILL      | 0   |
| O         13 [I109] - ILLNESS AB109         03 [ILL] - ILLNESS 100 PCT/13 [I109] - ILLNESS AB109           O         16 [BRVT] - BEREAVEMENT         16 [BRVT] - BEREAVEMENT           O         17 [PNEC] - PERS NECESS         03 [ILL] - ILLNESS 100 PCT/17 [PNEC] - PERS NECESS                                                                                                    |          | т                                          | IL50] - ILLNESS 50 DKT     | 0   |
| O         16 [BRVT] - BEREAVEMENT         16 [BRVT] - BEREAVEMENT           O         17 [PNEC] - PERS NECESS         03 [ILL] - ILLNESS 100 PCT/17 [PNEC] - PERS NECESS                                                                                                    |          | T/13 [I109] - ILLNESS AB109                | [109] - ILLNESS AB109      | 0   |
| O 17 [PNEC] - PERS NECESS 03 [ILL] - ILLNESS 100 PCT/17 [PNEC] - PERS NECESS                                                                                                    |          | т                                          | BRVT] - BEREAVEMENT        | 0   |
|                                                                                                    |          | T/17 [PNEC] - PERS NECESS                  | PNEC] - PERS NECESS        | 0   |
| O 19 [PDIS] - PERS DISCRETION 03 [ILL] - ILLNESS 100 PCT/17 [PNEC] - PERS NECESS/19 [PDIS] - PER<br>DISCRETION                                                                                                    |          | T/17 [PNEC] - PERS NECESS/19 [PDIS] - PERS | PDIS] - PERS DISCRETION    | 0   |
| O 21 [JURY] - JURY DUTY 21 [JURY] - JURY DUTY                                                                                                    |          |                                            | JURY] - JURY DUTY          | 0   |

#### i. Click Save button.

| Time > Timesheets                      |                    |                                     |                                       |                           |                         |                          |                              |          |                      |            |                         |
|----------------------------------------|--------------------|-------------------------------------|---------------------------------------|---------------------------|-------------------------|--------------------------|------------------------------|----------|----------------------|------------|-------------------------|
| ← Timesheet Ed                         | it                 |                                     |                                       |                           |                         |                          |                              |          | Œ                    | 0 🖬        | Save Submit Approve ··· |
| TE Test Emp - NN-12<br>Time Entry Extr | -8 (500<br>a Pay i | 2) 🧞   🛅 📢 S<br>& Counter Adjustmer | September 01, 2023 -<br>nt Exceptions | September 3<br>Calc Detai | 0, 2023 🕨 (<br>Calc Sun | Open 🚅<br>nmary Counters | Summary By Day               |          |                      |            |                         |
|                                        |                    |                                     | 0.00<br>Worked Hi                     | hrs 0.0                   | 0 hrs 0<br>ff Hours Ove | .00 hrs<br>rtime Hours   |                              |          |                      |            |                         |
| > Date                                 |                    | From                                | То                                    | Raw Total                 | Calc. Total             | In Date                  | Time Off                     | Position | Time Report Location | Activities | Notes                   |
| Y FRI Sep 1                            |                    | 07:30 am 🔍                          | 11:30 am 🚱                            | 4.00                      | 0.00                    | FRI Sep 1 🔻              | 03 [ILL] - ILLNESS 100 PCT 🔻 | Choose 🖪 | Choose 🖪             | Choose 🖪   | <b>=</b>                |
| 0730-1600 M 1230-1                     | +                  |                                     |                                       | 4.00 hrs                  | 0.00 hrs                |                          |                              |          |                      |            | <b>m</b>                |
| > SAT Sep 2                            | +                  |                                     |                                       | 0.00 hrs                  | 0.00 hrs                |                          |                              |          |                      |            | P                       |
| > SUN Sep 3                            | +                  |                                     |                                       | 0.00 hrs                  | 0.00 hrs                |                          |                              |          |                      |            | Þ                       |

j. To modify an existing entry on the timesheet, for example, changing a time off entry from Possible Industrial Injury – Illness 100% to Industrial Injury leave code, after the workers' comp case has been approved, select the date with the original time off entry.

| ← Timesheet Ed     | t      |                    |                   |                        |               |                            |                                                          | (        | ) 🖟 🖂 1              | Save Su    | bmit Approve |
|--------------------|--------|--------------------|-------------------|------------------------|---------------|----------------------------|----------------------------------------------------------|----------|----------------------|------------|--------------|
| Test Emp - NN-12   | 8 (50) | 02) 🧞   🛅 📢        | September 01, 202 | 23 - Septemb           | er 30, 2023 🕽 | Open 🚅                     |                                                          |          |                      |            |              |
| Time Entry Extr    | a Pay  | & Counter Adjustme | ent Exceptions    | Calc De                | tail Calc     | Summary Count              | ters Summary By Day                                      |          |                      |            |              |
|                    |        |                    | 0.0<br>Worke      | 00 hrs (<br>d Hours Ti | ne Off Hours  | 0.00 hrs<br>Overtime Hours |                                                          |          |                      |            |              |
| > Date             |        | From               | То                | Raw Total              | Calc. Total   | In Date                    | Time Off                                                 | Position | Time Report Location | Activities | Notes        |
| 🕨 🕒 FRI Sep 1 🛛 🖷  | +      |                    |                   | 4.00 hrs               | 4.00 hrs      |                            |                                                          |          |                      |            | Þ            |
| > SAT Sep 2        | +      |                    |                   | 0.00 hrs               | 0.00 hrs      |                            |                                                          |          |                      |            |              |
| > SUN Sep 3        | +      |                    |                   | 0.00 hrs               | 0.00 hrs      |                            |                                                          |          |                      |            |              |
| > MON Sep 4 🛛 🖷    | +      |                    |                   | 0.00 hrs               | 0.00 hrs      |                            |                                                          |          |                      |            |              |
| V 🕚 TUE Sep 5      |        | TIME OFF           |                   |                        |               |                            |                                                          |          |                      |            |              |
| 0730-1600 M 1230-1 |        | From am 🕒          | To am 🔍           | 8.00                   | 8.00          | TUE Sep 5 💌                | 03 [ILL] - ILLNESS 100 PCT/31 [PINI] - POSS IND INJURY 🔻 | Choose 🖪 | Choose 🖪             | Choose 🖪   | m            |
|                    | +      |                    |                   | 8.00 hrs               | 8.00 hrs      |                            |                                                          |          |                      |            | P            |

k. Click on the down arrow under the **Time Off** column and then click on *Browse*.

| 🕨 MON Sep 4 🛛 📇    | + |                   | 0.00 hrs | 0.00 hrs |             |                                                                                      |          |          |        |    |
|--------------------|---|-------------------|----------|----------|-------------|--------------------------------------------------------------------------------------|----------|----------|--------|----|
| 🗸 🚯 TUE Sep 5      |   | TIME OFF          |          |          |             | <b>a</b>                                                                             |          |          |        |    |
| 0730-1600 M 1230-1 |   | From am 🖭 To am 🕰 | 8.00     | 8.00     | TUE Sep 5 🔻 | 03 [ILL] - ILLNESS 100 PCT/31 [PINI] - POSS IND INJURY                               | Choose 🖪 | Choose 🖪 | Choose | EQ |
|                    | + |                   | 8.00 hrs | 8.00 hrs | 2           | Browse                                                                               |          |          |        |    |
| 🕨 🕔 WED Sep 6 🛛 🖷  | + |                   | 8.00 hrs | 8.00 hrs |             | 03 [ILL] - ILLNESS 100 PCT/31 [PINI] - POSS IND INJURY<br>03 [ILL] - ILLNESS 100 PCT |          |          |        |    |
| 🕨 🚺 ТНU Sep 7 🛛 🖷  | + |                   | 8.00 hrs | 8.00 hrs |             | 02 [VACA] - VACATION/IND INJ VAC                                                     |          |          |        |    |
| 🗲 🗧 🗧 🗧 FRI Sep 8  | + |                   | 0.00 hrs | 0.00 hrs |             | 02 [VACA] - VACATION                                                                 |          |          |        |    |

I. Select the code INDUST INJURY from the list. You might have to go to page 2 to find the code.

|                         | Name             | Full Path                                  |
|-------------------------|------------------|--------------------------------------------|
| 0                       | ADMIN LEAVE UNP  | ADMIN LEAVE UNP                            |
| 0                       | BOARD RECESS     | BOARD RECESS                               |
| 0                       | COMP TIME EARNED | COMP TIME EARNED                           |
| 0                       | FMLA UNPAID      | FMLA UNPAID                                |
| 0                       | HOLIDAY          | HOLIDAY                                    |
| 0                       | IND INJ SICK 50  | 11 [IL50] - ILLNESS 50 DKT/IND INJ SICK 50 |
| 0                       | IND INJ SICK100  | 03 [ILL] - ILLNESS 100 PCT/IND INJ SICK100 |
| 0                       | IND INJ VAC      | 02 [VACA] - VACATION/IND INJ VAC           |
| 0                       | INDUST INJURY    | INDUST INJURY                              |
| $\overline{\mathbf{O}}$ | MILITARY         | MILITARY                                   |

#### m. Click **Save** button.

| Т | ne > Timesheets<br>- Timeshee<br>E Test Emp - N<br>Time Entry | t Edi<br>IN-12-<br>Extr | t<br>8 (500<br>a Pay 8 | 2) 🏖   🛗 🔹 | September 01, 202 | 23 - Septemb<br>Calc De | er 30, 2023 ♪<br>etail Calc | Open ∎°<br>Summary Coun    | iters Summary By Da | у        |                      | 1          | Save Submit Approve |
|---|---------------------------------------------------------------|-------------------------|------------------------|------------|-------------------|-------------------------|-----------------------------|----------------------------|---------------------|----------|----------------------|------------|---------------------|
|   |                                                               |                         |                        |            | 0.0<br>Worke      | Ohrs (                  | D.00 hrs<br>me Off Hours    | 0.00 hrs<br>Overtime Hours |                     |          |                      |            |                     |
| > | Date                                                          |                         |                        | From       | То                | Raw Total               | Calc. Total                 | In Date                    | Time Off            | Position | Time Report Location | Activities | Notes               |
| > | 🕕 FRI Sep 1                                                   | -                       | +                      |            |                   | 4.00 hrs                | 4.00 hrs                    |                            |                     |          |                      |            |                     |
| > | SAT Sep 2                                                     |                         | +                      |            |                   | 0.00 hrs                | 0.00 hrs                    |                            |                     |          |                      |            | P                   |
| > | SUN Sep 3                                                     |                         | +                      |            |                   | 0.00 hrs                | 0.00 hrs                    |                            |                     |          |                      |            | P                   |
| > | MON Sep 4                                                     | -                       | +                      |            |                   | 0.00 hrs                | 0.00 hrs                    |                            |                     |          |                      |            | P                   |
| ~ | TUE Sep 5                                                     |                         |                        | TIME OFF   |                   |                         |                             |                            |                     |          |                      |            |                     |
|   | 0730-1600 M 123                                               | 0-1                     |                        | From am    | To am 🔄           | 8.00                    | 8.00                        | TUE Sep 5 💌                | INDUST INJURY 🔻     | Choose 🖪 | Choose 🖪             | Choose 🖪   |                     |
|   |                                                               |                         | +                      |            |                   | 8.00 hrs                | 8.00 hrs                    |                            |                     |          |                      |            | <b>1</b>            |

10. How to Report First Day Worked or Last Day Worked on Timesheet

a. On the Dashboard, click on **My Team** tab.

| E ÜKG 02:50 PM (P0T)      |                                                      | Ready |  |
|---------------------------|------------------------------------------------------|-------|--|
| TT Welcome back, Test0031 | Today's Tasks D<br><b>1</b><br>Approved<br>Time Offs |       |  |
| Myself My Team   🌞 🔻      |                                                      |       |  |

b. Scroll down the **Quick Links** widget on the left of the page, click on *Current* link in the **Time** section.

| Links                       |   |
|-----------------------------|---|
| Quick Links (16)            | * |
| Time Off Calendar           | * |
| Time Off Calendar by Month  |   |
| Time Off Calendar by Week   |   |
| 🐣 My Team                   |   |
| Employee Information        |   |
| • Time                      |   |
| Timesheets                  |   |
| All Timesheets              |   |
| Pending Approval            |   |
| By Pay Period               |   |
| Current                     |   |
| Timesheets Approval History |   |
| Time Off                    |   |
| Pending Approval            |   |
| Request                     |   |
| Balances                    |   |
| Time Off Calendar           | * |
| 4                           | • |

c. Or from the **Main** menu , in the **Team** tab, click on *Current* link under the **Timesheets** section.

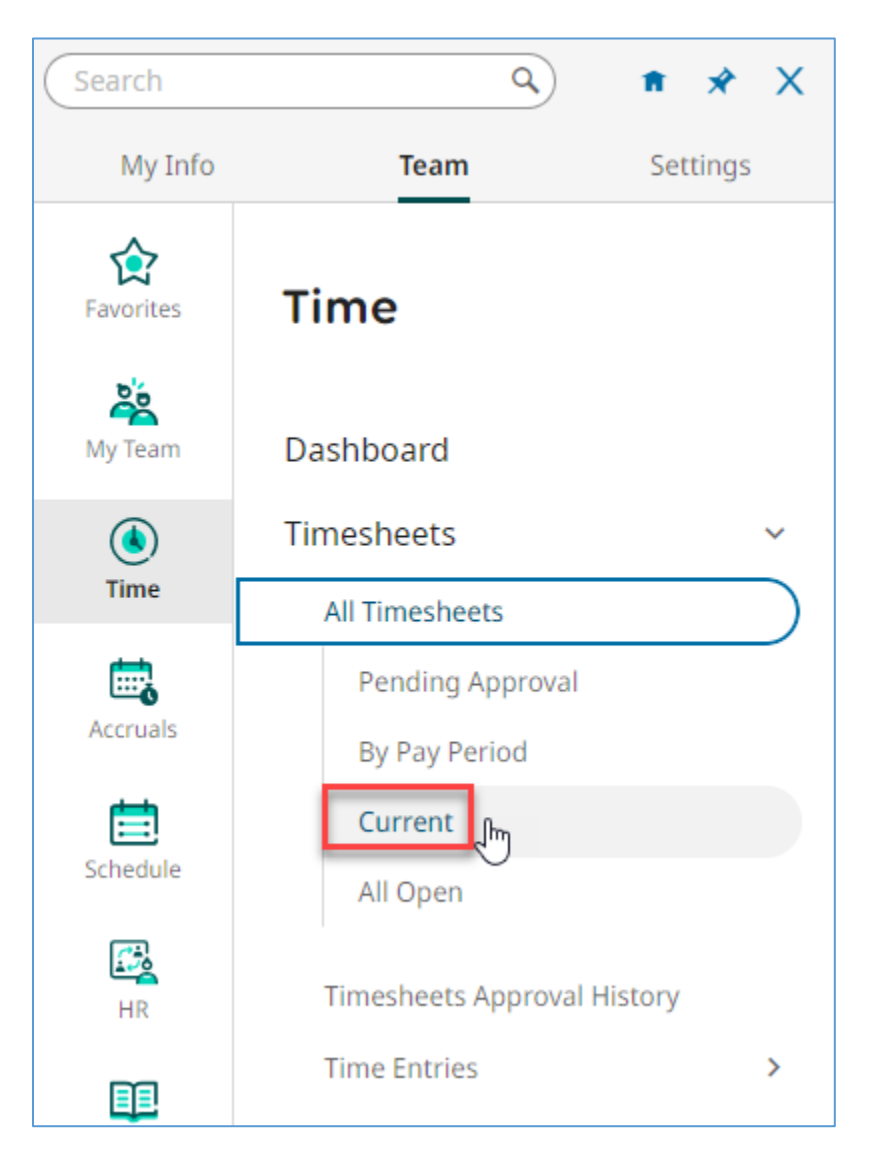

d. The **Timesheets (Current)** page shows the current pay period timesheet for the employees assigned to you. It might have multiple pages.

| Time ><br>← T<br>← Pa | Times<br>imes<br>ge | heets<br>shee | ts (Co | urrent)<br>1 - 20 of 34 | Rows | Current view 🔻 |   |                 |               |               |   |           |       |           |   | View                      |   | Submit App      | rove<br>8/14/202 | Reject     | ••• |
|-----------------------|---------------------|---------------|--------|-------------------------|------|----------------|---|-----------------|---------------|---------------|---|-----------|-------|-----------|---|---------------------------|---|-----------------|------------------|------------|-----|
|                       |                     |               |        | Permission              | *    | Approval State | * | Employee Id ↑ 💌 | First Name 🔻  | Last Name     | ٠ | Raw Hours | *     | # Records | ٠ | # Unapproved Time Entries | ٠ | Timesheet Start | ٠                | Timesheet  | Er  |
|                       |                     |               |        |                         | •    | =              | T | starts with 💌   | starts with 💌 | starts with   | T |           |       | -         | Y |                           | Y | =               | •                |            | 5   |
|                       |                     |               |        |                         |      |                |   |                 |               |               |   |           |       |           |   |                           |   |                 |                  |            | 0   |
|                       | 0                   | Eq            | Ø.     | Approve                 |      | Open           |   | 5000            | Test          | Emp - MM-12-8 |   |           | 18.50 |           | 4 |                           | 4 | 08/01/2023      |                  | 08/31/2023 | 3   |
|                       | 0                   | Eð            | 民      | Approve                 |      | Open           |   | 5001            | Test          | Emp - MN-12-8 |   |           | 25.00 |           | 7 |                           | 7 | 08/01/2023      |                  | 08/31/2023 | 3   |
|                       | 0                   | EQ.           | 國      | Approve                 |      | Open           |   | 5002            | Test          | Emp - NN-12-8 |   |           | 26.00 |           | 4 |                           | 4 | 08/01/2023      |                  | 08/31/2023 | 3   |
|                       | 0                   | Eq            | Ø.     | Approve                 |      | Open           |   | 5004            | Test          | Emp - RR-12-8 |   |           | 23.00 |           | 6 |                           | 6 | 08/01/2023      |                  | 08/31/2023 | 3   |
|                       | 0                   | Eð            | R      | Approve                 |      | Open           |   | 5009            | Test          | Emp - RR-10-6 |   |           | 11.50 |           | 3 |                           | 3 | 08/01/2023      |                  | 08/31/2023 | 3   |

e. Click on the **Edit Timesheet** button (pencil button) for the employee you want to report the FWD or LWD entry for.

| ≡      | ÜK       | ٢G    | 10:49      | AM (PDT)     |      |             |      |             |   |             |   |               |   | Time        |             |         |      |            |   |            |     |
|--------|----------|-------|------------|--------------|------|-------------|------|-------------|---|-------------|---|---------------|---|-------------|-------------|---------|------|------------|---|------------|-----|
| Time > | • Timesh | neets |            |              |      |             |      |             |   |             |   |               |   |             |             |         |      |            |   |            |     |
| ← т    | imes     | heet  | ts (Cu     | urrent)      |      |             |      |             |   |             |   |               |   |             |             |         |      |            |   |            |     |
| ✓ Pa   | ge 🗌     | 1     | of 1 🕨     | 1 - 48 of 48 | Rows | Current vie | ew 🔻 |             |   |             |   |               |   |             |             |         |      |            |   |            |     |
|        |          |       |            | Permissio    | on 🔻 | Approval .  | . 🔻  | ↑ Employee  | - | First Name  | - | Last Name     | - | Raw Hours 🔻 | # Records 🔻 | # Unapp | or 🔻 | Timeshee 🔻 | - | Timeshee   | . 🔻 |
|        |          |       |            | =            | •    | =           | •    | starts with | • | starts with | • | starts with   | • | = •         | = •         | =       | •    | = •        |   | =          | •   |
|        |          |       |            |              |      |             |      |             |   |             |   |               |   |             |             |         |      |            |   |            |     |
|        |          |       |            |              |      |             |      |             |   |             |   |               |   |             | _           |         |      |            |   |            |     |
|        | Ø        | Ēð    | ø          | Edit         |      | Open        |      | 5000        |   | Test        |   | Emp - MM-12-8 |   | 4.00        | 1           |         | 1    | 07/01/2023 |   | 07/31/2023 |     |
|        | 0        | Eð    | ø          | Edit         |      | Open        |      | 5001        |   | Test        |   | Emp - MN-12-8 |   | 57.00       | 11          |         | 11   | 07/01/2023 |   | 07/31/2023 |     |
|        | 0        | Eð    | <b>F</b> C | Edit         |      | Open        |      | 5002        |   | Test        |   | Emp - NN-12-8 |   | 34.50       | 7           |         | 7    | 07/01/2023 |   | 07/31/2023 |     |
|        | 0        | Eð    | <b>1</b>   | Edit         |      | Open        |      | 5003        |   | Test        |   | Emp - CA-12-8 |   | -           |             |         | -    | 07/01/2023 |   | 07/31/2023 |     |
|        | 0        | Eð    | <b>1</b>   | Edit         |      | Open        |      | 5004        |   | Test        |   | Emp - RR-12-8 |   | 16.00       | 2           |         | 2    | 07/01/2023 |   | 07/31/2023 |     |
|        | 0        | Eð    | ø          | Edit         |      | Open        |      | 5005        |   | Test        |   | Emp - TT-12-8 |   |             |             |         | -    | 07/01/2023 |   | 07/31/2023 |     |
|        | 0        | Eð    | ø          | Edit         |      | Open        |      | 5006        |   | Test        |   | Emp - MC-12-8 |   | -           |             |         | -    | 07/01/2023 |   | 07/31/2023 |     |
|        | ø        | ĒĞ    | <u>R</u>   | Edit         |      | Open        |      | 5008        |   | Test        |   | Emp - MC-11-8 |   |             | -           |         | -    | 07/01/2023 |   | 07/31/2023 |     |

f. Select the date, enter *From* and *To* times, or just enter the *Raw Total* hours for the entry.

| Time > Timesheets    |                |                    |                                      |                       |             |             |          |       |           |                       |            |
|----------------------|----------------|--------------------|--------------------------------------|-----------------------|-------------|-------------|----------|-------|-----------|-----------------------|------------|
| ← Timesheet Edi      | t              |                    |                                      |                       |             |             | (j)      | ) Sav | re Submit | Historical Correction | ···        |
| TE Test Emp - NN-12- | <b>B</b> (5002 | ) 🏖 🕴 🛗 🖣 🤇        | October 01, 2023 - Oct               | ober 31, 202          | 3 🕨 Open 🗖  | ſ           |          |       |           |                       |            |
| Time Entry Extra     | ı Pay &        | Counter Adjustment | t Exceptions                         | Calc Detail           | More Tabs   | (3) 🔻       |          |       |           |                       |            |
|                      |                | O.OO     Worked H  | hrs 0.00 hrs<br>Iours Time Off Hours | 0.00 h<br>Overtime Ho | irs )       |             |          |       |           |                       |            |
| > Date               |                | From               | То                                   | Raw Total             | Calc. Total | In Date     | Time Off |       | Position  | Time Report Location  | Activities |
| SUN Oct 1            | +              |                    |                                      | 0.00 hrs              | 0.00 hrs    |             |          |       |           |                       |            |
| V MON Oct 2          | [              | 07:30 am 🕾         | 04:00 pm 🕾                           | 8.50                  | 0.00        | MON Oct 2 🔻 |          | -     | Choose 🖪  | Choose Ea             | Choose     |
| 0730-1600 M 1230-1   | +1             |                    |                                      | 8.50 hrs              | 0.00 hrs    |             |          |       |           |                       |            |

g. For a salaried employee, click on the down arrow under the **Time Off** column and then click on *Browse*.

| Time > Timesheets   |                         |                         |              |             |             |                                                              |                       |                          |            |
|---------------------|-------------------------|-------------------------|--------------|-------------|-------------|--------------------------------------------------------------|-----------------------|--------------------------|------------|
| ← Timesheet Edi     | it                      |                         |              |             |             | (i) (j) Sa                                                   | we Submit             | Historical Correctio     | ns         |
| TE Test Emp - NN-12 | -8 (5002) 🧞 🕴 🏥 🖣       | October 01, 2023 - Octo | ober 31, 202 | 3 🕨 Open 🛙  | ſ           |                                                              |                       |                          |            |
| Time Entry Extr     | a Pay & Counter Adjustm | ent Exceptions (        | Calc Detail  | More Tabs   | (3) 🔻       |                                                              |                       |                          |            |
|                     | . 0 (                   | 0 hrs 0 00 hrs          | 0.00         |             |             |                                                              |                       |                          |            |
|                     | Work                    | d Hours Time Off Hours  | Overtime Ho  | urs         |             |                                                              |                       |                          |            |
| > Date              | From                    | То                      | Raw Total    | Calc. Total | In Date     | Time Off                                                     | Position              | Time Report Location     | Activities |
| SUN Oct 1           | +                       |                         | 0.00 hrs     | 0.00 hrs    |             | 0                                                            |                       |                          |            |
| MON Oct 2           | ••• 07:30 am @          | e 04:00 pm @            | 8.50         | 0.00        | MON Oct 2 👻 |                                                              | Choose 🖪              | Choose 🖪                 | Choose     |
| 0730-1600 M 1230-1  | +                       |                         | 8.50 hrs     | 0.00 hrs    |             | Browse 2                                                     |                       |                          |            |
| 🗲 TUE Oct 3 👘       | +                       |                         | 0.00 hrs     | 0.00 hrs    |             | 53 [FDW] First Day Worked<br>03 [ILL] - ILLNESS 100 PCT/17 [ | PNEC] - PERS NECESS/1 | 9 [PDIS] - PERS DISCRETI | DN         |
| > WED Oct 4         | +                       |                         |              |             |             | 24 [CMPW] - COMP WORKED/2                                    | 5 [COMP] - COMP TAKE  | N                        |            |

h. Select FDW or LDW option.

| Brov   | vse and Select                |                               | Х                       |
|--------|-------------------------------|-------------------------------|-------------------------|
| ▲ Page | e 2 of 2 > 21 - 27 of 27 Rows |                               | Search Q                |
|        | Name                          | Full Path                     |                         |
| 0      | 46 [ALPD] - ADMIN LEAVE PD    | 46 [ALPD] - ADMIN LEAVE PD    |                         |
| 0      | 50 [PI5] - POSS IND INJ 50    | 11 [IL50] - ILLNESS 50 DKT/50 | [PI5] - POSS IND INJ 50 |
| 0      | 51 [PIV] - POSS IND INJ VC    | 02 [VACA] - VACATION/51 [PIV] | - POSS IND INJ VC       |
| 0      | 52 [LDW] Last Day Worked      | 52 [LDW] Last Day Worked      |                         |
| 0      | 53 [FDW] First Day Worked     | 53 [FDW] First Day Worked     |                         |
| 0      | 54 [CTLV] - CATASTROPHIC LV   | 54 [CTLV] - CATASTROPHIC LV   |                         |
| 0      | 57 [NDD] - NON DUTY DAY TT    | 57 [NDD] - NON DUTY DAY TT    |                         |
|        | k₃                            |                               |                         |
|        |                               |                               | Close                   |

#### i. Click Save button.

| Time > Timesheets<br>← Timesheet Edi | t          | planta      |               | -h24, 2022       |                  | 0           | (i) ) Save                  | Submit   | Historical Correction: | s          |
|--------------------------------------|------------|-------------|---------------|------------------|------------------|-------------|-----------------------------|----------|------------------------|------------|
| Time Entry Extra                     | 8 (5002) 🎻 | r Adjustmen | t Exceptions  | Calc Detail      | More Tabs        | (3) 🔻       |                             |          |                        |            |
|                                      |            | Worked H    | Inrs U.UU hrs | Overtime Hou     | rs 🕨             |             |                             |          |                        |            |
| > Date                               | From       |             | То            | Raw Total        | Calc. Total      | In Date     | Time Off                    | Position | Time Report Location   | Activities |
| > SUN Oct 1                          | +          |             |               | 0.00 hrs         | 0.00 hrs         |             |                             |          |                        |            |
| MON Oct 2<br>0730-1600 M 1230-1      | ··· 07:30  | am          | 04:00 pm @    | 8.50<br>8.50 hrs | 0.00<br>0.00 hrs | MON Oct 2 🔻 | 53 [FDW] First Day Worked 🔻 | Choose 🖪 | Choose Ea              | Choose     |

#### j. For an hourly employee, click on the *Time Entry Notes* button under the **Notes** column.

| Time > Timesheets                     |                     |                    |                    |                           |                             |               |                 |          |                      |            |                  |     |   |
|---------------------------------------|---------------------|--------------------|--------------------|---------------------------|-----------------------------|---------------|-----------------|----------|----------------------|------------|------------------|-----|---|
| ← Timesheet Ed                        | lit                 |                    |                    |                           |                             |               |                 |          |                      |            |                  | (i) | 0 |
| TH Test016 Hourly N<br>Time Entry Ext | Nonthly<br>ra Pay ( | EE 8 Hrs (Test016) | P Exceptions       | ember 01, 2<br>Calc Detai | 023 - Septemb<br>I Calc Sun | er 30, 2023 🕨 | s Summary By Da | ау       |                      |            |                  |     |   |
|                                       |                     |                    | O.00     Worked Ho | hrs <b>0.0</b>            | DO hrs O                    | .00 hrs       |                 |          |                      |            |                  |     |   |
| > Date                                |                     | From               | То                 | Raw Total                 | Calc. Total                 | In Date       | Time Off        | Position | Time Report Location | Activities | Notes            |     | ľ |
| ✓ FRI Sep 1                           |                     | 08:00 am 🖲         | 04:30 pm 🔍         | 8.50                      | 0.00                        | FRI Sep 1 💌   | •               | Choose 🖪 | Choose 🖪             | Choose 🖪   | <b>A</b>         |     |   |
| No Schedule                           | +                   |                    |                    | 8.50 hrs                  | 0.00 hrs                    |               |                 |          |                      |            | Time Entry Notes |     |   |

k. The **Time Entry Notes** panel opens. Enter "First Worked Day" or "Last Worked Day" in the note box, then click **Save** button.

| Fri Sep 1, 08:00 Am - 04:30 Pm<br><b>Time Entry Notes</b> | ×           |
|-----------------------------------------------------------|-------------|
| i No notes to display                                     |             |
| Add Note *                                                |             |
| First Worked Day.                                         |             |
|                                                           | Clear       |
|                                                           | Cancel Save |

I. Now there is a red dot and a number '1' to the right of the **Time Entry Notes** button. Click **Save** button.

| Time > Timesheets |                                                    |                                        |                                              |                                |                                       |          |          |                      |            |       |
|-------------------|----------------------------------------------------|----------------------------------------|----------------------------------------------|--------------------------------|---------------------------------------|----------|----------|----------------------|------------|-------|
| ← Timeshee        | : Edit                                             |                                        |                                              |                                |                                       |          |          | () <b>(</b>          | Save       |       |
| TH Test016 Hou    | rly Monthly EE 8 Hrs (Te<br>Extra Pay & Counter Ac | ist016) 🧞   🛗<br>Ijustment Except      | <ul> <li>Septemb</li> <li>Septemb</li> </ul> | er 01, 2023 - 5<br>lc Detail I | September 30, 2023<br>More Tabs (3) 🔻 | Þ        | ß        | -                    |            |       |
|                   |                                                    | 0.00 hrs 0.00<br>Worked Hours Time Off | <b>O</b> hrs <b>O</b><br>f Hours Ove         | .00 hrs<br>rtime Hours         |                                       |          |          |                      |            |       |
| > Date            |                                                    | То                                     | Raw Total                                    | Calc. Total                    | In Date                               | Time Off | Position | Time Report Location | Activities | Notes |
| ✓ FRI Sep 1       | ••• ) am 🔍                                         | 04:30 pm 🔍                             | 8.50                                         | 0.00                           | FRI Sep 1 💌                           | -        | Choose 🖪 | Choose 🖪             | Choose 🖪   | ] 🖂 1 |
| No schedule       | +                                                  |                                        | 8.50 hrs                                     | 0.00 hrs                       |                                       |          |          |                      |            |       |

# 11. Access Timesheets for Your Team By Pay Period

a. On the Dashboard, click on **My Team** tab.

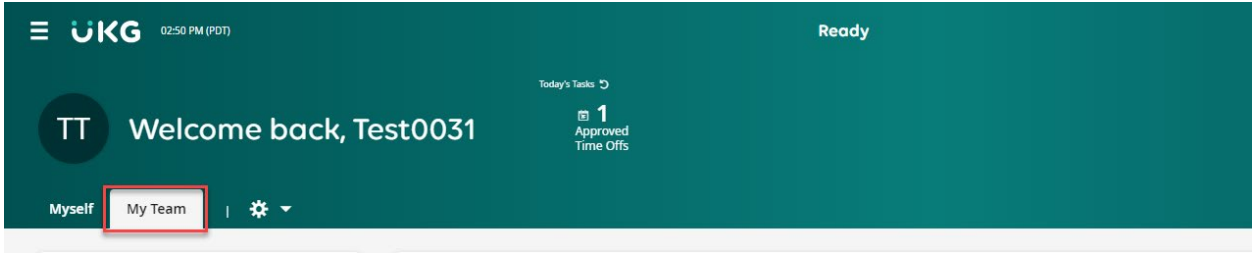

b. Scroll down in the **Quick Links** widget to **Timesheets** section and click on *By Pay Period* link.

| Myself                         | My Team                                       | Т                   | * •           |      |
|--------------------------------|-----------------------------------------------|---------------------|---------------|------|
|                                |                                               |                     |               |      |
| Links                          |                                               |                     |               |      |
| Quick L                        | inks (20)                                     |                     |               | \$   |
| Employe                        | e Informatio                                  | n                   |               | •    |
| <ul> <li>Tim</li> </ul>        | e                                             |                     |               |      |
| Timeshe<br>All Tii<br>Pe<br>By | ets<br>mesheets<br>nding Approv<br>Pay Period | rl                  |               |      |
| Time                           | sheets Approv                                 | al Hist             | ory           | - 11 |
| Chan                           | ge Requests                                   |                     |               |      |
| Tir<br>Pe<br>Re                | nesheet Char<br>nding Timesh<br>quests        | ige Req<br>leet Cha | uests<br>ange |      |
| Time Off                       |                                               |                     |               |      |
| All O                          | ben                                           |                     |               |      |
| Pend                           | ing Approval                                  |                     |               |      |
| Requ                           | est                                           |                     |               |      |
| Histo                          | ry                                            |                     |               |      |
| Balar                          | ices                                          |                     |               |      |
| Time                           | Off Calendar                                  |                     |               | -    |
|                                |                                               |                     |               | - F  |

c. Or from the **Main** menu , in the **Team** tab, click on *By Pay Period* link under the **Timesheets** section.

| Search           | ٩ ٦                         | * X |
|------------------|-----------------------------|-----|
| My               | Info Team                   |     |
| <b>Favorites</b> | Time                        |     |
| My Team          | Dashboard                   |     |
| ۲                | Timesheets                  | ~   |
| Time             | All Timesheets              |     |
| til a            | Pending Approval            |     |
| Accruais         | By Pay Period               |     |
| Echodulo.        | Current                     |     |
| Schedule         | All Open                    |     |
| HR               | Timesheets Approval History |     |
| FE               | Time Entries                | >   |
| Learning         | Change Requests             | >   |
|                  | Time Off                    | >   |
|                  | Points                      | >   |
|                  | Reports                     | >   |

d. The **Timesheets (By Pay Period)** page might be blank with the message "Pay period profile is not selected." if this is your first time accessing it.

|                                        |             |          |          |   |             |            |             |   |             |   |           |   |           |   |          |   |          | Sear | rch        |      | ٩ (         | ۶      | • |
|----------------------------------------|-------------|----------|----------|---|-------------|------------|-------------|---|-------------|---|-----------|---|-----------|---|----------|---|----------|------|------------|------|-------------|--------|---|
| Time > Timesheets                      | ay Period)  |          |          |   |             |            |             |   |             |   |           |   |           |   |          |   | кл<br>23 |      | View       | Appr | rove Rej    | iject  |   |
| < Page 1 of 1 → 0                      | Rows Curren | t view 🔻 |          |   |             |            |             |   |             |   |           |   |           |   |          |   |          |      |            |      | <b>T</b> (0 | o) 🗎 • |   |
|                                        | Permission  | *        | Approval | * | Employee    | ↑ <b>*</b> | First Name  | * | Last Name   |   | Raw Hours | * | # Records | * | # Unappr | * | Employee | *    | In Payroll | *    | Default P   | *      |   |
|                                        | =           | •        | =        | • | starts with | •          | starts with | • | starts with | • | =         | • | =         | × | =        | × | =        | •    | All        | •    | =           | ¥      | C |
| <ol> <li>No Data to Display</li> </ol> |             |          |          |   |             |            |             |   |             |   |           |   |           |   |          |   |          |      |            |      |             |        | ۲ |

#### e. Click on the **Filter** button on the right.

|                     |                  |       |                |    |             |     |             |   |             |   |           |   |           |   |                           |   |                 |   |            | iearch |                            | o• 🧳  | <b>9</b> 📾 |
|---------------------|------------------|-------|----------------|----|-------------|-----|-------------|---|-------------|---|-----------|---|-----------|---|---------------------------|---|-----------------|---|------------|--------|----------------------------|-------|------------|
| Time > Timesheets   |                  |       |                |    |             |     |             |   |             |   |           |   |           |   |                           |   |                 |   |            |        |                            |       |            |
| ← Timesheets (By Pe | ay Period)       |       |                |    |             |     |             |   |             |   |           |   |           |   |                           |   | 23              |   | View       | Subr   | nit Approve R              | eject |            |
| Pay period profile  | is not selected  |       |                |    |             |     |             |   |             |   |           |   |           |   |                           |   |                 |   |            |        |                            |       |            |
| · Pay period prome  | is not selected. | _     | -              |    |             |     |             |   |             |   |           | - |           |   |                           |   |                 |   |            |        |                            |       |            |
| < Page 1 of1 → 0    | Rows Current v   | iew 🔻 |                |    |             |     |             |   |             |   |           |   |           |   |                           |   |                 |   |            |        |                            | 의 🗟 * | • •••      |
|                     | Permission       | *     | Approval State | *  | Employee Id | ÷ • | First Name  |   | Last Name   | * | Raw Hours | * | # Records | * | # Unapproved Time Entries | + | Employee Status | * | In Payroll | *      | Default Position Full Path |       |            |
|                     |                  | ×     | -              | Ψ. | starts with | Ψ.  | starts with | Ŧ | starts with | • | -         | • |           |   | -                         | Ŧ |                 | ٠ | All        | Ŧ      |                            | *     | C          |
|                     |                  |       |                |    |             |     |             |   |             |   |           |   |           |   |                           |   |                 |   |            |        |                            |       | ۲          |
|                     |                  |       |                |    |             |     |             |   |             |   |           |   |           |   |                           |   |                 |   |            |        |                            |       |            |
| No Data to Display  | /                |       |                |    |             |     |             |   |             |   |           |   |           |   |                           |   |                 |   |            |        |                            |       |            |
|                     |                  |       |                |    |             |     |             |   |             |   |           |   |           |   |                           |   |                 |   |            |        |                            |       |            |
|                     |                  |       |                |    |             |     |             |   |             |   |           |   |           |   |                           |   |                 |   |            |        |                            |       |            |
|                     |                  |       |                |    |             |     |             |   |             |   |           |   |           |   |                           |   |                 |   |            |        |                            |       |            |

f. Make your selections, then click **Apply** button.

|                              | Filters                                 | ×       |
|------------------------------|-----------------------------------------|---------|
| Se                           | Global Column                           |         |
| NZ View                      | <b>Pay Period</b><br>Type               |         |
|                              | Pay Period                              | -       |
|                              | Profile                                 |         |
|                              | My Profile: Salary Monthly              |         |
|                              | Pay Period                              |         |
| Employee Status 👻 In Payroll |                                         |         |
|                              | • OCL 2023 •                            |         |
|                              | SUN MON TUE WED THU F                   | FRI SAT |
|                              | 1 2 3 4 5                               | 6 7     |
|                              | 8 9 10 11 12                            | 13 14   |
|                              | 15 16 17 18 19                          | 20 21   |
|                              |                                         |         |
|                              | 22 23 24 25 26 .                        | 27 28   |
|                              | <b>29 30 31 1 2</b>                     | 3 4     |
|                              | Pay Period Oct 01, 2023 - Oct 31, 20    | 023     |
|                              | Employee Filter                         |         |
|                              | All Employees                           | -       |
|                              |                                         |         |
|                              |                                         |         |
|                              |                                         |         |
|                              |                                         |         |
|                              |                                         |         |
|                              |                                         |         |
|                              |                                         |         |
|                              |                                         |         |
|                              |                                         |         |
|                              | <b>````````````````````````````````</b> |         |
|                              | Cancel                                  | Apply   |

| g. Your employee list of timesheets for the selected criteria should |
|----------------------------------------------------------------------|
|----------------------------------------------------------------------|

| Ξ                    | υK              | G           | 11:12 AM           | POT)                              |                  |             |     |   |             |     |             |   |             |   |           |       |           |   |                             |               |            | (          | Search    | ۹ 🕫                                                        | 🧶 🐵    |
|----------------------|-----------------|-------------|--------------------|-----------------------------------|------------------|-------------|-----|---|-------------|-----|-------------|---|-------------|---|-----------|-------|-----------|---|-----------------------------|---------------|------------|------------|-----------|------------------------------------------------------------|--------|
| Time⇒<br>← T<br>← Pa | Timeshe<br>mesh | ets<br>neet | s (By I<br>of 14 → | <b>'ay Peric</b><br>1 - 10 of 131 | d)<br>Rows Curre | ent view 🔻  |     |   |             |     |             |   |             |   |           |       |           |   |                             |               | 5.8<br>2.9 | View       | Pay Perio | ubmit Approve Reject<br>id: 10/01/2023 - 10/31/2023 > T(1) | )      |
|                      |                 |             |                    | Permis                            | ion 👻            | Approval St | ate | * | Employee Id | ÷ • | First Name  | * | Last Name   | * | Raw Hours | *     | # Records | * | # Unapproved Time Entries * | Employee Stat | ь <b>*</b> | In Payroll | *         | Default Position Full Path                                 | -      |
|                      |                 |             |                    |                                   | ×                | ) .         |     | • | starts with | •   | starts with | • | starts with | ¥ |           | •     |           | • | ×. •                        |               | •          | Al         | Ŧ         | ×. •                                                       | 0<br>0 |
|                      | 0               | 6           | 6                  | Appro                             |                  | Open        |     |   |             |     |             |   |             |   |           | 8.00  |           | 1 | 1                           | Active        |            | Yes        |           | 696301 HS DELEGTE FISCAL LEAD                              |        |
|                      | 0               | 6           | E .                | Appro                             |                  | Open        |     |   |             |     |             |   |             |   |           |       |           |   |                             | Active        |            | Yes        |           | 698503 HS CHILD DEV AND ED CSLT                            |        |
|                      | 0               | EG.         | <b>E</b> .         | Appro                             |                  | Open        |     |   |             |     |             |   | -           |   |           |       |           |   |                             | Active        |            | Yes        |           | 951156 HS EARLY LEARNING ANALYST                           |        |
|                      | 0               | 63          | <u>.</u>           | Appro                             |                  | Open        |     |   |             |     | -           |   |             |   |           | 48.00 |           | 6 | 6                           | Active        |            | Yes        |           | 698511 HS CHILD DEV AND ED CSLT                            |        |
|                      | 0               | 66,         | <u>B</u>           | Appro                             | e                | Open        |     |   |             |     |             |   | 1000        |   |           |       |           |   |                             | Active        |            | Yes        |           | 698001 HS COMMUNITY OUTRCH CSLT                            |        |
|                      | 0               | EQ.         | <b>B</b>           | Appro                             |                  | Open        |     |   | -           |     | 1000        |   |             |   |           |       |           |   |                             | Active        |            | Yes        |           | 382203 SR TYPIST CLK BILING SPAN                           |        |
|                      | 0               | 63          | <u>B</u> .         | Appro                             |                  | Open        |     |   |             |     | 10000       |   | -           |   |           |       |           |   |                             | Active        |            | Yes        |           | 817003 FACILITIES PLANNING SPEC                            |        |
|                      | 0               | EQ.         | <u>.</u>           | Appro                             |                  | Open        |     |   | -           |     | 1000        |   | 1000        |   |           |       |           |   |                             | Active        |            | Yes        |           | 092001 HS DISABILITY SRVCS SPEC                            |        |
|                      | 0               | 63          | <u>B</u>           | Appro                             | e                | Open        |     |   |             |     |             |   |             |   |           |       |           |   |                             | Active        |            | Yes        |           | 691011 HS CHILD DEV AND ED SPEC                            |        |
|                      | 0               |             | <u> </u>           | Appro                             |                  | Never Oper  | ned |   |             |     |             |   | 1000        |   |           |       |           |   |                             | Terminated    |            | No         |           | 025008 COORDINATOR III                                     |        |
| Pag                  | Total           |             |                    |                                   |                  |             |     |   |             |     |             |   |             |   |           | 56.00 |           | 7 | 7                           |               |            |            |           |                                                            |        |

h. Save the view to make this the defaulted view in the future by clicking on the ellipses (three dots) on the right, and select **Save View As**.

| Time : | Times | heets |            |     |                 |             |               |                 |                                       |             |               |            |                |                           |                            |
|--------|-------|-------|------------|-----|-----------------|-------------|---------------|-----------------|---------------------------------------|-------------|---------------|------------|----------------|---------------------------|----------------------------|
| ا ← ا  | Times | hee   | ts (By     | Pay | Period)         |             |               |                 |                                       |             |               |            | 52             | View App                  | rove Reject                |
| (⊂ Pi  | age [ | 1     | of 3 🕨     | 1-1 | 0 of 26 Rows Cu | rent view 🔻 |               |                 |                                       |             |               |            | 🔳 📢 Pay Pe     | eriod: 10/01/2023 - 10/31 | /2023 🕨 🏹 (1) 🗎 👻 👥        |
|        |       |       |            |     | Permission      | Approval 👻  | Employee ↑ 💌  | First Name 🛛 👻  | Last Name 🛛 👻                         | Raw Hours 🔹 | # Records 🛛 👻 | # Unappr 💌 | Employee *     | In Payroll 🔹              | Refresh                    |
|        |       |       |            |     | ÷ •             |             | starts with 💌 | starts with 🛛 🔻 | starts with 🛛 🔻                       | Т           |               |            | × •            | All                       | Reset                      |
|        |       |       |            |     |                 |             |               |                 |                                       |             |               |            |                |                           | Save View                  |
|        |       |       |            |     |                 |             |               |                 |                                       | -           |               |            |                |                           | Save View As               |
|        | Ø     | Eð    | ß          | \$  | Approve         | Open        | Test001       | Test001         | Cert. Mgt MC 10 hr<br>s Fri Off       |             |               |            | Active         | Yes                       | Manage Views               |
|        | Ø     | EQ    | <u>12</u>  | \$  | Approve         | Open        | Test002       | Test002         | Class. Mgt MM 10<br>Hours Friday Off  |             |               |            | Active         | Yes                       | Sort/Multi-<br>Column Sort |
|        | Ø     | Eð    | <u>10</u>  | \$  | Approve         | Open        | Test003       | Test003         | Classified Managem<br>ent - MM Exempt |             |               |            | Not In Payroll | No                        | Add/Remove<br>Columns      |
|        | Ø     | EQ    | ß          | \$  | Approve         | Open        | Test004       | Test004         | Classified Mgmt- M<br>N 8 Hours       |             |               |            | Not In Payroll | No                        | Export                     |
|        | Ø     | EQ    | <u>R</u>   | ł   | Approve         | Open        | Test005       | Test005         | Confidential - CA 8 H<br>ours         |             |               |            | Not In Payroll | No                        | Export Settings            |
|        | Ø     | 6     | <b>1</b> 0 | \$  | Approve         | Open        | Test006       | Test006         | CSEA - ER 4.5 Hours                   |             |               |            | Not In Payroll | No                        | Manage Email<br>Schedules  |
|        | 0     | 13    | 16         | ٨   | Approve         | Open        | Test007       | Test007         | CSEA - ER 5 Hours                     |             |               |            | Not In Pavroll | No                        |                            |

i. Give it a name and check My Default box, then click Save & Run button

| Save View As X                            |
|-------------------------------------------|
| Name * Employee TS By Pay Period          |
| Description                               |
|                                           |
|                                           |
|                                           |
|                                           |
|                                           |
| Deletion and Overwriting Is Not Allowed 💿 |
| My Default                                |
| Run Immediately 🕐                         |
| Share                                     |
| 3                                         |
| Cancel Save Save & Run                    |

# 12. Import of Bulk Entries to Timesheet(s)

a. From the **Main** menu , in the **Settings** tab, click on *Time Entries* link under the **Imports** section.

| Searc | h                 | (      | <b>a</b> ) | Ħ     | * X |
|-------|-------------------|--------|------------|-------|-----|
| M     | y Info            | Team   |            | Setti | ngs |
| Se    | ettings           |        |            |       |     |
| Pro   | ofiles/Policies   |        |            |       | >   |
| Im    | ports             |        |            |       | ~   |
|       | Time & Attendance | e Data |            |       | ~   |
|       | Adjustments       |        |            |       |     |
|       | Raw Time Punc     | hes    |            |       |     |
|       | Time Entries      |        |            |       |     |
| Ma    | ass Edit          |        |            |       | >   |
| IVIC  | 55 Earc           |        |            |       | -   |

b. The **Time Entries** page open with the defaulted Input Type for Excel.

| Imports > Time & Attendance Data > Time Entries                                                                                                    |
|----------------------------------------------------------------------------------------------------|
| Time Entries Input Type Excel  File To Upload* Choose File No File Chosen Note: It is recommended to zip files (.zip) larger than 100 KB to improve upload time. |
| File Pre-Processor Name         Group Save         Continue On Validation Errors         Import         Test                                                     |

c. Click on the Choose File button.

| Imports > Time & Attendance Data > Time Entries                                                                                                    |
|----------------------------------------------------------------------------------------------------|
| Time Entries  Input Type Excel ~  File To Upload Choose File No File Chosen  Note: It is recommended to zip files (.zip) larger than 100 KB to improve upload time. |
| File Pre-Processor Name         Group Save         Continue On Validation Errors                                                                                    |
| <b>Import</b> Test                                                                                                    |

d. Choose your file on your computer, which should be populated per the instructions on the Import template, like the sample below.

|   | Employee Id | Pay Date   | In Date | Time In | Time Out | Total Time | Piece Quantity | Override | Time Off | Cost Center 1 | Cost Center 2 | Cost Center 3 | Note |
|---|-------------|------------|---------|---------|----------|------------|----------------|----------|----------|---------------|---------------|---------------|------|
| I | NW2778241   | 09/01/2023 |         |         |          | 6          |                |          |          |               |               |               |      |
|   | PT2058358   | 09/01/2023 |         | 16:00   | 17:00    |            |                |          |          |               |               |               |      |
|   |             |            |         |         |          |            |                |          |          |               |               |               |      |

e. Click Import button.

| Imports > Time & Attendance Data > Time Entries                                                                                                    |
|----------------------------------------------------------------------------------------------------|
| Time Entries                                                                                                    |
| Input Type Excel ~                                                                                                    |
| File To Upload* Choose File No File Chosen Note: It is recommended to zip files (.zip) larger than 100 KB to improve upload time. File Pre-Processor Name |
| Group Save Continue On Validation Errors                                                                                                    |
| Import Test                                                                                                    |

f. System imports the entries and the Import Results page shows the status.

| Imports > Time & Attendance Data > Time Entries                                                      |                             |          |     |  |  |  |  |  |  |  |  |
|----------------------------------------------------------------------------------------------------|-----------------------------|----------|-----|--|--|--|--|--|--|--|--|
| ← Import Results                                                                                     |                             |          |     |  |  |  |  |  |  |  |  |
| Rows On Page     20 ~     3 Rows     Cefresh Data       Date Created:     Calendar Range ~     All ~ |                             |          |     |  |  |  |  |  |  |  |  |
| Туре                                                                                                 | Message                     | Row      | Col |  |  |  |  |  |  |  |  |
| = ~                                                                                                  | = •                         | =        | = ~ |  |  |  |  |  |  |  |  |
| Info                                                                                                 | # Time Entries In File: 2   | <b>≜</b> |     |  |  |  |  |  |  |  |  |
| Info                                                                                                 | # Of New Entries Created: 2 | -        |     |  |  |  |  |  |  |  |  |
| Info                                                                                                 | Done                        | -        |     |  |  |  |  |  |  |  |  |

#### g. Go to employees' timesheet to verify.

| Time > Timesheets |                  |        |                   |                             |                          |                              |                           |       |                |          |                      |            |  |       |
|-------------------|------------------|--------|-------------------|-----------------------------|--------------------------|------------------------------|---------------------------|-------|----------------|----------|----------------------|------------|--|-------|
|                   | ← Timesheet Edit |        |                   |                             |                          |                              |                           |       |                |          |                      |            |  | Save  |
|                   | Time Entry       | NW277  | Counter Adjustmer | September 01     Exceptions | , 2023 - Sept<br>Calc De | ember 15, 202<br>tail Calc : | 23 ▶ Open 🔐<br>Summary Co | ounte | ers Summary By | Day      |                      |            |  |       |
| >                 | Date             |        | From              | То                          | Raw Total                | Calc. Total                  | In Date                   |       | Time Off       | Position | Time Report Location | Activities |  | Notes |
| ~                 | FRI Sep 1        | Choose | EQ                |                             |                          |                              |                           |       |                |          |                      |            |  |       |
|                   | No Schedule      | +      |                   |                             | 6.00 hrs                 | 6.00 hrs                     |                           |       |                |          |                      |            |  | P     |

# 13. Approve an Employee's Timesheet

a. On the Dashboard, click on **My Team** tab.

|                           |                                                        | Ready |  |
|---------------------------|--------------------------------------------------------|-------|--|
| TT Welcome back, Test0031 | Today's Tasks D<br>a <b>1</b><br>Approved<br>Time Offs |       |  |
| Myself My Team   🔅 👻      |                                                        |       |  |

b. Scroll down in the **Quick Links** widget to **Timesheets** section and click on *Pending Approval* link.

| 🔗 Links                                                                  |   |
|--------------------------------------------------------------------------|---|
| Quick Links (16)                                                         | ⇔ |
| Calculated Time Summary                                                  |   |
| Time Off Calendar                                                        |   |
| Time Off Calendar by Month                                               |   |
| Time Off Calendar by Week                                                |   |
| 🐣 My Team                                                                |   |
| Employee Information                                                     |   |
| ① Time                                                                   | L |
| Timesheets                                                               |   |
| All Timesheets                                                           |   |
| Pending Approval                                                         |   |
| By Pay Period                                                            |   |
| Current                                                                  |   |
| Timesheets Approval History                                              |   |
|                                                                          |   |
| Time Off                                                                 | _ |
| Time Off<br>Pending Approval                                             |   |
| Time Off<br>Pending Approval<br>Request                                  | L |
| Time Off<br>Pending Approval<br>Request<br>Balances                      | L |
| Time Off<br>Pending Approval<br>Request<br>Balances<br>Time Off Calendar | • |

c. Or from the **Main** menu , in the **Team** tab, click on *Pending Approval* link under the **Timesheets** section.

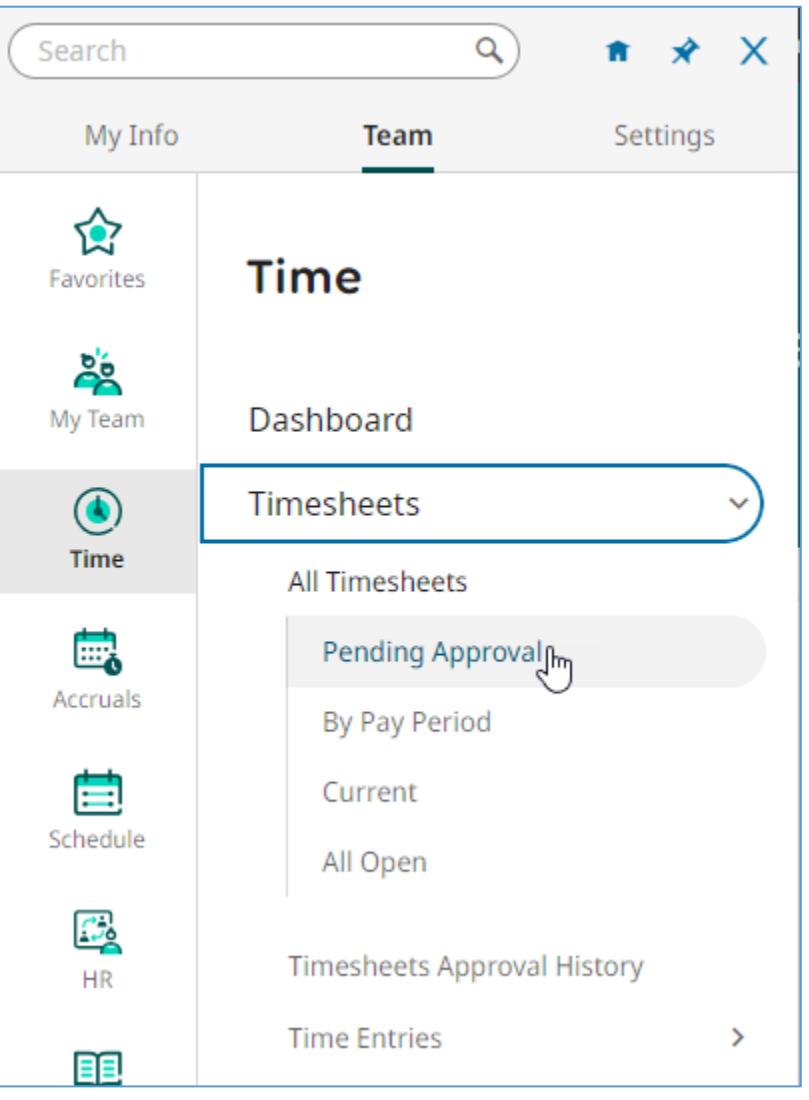

d. The **Timesheets (Pending Approval)** page shows the timesheet for the employees assigned to you that are pending your approval. It might have multiple pages. This will be the same view for Timekeepers and Time Managers. Once the Timekeeper approves the timesheet(s), they will be routed to the Time Manager's queue for approval.

| Ξ          | üŀ      | <g< th=""><th>11:49</th><th>AM (PDT)</th><th></th><th></th><th></th><th></th><th>Time</th><th></th><th></th><th></th><th></th><th>Search</th><th></th><th>۹ 📀</th><th><b>1</b></th></g<> | 11:49      | AM (PDT)          |                |                                 |             |             | Time       |              |            |           |             | Search          |                       | ۹ 📀                | <b>1</b> |
|------------|---------|----------------------------------------------------------------------------------------------------|------------|-------------------|----------------|---------------------------------|-------------|-------------|------------|--------------|------------|-----------|-------------|-----------------|-----------------------|--------------------|----------|
| Time :     | > Times | heets                                                                                                    |            |                   |                |                                 |             |             |            |              |            |           |             |                 |                       |                    |          |
| <b>←</b> T | imes    | shee                                                                                                    | ts (Pe     | ending Approv     | al)            |                                 |             |             |            |              |            |           |             | View            | w Approve             | Rejec              |          |
| Pa         | ige 🗌   | 1                                                                                                    | of 3 I     | 1 - 10 of 29 Rows | Current view 🔻 |                                 |             |             |            |              |            |           |             | Timesheet Dates | s: Last And Current M | onths <b>Y</b> (1) | · · ·    |
|            |         |                                                                                                    |            | Employee 🔻        | First Name 🔻   | Last Name 🔻                     | Raw Hours 🔻 | # Records 🔻 | # Unappr 🔻 | ↑ Timeshee 🔻 | Timeshee 🔻 | Comment 🔻 | Default P 🔻 | Employee 🔻      | In Payroll 🔻          | Approval           | •        |
|            |         |                                                                                                    |            | starts with 💌     | starts with 🔹  | starts with 🛛 💌                 | = v         | = •         | = •        | = v          | = •        | = •       | = •         | = •             | All                   | =                  | • D      |
|            |         |                                                                                                    |            |                   |                |                                 |             |             |            |              |            |           |             |                 |                       |                    |          |
|            | 0       |                                                                                                    | 12         | Tort005           | Tort005        | Confidential CA                 | 67.00       | 11          |            | 07/01/2022   | 07/21/2022 |           |             | Not In Pauroll  | No                    | Submitted          |          |
|            | 4       | ĽQ                                                                                                    | <u>111</u> | lestous           | 162002         | 8 Hours                         | 67.00       |             |            | 07/01/2025   | 0//31/2023 |           |             | NOLITEAYO       | NO                    | Submitted          |          |
|            | Ø       | EQ                                                                                                    | Ø          | Test004           | Test004        | Classified Mgmt-<br>MN 8 Hours  | 60.50       | 13          | 13         | 07/01/2023   | 07/31/2023 |           |             | Not In Payroll  | No                    | Submitted          |          |
|            | ø       | EQ                                                                                                    | Ø          | Test006           | Test006        | CSEA - ER 4.5 Ho<br>urs         | 71.00       | 18          | 18         | 07/01/2023   | 07/31/2023 |           |             | Not In Payroll  | No                    | Submitted          |          |
|            | ø       | EQ                                                                                                    | Ø          | Test007           | Test007        | CSEA - ER 5 Hour<br>s           | 8.00        | 1           | 1          | 07/01/2023   | 07/31/2023 |           |             | Not In Payroll  | No                    | Submitted          |          |
|            | ø       | EQ                                                                                                    | Ø          | Test008           | Test008        | CSEA - ER 5.5 Ho<br>urs         | 8.00        | 1           | 1          | 07/01/2023   | 07/31/2023 |           |             | Not In Payroll  | No                    | Submitted          |          |
|            | Ø       | B                                                                                                    | Ø          | Test009           | Test009        | CSEA - ER 6 Hour<br>s           | 16.00       | 5           | 5          | 07/01/2023   | 07/31/2023 |           |             | Not In Payroll  | No                    | Submitted          |          |
|            | Ø       | B                                                                                                    | Ø          | Test010           | Test010        | CSEA - ER 6.5 Ho<br>urs         | 43.00       | 12          | 12         | 07/01/2023   | 07/31/2023 |           |             | Not In Payroll  | No                    | Submitted          |          |
|            | 0       | 民                                                                                                    | Ø          | Test011           | Test011        | CSEA-RR 5 Hours                 | 8.00        | 1           | 1          | 07/01/2023   | 07/31/2023 |           |             | Not In Payroll  | No                    | Submitted          |          |
|            | 0       | Eð                                                                                                    | ø          | Test012           | Test012        | CSEA-RR 6 Hours                 | 8.00        | 1           | 1          | 07/01/2023   | 07/31/2023 |           |             | Not In Payroll  | No                    | Submitted          |          |
|            | Ø       | Eð                                                                                                    | Ø          | Test001           | Test001        | Cert. Mgt MC 1<br>0 hrs Fri Off | 24.00       | 5           | 5          | 07/01/2023   | 07/31/2023 |           |             | Not In Payroll  | No                    | Submitted          |          |
| Page       | Total   |                                                                                                    |            |                   |                |                                 | 313.50      | 68          | 68         |              |            |           |             |                 |                       |                    |          |

e. The timesheets can be mass approved by clicking on the *All On Page* or *All On Report* options when clicking on the checkbox at the top left. *All On Page* will select the timesheets that are currently shown on the page; and *All On Report* will select all timesheets pending your approval, if there are more entries than what is shown on one page.

| Time > T | meshee  | ts      |          |                      |               |                                   |           |       |           |    |                           |    |                     |               |          |                 |          |                |   |
|----------|---------|---------|----------|----------------------|---------------|-----------------------------------|-----------|-------|-----------|----|---------------------------|----|---------------------|---------------|----------|-----------------|----------|----------------|---|
| ← Tir    | nesh    | eets    | (Pen     | ding Approval)       |               |                                   |           |       |           |    |                           |    |                     | кл<br>25      | View     | Appro           | ove      | Reject         |   |
| Page     | 1       | ] of 2  | ▶ 1-     | 10 of 15 Rows Curren | nt view 🔻     |                                   |           |       |           |    |                           |    |                     | Timesheet     | Dates: I | ast And Current | : Months | <b>Y</b> 1 🖶 🕶 |   |
|          |         |         |          | Employee Id 🔹        | First Name 💌  | Last Name 🔻                       | Raw Hours | ٠     | # Records | ٠  | # Unapproved Time Entries | •  | Timesheet Start ↑ ▼ | Timesheet End | ٠        | Comment         | *        | Default Positi |   |
|          | ll On F | age (1  | 0)       | starts with 🔻        | starts with 💌 | starts with                       | =         | •     | -         | Ŧ  |                           | Ŧ  |                     | =             | •        |                 | T        | :              | Ċ |
| 1        | ll On F | eport   | (15)     |                      |               |                                   |           |       |           |    |                           |    |                     |               |          |                 |          |                | 0 |
|          | lear A  | l Selec | ted      |                      |               |                                   |           |       | <u>.</u>  |    |                           |    |                     |               |          |                 |          |                |   |
|          |         | _       | _        | est001               | Test001       | Cert. Mgt MC 10 hrs Fri Off       |           | 8.00  |           | 1  |                           | 1  | 09/01/2023          | 09/30/2023    |          |                 |          |                |   |
|          | 0       | Eq      | E        | Test002              | Test002       | Class. Mgt MM 10 Hours Friday Off |           | 8.00  |           | 1  |                           | 1  | 09/01/2023          | 09/30/2023    |          |                 |          |                |   |
|          | 0       | Eq      | E.       | Test003              | Test003       | Classified Management - MM Exempt |           | 8.00  |           | 1  |                           | 1  | 09/01/2023          | 09/30/2023    |          |                 |          |                |   |
|          | 0       | Eq      | <b>E</b> | Test004              | Test004       | Classified Mgmt- MN 8 Hours       |           | 8.00  |           | 1  |                           | 1  | 09/01/2023          | 09/30/2023    |          |                 |          |                |   |
|          | 0       | Eq      | <b>F</b> | Test005              | Test005       | Confidential - CA 8 Hours         |           | 8.00  |           | 1  |                           | 1  | 09/01/2023          | 09/30/2023    |          |                 |          |                |   |
|          | 0       | Eq      | 5        | 5000                 | Test          | Emp - MM-12-8                     |           | 11.00 |           | 2  |                           | 2  | 09/01/2023          | 09/30/2023    |          |                 |          |                |   |
|          | 0       | Eq      | 5        | Test006              | Test006       | CSEA - ER 4.5 Hours               |           | 8.00  |           | 1  |                           | 1  | 09/01/2023          | 09/30/2023    |          |                 |          |                |   |
|          | 0       | Eq      | 5        | Test007              | Test007       | CSEA - ER 5 Hours                 |           | 8.00  |           | 1  |                           | 1  | 09/01/2023          | 09/30/2023    |          |                 |          |                |   |
|          | 0       | EQ      | E        | 5001                 | Test          | Emp - MN-12-8                     |           | 16.00 |           | 2  |                           | 2  | 09/01/2023          | 09/30/2023    |          |                 |          |                |   |
|          | 0       | EQ      | E.       | 5002                 | Test          | Emp - NN-12-8                     |           | ×     |           |    |                           | ×  | 09/01/2023          | 09/30/2023    |          |                 |          |                |   |
| Page 1   | otal    |         |          |                      |               |                                   |           |       |           |    |                           |    |                     |               |          |                 |          |                |   |
|          |         |         |          |                      |               |                                   |           | 83.00 |           | 11 |                           | 11 |                     |               |          |                 |          |                |   |

#### f. Click Approve button.

| Time                    | Time > Timesheets                              |    |          |                 |                 |                                 |             |             |            |              |            |           |             |                |              |            |   |
|-------------------------|------------------------------------------------|----|----------|-----------------|-----------------|---------------------------------|-------------|-------------|------------|--------------|------------|-----------|-------------|----------------|--------------|------------|---|
| ←1                      | ← Timesheets (Pending Approval)                |    |          |                 |                 |                                 |             |             |            |              |            |           |             |                |              |            |   |
| <- Pi                   | < Page 1 of 3 + 1 - 10 of 29 Rows Current View |    |          |                 |                 |                                 |             |             |            |              |            |           |             |                |              |            |   |
| $\overline{\checkmark}$ |                                                |    |          | Employee 🔻      | First Name 🔻    | Last Name 🔻                     | Raw Hours 🔻 | # Records 🔻 | # Unappr 🔻 | ↑ Timeshee 🔻 | Timeshee 🔻 | Comment 🔻 | Default P 🔻 | Employee       | In Payroll 🔻 | Approval 🔻 |   |
|                         |                                                |    |          | starts with 🛛 🔻 | starts with 🛛 🔻 | starts with 🛛 🔻                 | = •         | = •         | = •        | = •          | = v        | = •       | = •         | = <b>v</b>     | All 🔻        | = •        | 5 |
|                         |                                                |    |          |                 |                 |                                 |             |             |            |              |            |           |             |                |              |            |   |
|                         |                                                |    |          |                 |                 |                                 |             |             |            | <u>*</u>     |            |           |             |                |              |            |   |
|                         | Ø                                              | Eð | <u>R</u> | Test005         | Test005         | Confidential - CA<br>8 Hours    | 67.00       | 11          | 11         | 07/01/2023   | 07/31/2023 |           |             | Not In Payroll | No           | Submitted  |   |
|                         | Ø                                              | EQ | ß        | Test004         | Test004         | Classified Mgmt-<br>MN 8 Hours  | 60.50       | 13          | 13         | 07/01/2023   | 07/31/2023 |           |             | Not In Payroll | No           | Submitted  |   |
|                         | Ø                                              | EQ | <u>R</u> | Test006         | Test006         | CSEA - ER 4.5 Ho<br>urs         | 71.00       | 18          | 18         | 07/01/2023   | 07/31/2023 |           |             | Not In Payroll | No           | Submitted  |   |
|                         | Ø                                              | EQ | <u>R</u> | Test007         | Test007         | CSEA - ER 5 Hour<br>s           | 8.00        | 1           | 1          | 07/01/2023   | 07/31/2023 |           |             | Not In Payroll | No           | Submitted  |   |
|                         | Ø                                              | EQ | <u>R</u> | Test008         | Test008         | CSEA - ER 5.5 Ho<br>urs         | 8.00        | 1           | 1          | 07/01/2023   | 07/31/2023 |           |             | Not In Payroll | No           | Submitted  |   |
|                         | Ø                                              | Eð | <u>R</u> | Test009         | Test009         | CSEA - ER 6 Hour<br>s           | 16.00       | 5           | 5          | 07/01/2023   | 07/31/2023 |           |             | Not In Payroll | No           | Submitted  |   |
|                         | Ø                                              | Eð | <u>R</u> | Test010         | Test010         | CSEA - ER 6.5 Ho<br>urs         | 43.00       | 12          | 12         | 07/01/2023   | 07/31/2023 |           |             | Not In Payroll | No           | Submitted  |   |
|                         | ø                                              | Eð | Ø        | Test011         | Test011         | CSEA-RR 5 Hours                 | 8.00        | 1           | 1          | 07/01/2023   | 07/31/2023 |           |             | Not In Payroll | No           | Submitted  |   |
|                         | Ø                                              | Eð | Ø        | Test012         | Test012         | CSEA-RR 6 Hours                 | 8.00        | 1           | 1          | 07/01/2023   | 07/31/2023 |           |             | Not In Payroll | No           | Submitted  |   |
|                         | Ø                                              | EQ | ß        | Test001         | Test001         | Cert. Mgt MC 1<br>0 hrs Fri Off | 24.00       | 5           | 5          | 07/01/2023   | 07/31/2023 |           |             | Not In Payroll | No           | Submitted  |   |
| Page                    | Total                                          |    |          |                 |                 |                                 | 313.50      | 68          | 68         |              |            |           |             |                |              |            |   |

g. The confirmation box appears, and if you are sure to approve the timesheet, click **Approve** button.

### Approve Timesheet(s)?

You are about to approve timesheet(s). Once timesheet(s) are approved, any further modification would not be allowed.

Comment

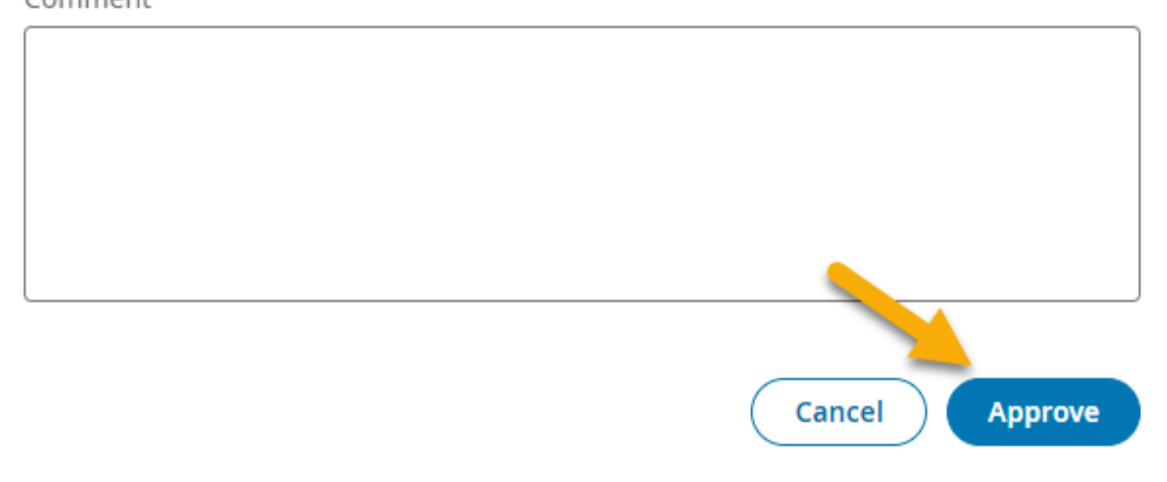

h. In case you only want to approve an individual timesheet, then select the one you want to approve, and click **Approve** button on the far right.

| You ar | Tou are logged in as Test0031 Timekeeper Soloried Employe ID: Test001 |        |            |           |                 |                 |                                |             |             |            |              |            |            |             |                |             |            |     |
|--------|-----------------------------------------------------------------------|--------|------------|-----------|-----------------|-----------------|--------------------------------|-------------|-------------|------------|--------------|------------|------------|-------------|----------------|-------------|------------|-----|
| =      | E UKG oraz mulipon Time Search Q 🕫 🐙                                  |        |            |           |                 |                 |                                |             |             |            |              |            |            |             | <b>157</b> (1) |             |            |     |
| Tim    | ie > Ti                                                               | imeshe | eets       |           |                 |                 |                                |             |             |            |              |            |            |             |                |             |            |     |
| ←      | Timesheets (Pending Approval)                                         |        |            |           |                 |                 |                                |             |             |            |              |            |            |             | vie            | w Approv    | e Reject   |     |
| •      | Page 1 of 3 > 1 - 10 of 29 Rows Current View *                        |        |            |           |                 |                 |                                |             |             |            |              |            |            |             |                |             |            |     |
|        |                                                                       |        |            |           | Employee 🔻      | First Name 🔻    | Last Name 🔻                    | Raw Hours 🔻 | # Records 🔻 | # Unappr 🔻 | ↑ Timeshee 🔻 | Timeshee 🔻 | Comment 👻  | Default P 🔻 | Employee 🔻     | n Payroll 🔻 | Approval   | -   |
|        |                                                                       |        |            |           | starts with 🛛 💌 | starts with 🛛 🔻 | starts with 🔹                  | = •         | = •         | = •        | = •          | = •        | = <b>v</b> | = •         | = •            | Al 👻        | = •        | r 5 |
|        |                                                                       |        |            |           |                 |                 |                                |             |             |            |              |            |            |             |                |             |            | 0   |
|        |                                                                       | 0      | <b>F</b> 3 | 172       | Test005         | Test005         | Confidential - CA              | 67.00       | 11          | - 11       | 07/01/2023   | 07/31/2023 |            |             | Not In Payroll | No          | Submitted  |     |
|        | - ľ                                                                   | 5      | EQ.        | <u>.</u>  | 1631003         | 163(00)         | 8 Hours                        | 07.00       |             |            | 0110112025   | 0//3//2023 |            |             | Not In Fayron  | 140         | Juonnitteu |     |
|        |                                                                       | 0      | EQ.        | Ø         | Test004         | Test004         | Classified Mgmt-<br>MN 8 Hours | 60.50       | 13          | 13         | 07/01/2023   | 07/31/2023 |            |             | Not In Payroll | No          | Submitted  |     |
| 1      | 2                                                                     | 9      | Eð         | ß         | Test006         | Test006         | CSEA - ER 4.5 Ho<br>urs        | 71.00       | 18          | 18         | 07/01/2023   | 07/31/2023 |            |             | Not In Payroll | No          | Submitted  | Т   |
| 1      | - 4                                                                   | 0      | EQ         | <u>1</u>  | Test007         | Test007         | CSEA - ER 5 Hour<br>s          | 8.00        | 1           | 1          | 07/01/2023   | 07/31/2023 |            |             | Not In Payroll | No          | Submitted  | Т   |
| 0      | <b>-</b>                                                              | 0      | EQ         | <u>10</u> | Test008         | Test008         | CSEA - ER 5.5 Ho<br>urs        | 8.00        | 1           | 1          | 07/01/2023   | 07/31/2023 |            |             | Not In Payroll | No          | Submitted  |     |
| 0      |                                                                       | 0      | 6          | <u>R</u>  | Test009         | Test009         | CSEA - ER 6 Hour               | 16.00       | 5           | 5          | 07/01/2023   | 07/31/2023 |            |             | Not In Payroll | No          | Submitted  |     |

i. The confirmation box appears, and if you still want to approve the timesheet, click **Approve** button.

### Approve Timesheet(s)?

You are about to approve timesheet(s). Once timesheet(s) are approved, any further modification would not be allowed.

Comment

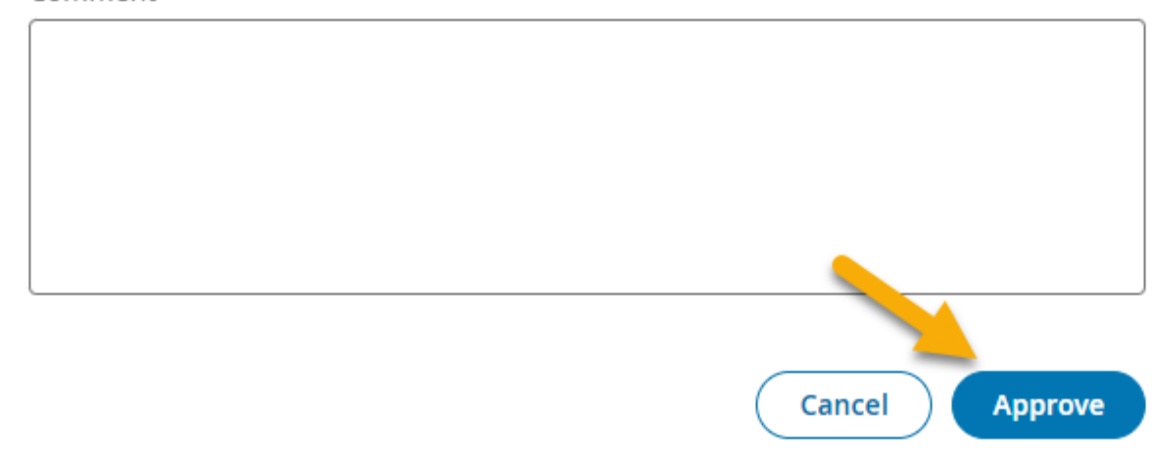

# 14. Update an Employee's Shift

a. On the Dashboard, click on **My Team** tab.

|                           |                                                        | Ready |  |
|---------------------------|--------------------------------------------------------|-------|--|
| TT Welcome back, Test0031 | Today's Tasks ව<br>ක <b>1</b><br>Approved<br>Time Offs |       |  |
| Myself My Team   🌣 👻      |                                                        |       |  |

b. Scroll down in the **Quick Links** widget and click on *Employee Information* link in the **My Team** section.

| 🔗 Links                     |      |
|-----------------------------|------|
| Quick Links (16)            | *    |
| Time Reports                |      |
| Calculated Time             |      |
| Calculated Time Summary     |      |
| Calculated Time Summary     |      |
| Time Off Calendar           |      |
| Time Off Calendar by Month  |      |
| Time Off Calendar by Week   | 10.1 |
|                             | - 11 |
| Lengloyee Information       | l    |
| ① Time                      |      |
| Timesheets                  |      |
| All Timesheets              |      |
| Pending Approval            |      |
| By Pay Period               |      |
| Current                     |      |
| Timesheets Approval History |      |
| Time Off                    |      |
| Pending Approval            | -    |
| •                           | •    |

c. Or from the **Main** menu , in the **Team** tab, click on *Employee Information* link under the **My Team** section.

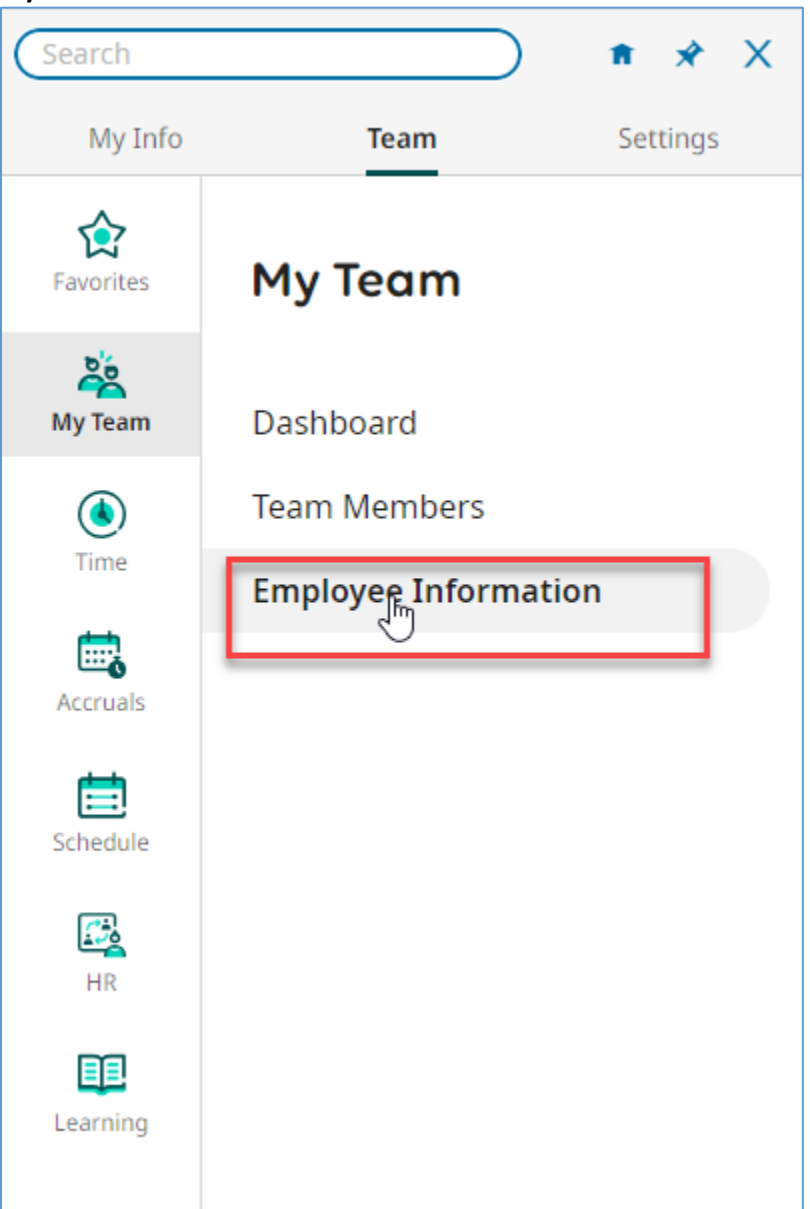

d. The **Employee Information** page shows the list of the employees assigned to you. It might have multiple pages.

| My Te | My Team > Employee Information                                  |   |          |   |             |   |                                   |     |            |   |        |   |                      |   |                              |                              |     |                            |   |   |
|-------|-----------------------------------------------------------------|---|----------|---|-------------|---|-----------------------------------|-----|------------|---|--------|---|----------------------|---|------------------------------|------------------------------|-----|----------------------------|---|---|
| ← 6   | - Employee Information                                          |   |          |   |             |   |                                   |     |            |   |        |   |                      |   |                              |                              |     |                            |   |   |
| < Pa  | ( Page 1 of 1 → 1 - 29 of 29 Rows Saved: Employee Information ▼ |   |          |   |             |   |                                   |     |            |   |        |   |                      |   |                              |                              |     |                            |   |   |
|       |                                                                 |   | Username | - | First Name  | • | Last Name 👻                       | -   | In Payroll | - | Locked | - | at ▼ Employee Status | • | Supervisor Name 💌            | Timekeeper Name              | -   | Default Position Full Path | - | * |
|       |                                                                 |   | =        | * | starts with | - | starts with 👻                     | -   | All        | • | All    | Ŧ | 1=                   | • | = •                          | =                            | •][ | -                          | - | 5 |
|       |                                                                 |   |          |   |             |   |                                   |     |            |   |        |   | Terminated           |   |                              |                              |     |                            |   | 0 |
|       |                                                                 |   |          |   |             |   |                                   |     |            |   |        | - | -                    |   |                              |                              |     |                            |   |   |
|       | Ę0                                                              | 2 | Test001  |   | Test001     |   | Cert. Mgt MC 10 hrs Fri Off       |     | No         |   | No     |   | Not In Payroll       |   | Test0030 Supervisor Salaried | Test0031 Timekeeper Salaried |     |                            |   |   |
|       | 1                                                               | 2 | Test002  |   | Test002     |   | Class. Mgt MM 10 Hours Friday Off |     | No         |   | No     |   | Not In Payroll       |   | Test0030 Supervisor Salaried | Test0031 Timekeeper Salaried |     |                            |   |   |
|       | 6                                                               | 2 | Test003  |   | Test003     |   | Classified Management - MM Exempt |     | No         |   | No     |   | Not In Payroll       |   | Test0030 Supervisor Salaried | Test0031 Timekeeper Salaried |     |                            |   |   |
|       | R                                                               | 2 | Test004  |   | Test004     |   | Classified Mgmt- MN 8 Hours       |     | No         |   | No     |   | Not In Payroll       |   | Test0030 Supervisor Salaried | Test0031 Timekeeper Salaried |     |                            |   |   |
|       | <u>1</u>                                                        | 2 | Test005  |   | Test005     |   | Confidential - CA 8 Hours         |     | No         |   | No     |   | Not In Payroll       |   | Test0030 Supervisor Salaried | Test0031 Timekeeper Salaried |     |                            |   |   |
|       | R                                                               | 2 | Test006  |   | Test006     |   | CSEA - ER 4.5 Hours               | _   | No         |   | No     |   | Not In Payroll       |   | Test0030 Supervisor Salaried | Test0031 Timekeeper Salaried |     |                            |   |   |
|       | <b>R</b>                                                        | 2 | Test007  |   | Test007     |   | CSEA - ER 5 Hours                 | urs | No         |   | No     |   | Not In Payroll       |   | Test0030 Supervisor Salaried | Test0031 Timekeeper Salaried |     |                            |   |   |
|       | <u>10</u>                                                       | 2 | Test008  |   | Test008     |   | CSEA - ER 5.5 Hours               |     | No         |   | No     |   | Not In Payroll       |   | Test0030 Supervisor Salaried | Test0031 Timekeeper Salaried |     |                            |   |   |
|       | 1                                                               | 2 | Test009  |   | Test009     |   | CSEA - ER 6 Hours                 |     | No         |   | No     |   | Not In Payroll       |   | Test0030 Supervisor Salaried | Test0031 Timekeeper Salaried |     |                            |   |   |
|       | ß                                                               | 2 | Test010  |   | Test010     |   | CSEA - ER 6.5 Hours               |     | No         |   | No     |   | Not In Payroll       |   | Test0030 Supervisor Salaried | Test0031 Timekeeper Salaried |     |                            |   |   |
|       | 10                                                              | 2 | Test011  |   | Test011     |   | CSEA-RR 5 Hours                   |     | No         |   | No     |   | Not In Payroll       |   | Test0030 Supervisor Salaried | Test0031 Timekeeper Salaried |     |                            |   |   |
|       | R                                                               | 2 | Test012  |   | Test012     |   | CSEA-RR 6 Hours                   |     | No         |   | No     |   | Not In Payroll       |   | Test0030 Supervisor Salaried | Test0031 Timekeeper Salaried |     |                            |   |   |
|       | 12                                                              | 2 | Test013  |   | Test013     |   | CSEA-RR 7 Hours                   |     | No         |   | No     |   | Not In Payroll       |   | Test0030 Supervisor Salaried | Test0031 Timekeeper Salaried |     |                            |   |   |

#### e. Click on Employee Information button of the employee you want to view.

| Page | Page 1 of 1 > 1-29 of 29 Rows Saved: Employee Information 🔻 |          |   |             |   |                                   |   |            |   |        |   |                      |   |                              |                              |      |                      |     |     |
|------|-------------------------------------------------------------|----------|---|-------------|---|-----------------------------------|---|------------|---|--------|---|----------------------|---|------------------------------|------------------------------|------|----------------------|-----|-----|
|      |                                                             | Username | • | First Name  | • | Last Name 🔻                       | • | In Payroll | • | Locked | • | ↓† ¥ Employee Status | • | Supervisor Name 🔻            | Timekeeper Name 🔻            | Defa | ult Position Full Pa | ath | -   |
|      |                                                             | =        | • | starts with | • | starts with 💌                     | • | All        | • | All    | • | [=                   | • | = •                          | = •                          | -    |                      | ٦   | - 5 |
|      |                                                             |          |   |             |   |                                   |   |            |   |        |   | Terminated           |   |                              |                              |      |                      |     | 0   |
| - L  | _                                                           |          |   |             |   |                                   |   |            |   |        | - |                      |   |                              |                              |      |                      |     |     |
|      | 2 2                                                         | Test001  |   | Test001     |   | Cert. Mgt MC 10 hrs Fri Off       |   | No         |   | No     |   | Not In Payroll       |   | Test0030 Supervisor Salaried | Test0031 Timekeeper Salaried |      |                      |     | Т   |
|      | 2 2                                                         | Test002  |   | Test002     |   | Class. Mgt MM 10 Hours Friday Off |   | No         |   | No     |   | Not In Payroll       |   | Test0030 Supervisor Salaried | Test0031 Timekeeper Salaried |      |                      |     |     |
|      | 2 2                                                         | Test003  |   | Test003     |   | Classified Management - MM Exempt |   | No         |   | No     |   | Not In Payroll       |   | Test0030 Supervisor Salaried | Test0031 Timekeeper Salaried |      |                      |     |     |
|      | 2 2                                                         | Test004  |   | Test004     |   | Classified Mgmt- MN 8 Hours       |   | No         |   | No     |   | Not In Payroll       |   | Test0030 Supervisor Salaried | Test0031 Timekeeper Salaried |      |                      | N   |     |
|      | 2 2                                                         | Test005  |   | Test005     |   | Confidential - CA 8 Hours         |   | No         |   | No     |   | Not In Payroll       |   | Test0030 Supervisor Salaried | Test0031 Timekeeper Salaried |      |                      | 68  |     |
|      | 2 2                                                         | Test006  |   | Test006     |   | CSEA - ER 4.5 Hours               |   | No         |   | No     |   | Not In Payroll       |   | Test0030 Supervisor Salaried | Test0031 Timekeeper Salaried |      |                      |     | T   |
|      | 2 2                                                         | Test007  |   | Test007     |   | CSEA - ER 5 Hours                 |   | No         |   | No     |   | Not In Payroll       |   | Test0030 Supervisor Salaried | Test0031 Timekeeper Salaried |      |                      |     |     |
|      | 2 2                                                         | Test008  |   | Test008     |   | CSEA - ER 5.5 Hours               |   | No         |   | No     |   | Not In Payroll       |   | Test0030 Supervisor Salaried | Test0031 Timekeeper Salaried |      |                      |     |     |
|      | 2 2                                                         | Test009  |   | Test009     |   | CSEA - ER 6 Hours                 |   | No         |   | No     |   | Not In Payroll       |   | Test0030 Supervisor Salaried | Test0031 Timekeeper Salaried |      |                      |     | T   |
|      | 2 2                                                         | Test010  |   | Test010     |   | CSEA - ER 6.5 Hours               |   | No         |   | No     |   | Not In Payroll       |   | Test0030 Supervisor Salaried | Test0031 Timekeeper Salaried |      |                      |     |     |
|      | 2.2                                                         | Test011  |   | Test011     |   | CSEA-RR 5 Hours                   |   | No         |   | No     |   | Not In Payroll       |   | Test0030 Supervisor Salaried | Test0031 Timekeeper Salaried |      |                      |     | T   |

f. Scroll down on the **Employee Information** page to **Work Schedule** section at the bottom right.

|                                     |                                                                                             | National 10 |            |                 | Pay Calculation MM - Classified Mgmt - 8 Hr - Exempt |       |
|-------------------------------------|---------------------------------------------------------------------------------------------|-------------|------------|-----------------|------------------------------------------------------|-------|
| <ul> <li>Pay Information</li> </ul> | 2 <sup>03</sup>                                                                             | ✓ Dates     |            | 2 <sup>03</sup> | Effective Date *                                     |       |
| Employee Type                       |                                                                                             |             |            |                 | 12/31/1900                                           |       |
| **                                  | Employment Length Vears Of Service<br>2 Years, 6 Months, 30 Days 2 Years, 6 Months, 30 Days |             |            | + Add           | î                                                    |       |
|                                     |                                                                                             | Hired       | Started    | _               | ✓ Pay Prep                                           |       |
|                                     |                                                                                             | 01/01/2021  | 01/01/2021 |                 | Pay Prep                                             |       |
|                                     |                                                                                             | Review      | Birthday   |                 | Default                                              |       |
|                                     |                                                                                             |             |            |                 | Effective Date *                                     |       |
|                                     |                                                                                             | Seniority   | Re-Hired   |                 | 12/31/1900                                           |       |
|                                     |                                                                                             | -           |            |                 | + Add                                                | Û     |
|                                     |                                                                                             | Terminated  |            |                 | -                                                    |       |
|                                     |                                                                                             |             |            |                 | ✓ Work Schedule                                      |       |
|                                     |                                                                                             |             |            |                 | Work Schedule                                        |       |
| <ul> <li>Extra Fields</li> </ul>    |                                                                                             |             |            | °0,             | 0800-1630 M 1200-1230                                | 0 2   |
|                                     |                                                                                             |             |            |                 | Start Schedule On                                    |       |
|                                     |                                                                                             |             |            |                 | Day 🔻 1                                              | · (↑) |

g. Click the **Browse** button and select the shift the employee wants to change to.

| Brows                    | Browse and Select Work Schedule Profile X |             |          |  |  |  |  |  |  |  |  |  |
|--------------------------|-------------------------------------------|-------------|----------|--|--|--|--|--|--|--|--|--|
| <ul> <li>Page</li> </ul> | 2 of 8 21 - 40 of 152 Rows                | Search      | ٩        |  |  |  |  |  |  |  |  |  |
|                          | Name                                      | Description | <b>^</b> |  |  |  |  |  |  |  |  |  |
| 0                        | 0700-1530 M 1200-1230                     |             |          |  |  |  |  |  |  |  |  |  |
| 0                        | 0700-1530 M 1215-1245                     |             |          |  |  |  |  |  |  |  |  |  |
| 0                        | 0700-1530 M 1230-1300                     |             |          |  |  |  |  |  |  |  |  |  |
| 0                        | 0700-1530 M 1245-1315                     |             |          |  |  |  |  |  |  |  |  |  |
| 0                        | 0700-1530 M 1300-1330                     |             |          |  |  |  |  |  |  |  |  |  |
| 0                        | 0700-1600 M 1130-1230                     |             |          |  |  |  |  |  |  |  |  |  |
| 0                        | 0700-1600 M 1200-1300                     |             |          |  |  |  |  |  |  |  |  |  |
| 0                        | 0700-1600 M 1230-1330                     |             |          |  |  |  |  |  |  |  |  |  |
| 0                        | 0700-1600 M 1300-1400                     |             |          |  |  |  |  |  |  |  |  |  |
| $\cap$                   | 0700-1730 M 1300-1330 OFE EDIDAY AM/S     |             | *        |  |  |  |  |  |  |  |  |  |
|                          |                                           |             | Close    |  |  |  |  |  |  |  |  |  |

| My Team            |                 |           | Search                              | ۹ 🤣 🖣            |
|--------------------|-----------------|-----------|-------------------------------------|------------------|
|                    |                 |           | Utilities                           | ownload PDF Save |
| Account Status     |                 |           | → Profiles                          | 1                |
| Not In Payroll     | Add To New Hire | Export    |                                     |                  |
| Primary Email      | Secondary Email |           | <ul> <li>Simple Profiles</li> </ul> |                  |
| 8                  | × ·             |           | Access                              | Holiday          |
|                    |                 |           | -                                   | Calendar A       |
| Code               | Work Phone      |           | Pay Period                          | Points           |
| United States (+1) | ]               | O Primary | Salary Monthly                      | -                |
| Code               | Home Phone      |           | Security                            | Timesheet        |
| United States (+1) |                 | Primary   | Employee                            | Salary - MM      |
| Code               | Cell Phone      |           | TS Auto Population                  |                  |
| United States (+1) |                 | O Primary | Holidays (Standard                  |                  |
|                    | 2.              |           | Work Day)                           |                  |

#### h. Click **Save** button at the top right.

i. Next, go to the **Main** menu , in the **Team** tab, click on *Generate Schedules* link under the **Basic Scheduling** section.

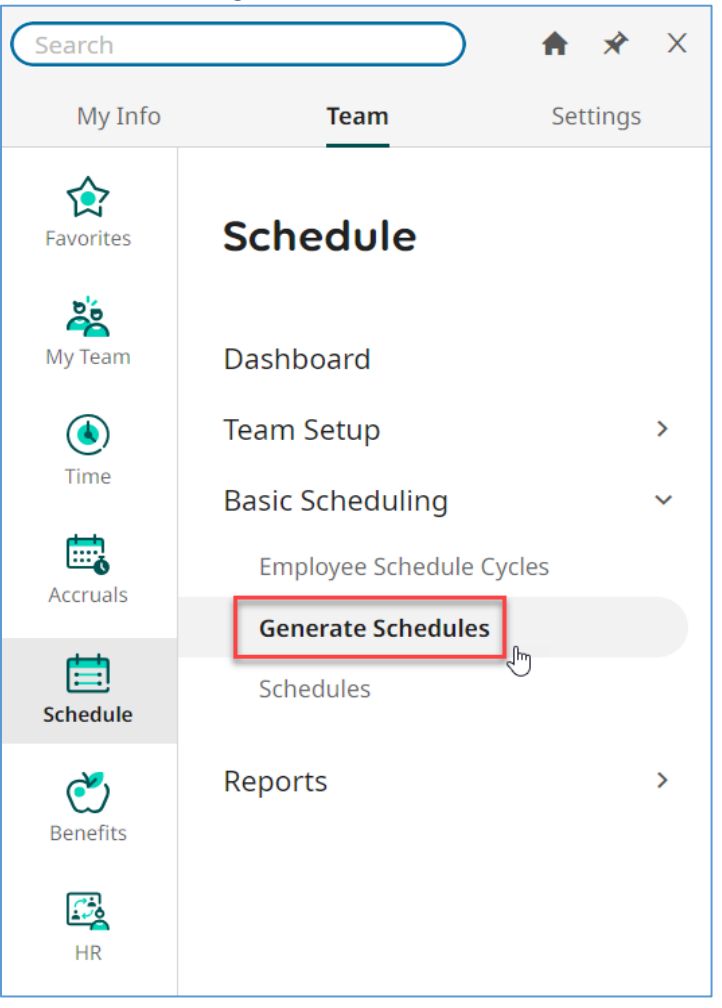

j. Select the employee and then click on **Generate Schedules** button.

| 51<br>•<br>• | Schedules Schedules |          |   |             |   |       |   |          |   |                  |                                   |              |          |                   |                                      |   |
|--------------|---------------------|----------|---|-------------|---|-------|---|----------|---|------------------|-----------------------------------|--------------|----------|-------------------|--------------------------------------|---|
|              | •                   |          |   | Employee Id | • | Badge | * | Username | • | 🕈 First Name 🕂 👻 | Last Name 🔶 👻                     | In Payroll 🔻 | Locked 💌 | ▼ Employee Status | Work Schedule 👻                      | Â |
|              |                     |          |   | starts with | × | -     | Ŧ |          | • | starts with      | starts with 💌                     | All          | All      | ja 🔻              | starts with                          | 5 |
|              |                     |          |   |             |   |       |   |          |   | test             |                                   |              |          | Terminated        |                                      | ۲ |
|              |                     |          |   |             |   |       |   |          |   |                  | <u> </u>                          |              |          |                   |                                      |   |
|              |                     | <u>0</u> |   | Test001     |   |       |   | Test001  |   | Test001          | Cert. Mgt MC 10 hrs Fri Off       | Yes          | No       | Active            | 0630-1700 M 1230-1300 OFF FRIDAY AWS |   |
|              |                     | <u>6</u> | 2 | Test002     |   |       |   | Test002  |   | Test002          | Class. Mgt MM 10 Hours Friday Off | Yes          | No       | Active            | 0630-1700 M 1230-1300 OFF FRIDAY AWS |   |
| Y            |                     | <u>B</u> | 2 | Test003     |   |       |   | Test003  |   | Test003          | Classified Management - MM Exempt | No           | No       | Not In Payroll    | 0800-1630 M 1200-1230                |   |
|              |                     | <u>.</u> |   | Test004     |   |       |   | Test004  |   | Test004          | Classified Mgmt- MN 8 Hours       | No           | No       | Not In Payroll    | 0430-1300 M 0900-0930                |   |
|              |                     | <u>E</u> | ۶ | Test005     |   |       |   | Test005  |   | Test005          | Confidential - CA 8 Hours         | No           | No       | Not In Payroll    | 0600-1430 M 1200-1230                |   |

k. Specify the *From Date, To Date* (required), check the box *Override existing schedule entries* and then click **Generate** button. Please note that you can only generate schedule for a maximum of 2 years from today.

| Generate Schedules Parameters ×                                                  |
|----------------------------------------------------------------------------------|
| i In case work schedule profile is not selected, employee's default will be used |
| From Date                                                                        |
| To Date* 10/16/2023                                                              |
| Work Schedule<br>Choose ଅର୍                                                      |
| Override existing schedule entries                                               |
| Cancel Generate                                                                  |

I. Schedule Generation Result page shows.

| Schedules Generation Result × |                     |  |  |  |  |  |  |  |  |  |  |
|-------------------------------|---------------------|--|--|--|--|--|--|--|--|--|--|
| i                             | Processed: 1        |  |  |  |  |  |  |  |  |  |  |
|                               | Created entries: 65 |  |  |  |  |  |  |  |  |  |  |
|                               |                     |  |  |  |  |  |  |  |  |  |  |
|                               | ок                  |  |  |  |  |  |  |  |  |  |  |

- m. Click **OK** button.
- n. Verify shift information on employee's timesheet.

| Time Entry         | xtra Pay 8 | & Counter Adjustme | nt Exception         | s Calc De             | etail Calc                       | Summary                           | Counte | ers Summary By |
|--------------------|------------|--------------------|----------------------|-----------------------|----------------------------------|-----------------------------------|--------|----------------|
|                    |            |                    | • <b>O.</b><br>World | 00 hrs<br>ked Hours T | <b>0.00</b> hrs<br>ime Off Hours | <b>0.00</b> hrs<br>Overtime Hours | •      |                |
| > Date             |            | From               | То                   | Raw Total             | Calc. Total                      | In Date                           |        | Time Off       |
| SUN Oct 1          | +          |                    |                      | 0.00 hrs              | 0.00 hrs                         |                                   |        |                |
| MON Oct 2          |            | From am            | To am 🗠              | 0.00                  | 0.00                             | MON Oct 2                         | 2 -    | -              |
| 0800-1630 M 1200-1 | +          |                    |                      | 0.00 hrs              | 0.00 hrs                         |                                   |        |                |

### 15. How to Assign a Delegate

a. On the Dashboard, click on **My Team** tab.

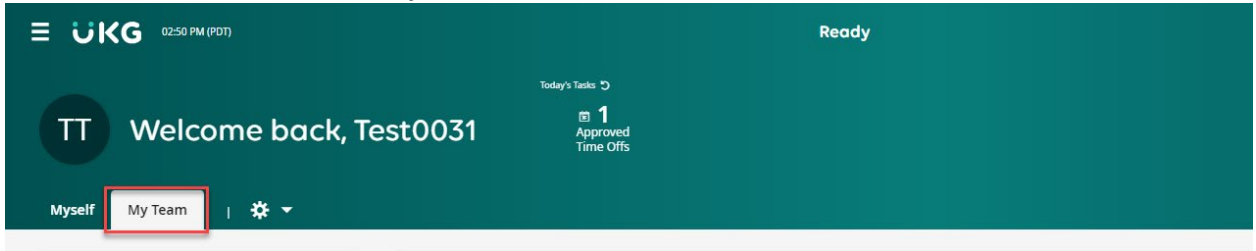

b. Click on *Delegation* link in the **My HR** section of the **Quick Links** widget.

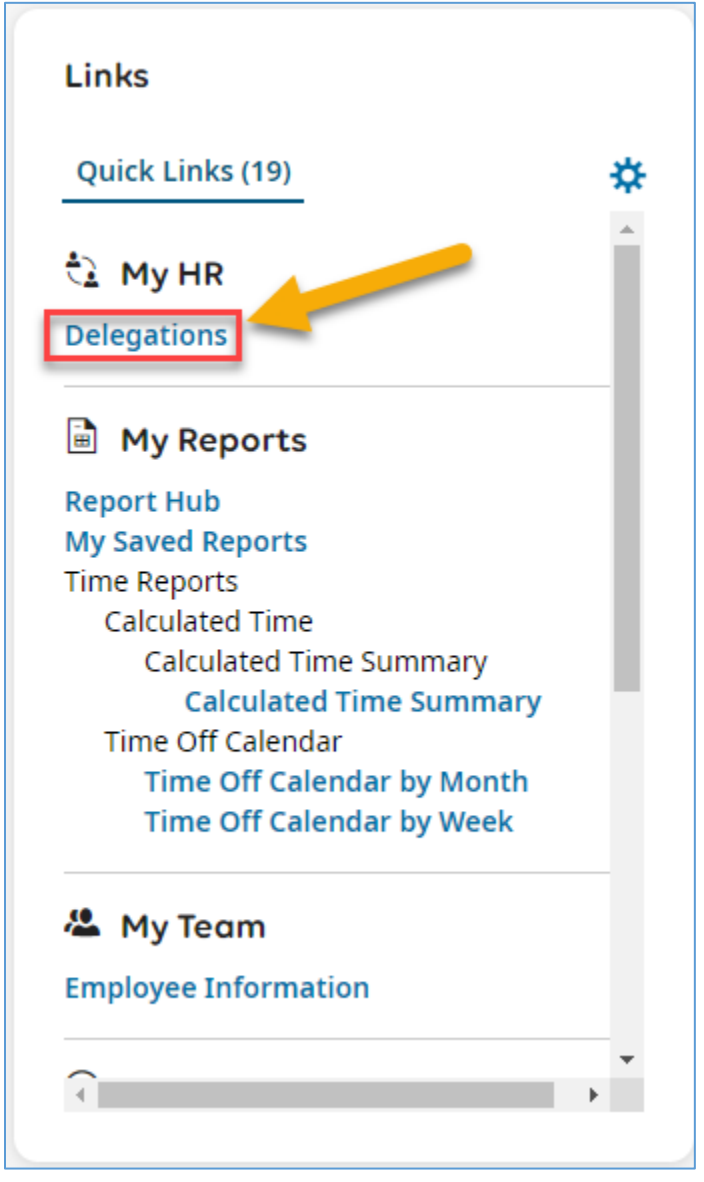

c. Or from the **Main** menu , in **My Info** tab, hover your mouse over **My HR** tile, then click on *Delegations* link on the right.

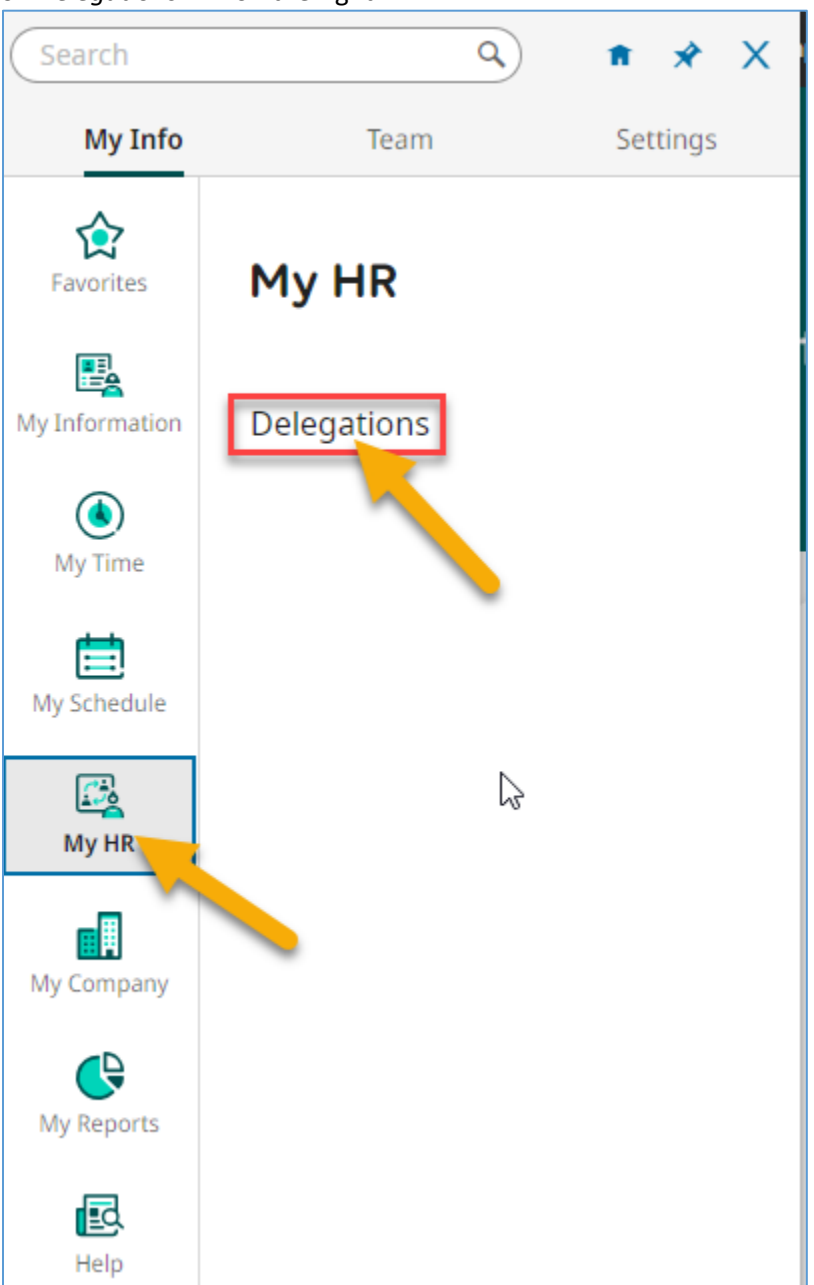

d. Click Add New button on the **Delegations** page.

| ≡ UI                              | <g (pdt)<="" 10:49="" am="" th=""><th></th><th></th><th></th><th></th><th></th><th></th><th></th><th></th><th></th><th></th><th></th><th>Search</th><th></th><th>٩</th><th>গু 🏓</th><th><sup>74</sup> TS</th></g> |        |            |   |             |   |             |            |                   |      |               |   | Search    |   | ٩                           | গু 🏓           | <sup>74</sup> TS |
|-----------------------------------|----------------------------------------------------------------------------------------------------|--------|------------|---|-------------|---|-------------|------------|-------------------|------|---------------|---|-----------|---|-----------------------------|----------------|------------------|
| My HR > Dele<br>← Deleg<br>← Page | rgations<br>gations<br>1 of 1 → 0 Rows                                                                                                    | Saved: | System ] 🔻 |   |             |   |             |            |                   |      |               |   |           |   | د کر کی<br>Tr Columns (1) ③ | Add N<br>(1) . | Jew              |
|                                   | Employee Id                                                                                                    | *      | Username   | * | First Name  | * | Last Name   | ↑ <b>▼</b> | Y Employee Status | at 👻 | Workflow Type | * | Date From | * | Date To                     | *              |                  |
|                                   | starts with                                                                                                    | •      | =          |   | starts with | • | starts with | •          | 1=                | •    | -             |   | =         |   | =                           |                | C                |
|                                   |                                                                                                    |        |            |   |             |   |             |            | Terminated        |      |               |   |           |   |                             |                | 0                |
|                                   | la Data te Disalau                                                                                                    |        |            |   |             |   |             |            | <u>.</u>          |      |               |   |           |   |                             |                |                  |
|                                   | to Data to Display                                                                                                    |        |            |   |             |   |             |            |                   |      |               |   |           |   |                             |                |                  |

e. Click the Browse button in the Delegate To box.

| Workflow Delegation   | ×                    |
|-----------------------|----------------------|
| Delegate To *         | Workflow Type *      |
| Date From *           | Date To * mm/dd/yyyy |
| Workflow Group Choose |                      |
|                       | Cancel Add           |

f. Search for and select the manager that you want to assign as a delegate from **Browse and Select Employees** list, then click **Apply** button.

| Brows                    | Browse and Select Employees X       |          |  |  |  |  |  |  |  |  |  |
|--------------------------|-------------------------------------|----------|--|--|--|--|--|--|--|--|--|
| <ul> <li>Page</li> </ul> | 3 of 4 > 41 - 60 of 71 Rows         | (Test Q) |  |  |  |  |  |  |  |  |  |
|                          | Employee Name                       | A        |  |  |  |  |  |  |  |  |  |
|                          | Test0031 Timekeeper Salaried        |          |  |  |  |  |  |  |  |  |  |
|                          | Test0032 TimeManager Salaried       |          |  |  |  |  |  |  |  |  |  |
|                          | Test0033 Supervisor Hourly          |          |  |  |  |  |  |  |  |  |  |
|                          | Test0034 Timekeeper Hourly          |          |  |  |  |  |  |  |  |  |  |
|                          | Test0035 TimeManager Hourly         |          |  |  |  |  |  |  |  |  |  |
|                          | Test004 Classified Mgmt- MN 8 Hours |          |  |  |  |  |  |  |  |  |  |
|                          | Test005 Confidential - CA 8 Hours   |          |  |  |  |  |  |  |  |  |  |
|                          | Test006 CSEA - ER 4.5 Hours         |          |  |  |  |  |  |  |  |  |  |
|                          | Test007 CSEA - ER 5 Hours           |          |  |  |  |  |  |  |  |  |  |
|                          | Test008 CSEA - ER 5.5 Hours         |          |  |  |  |  |  |  |  |  |  |
|                          |                                     |          |  |  |  |  |  |  |  |  |  |
|                          |                                     | Apply    |  |  |  |  |  |  |  |  |  |

g. Select All Workflows from Workflow Type box.

| Workflow Delegation       | ו  |                                   |
|---------------------------|----|-----------------------------------|
| Delegate To *             |    | Workflow Type *                   |
| Test0035 TimeManager Hc 💿 | EQ |                                   |
| Date From *               |    | Custom Form                       |
| mm/dd/yyyy                |    | Employee Custom Form              |
| Workflow Group            |    | Overtime Request<br>Questionnaire |
| Choose                    | Ea | Time Off Request                  |
|                           |    | Timesheet                         |
|                           |    | Timesheet Change Request          |
|                           |    | All Workflows                     |
|                           |    | Cancel                            |

h. Enter the date range in the **Date From** and **Date To** boxes. Then, click **Add** button.

| Workflow Delegation                               |    |                                |     |  |  |  |
|---------------------------------------------------|----|--------------------------------|-----|--|--|--|
| Delegate To <b>*</b><br>Test0035 TimeManager Hc 💿 | Eq | Workflow Type * All Workflows  | •   |  |  |  |
| Date From <b>*</b><br>08/15/2023                  |    | Date To <b>*</b><br>08/18/2023 |     |  |  |  |
| Workflow Group<br>Choose                          | EQ |                                |     |  |  |  |
|                                                   |    | Cancel                         | Add |  |  |  |

i. The **Delegations** page shows the workflow delegation, and you have the options to *delete* or *modify* it on the left.

| ≡ Uk                                                                                                   | (G 11:29 AM (PDT) |   |          |   |             |   |                    |            |                   |        |               |   | Search     | 1. | ٩          | Ø    | - |   |
|----------------------------------------------------------------------------------------------------|-------------------|---|----------|---|-------------|---|--------------------|------------|-------------------|--------|---------------|---|------------|----|------------|------|---|---|
| MyHR > Delegations<br>← Delegations<br>← Pane 1 of 1 + 1,1of 18ms Savet [Sustem] ▼ (a column) (1) of 1 |                   |   |          |   |             |   |                    |            |                   | Add Ne | •             |   |            |    |            |      |   |   |
|                                                                                                    | Employee Id       | ¥ | Username | • | First Name  | * | Last Name          | ↑ <b>*</b> | T Employee Status | 11 ×   | Workflow Type | * | Date From  | *  | Date To    | , cu | • |   |
|                                                                                                    | starts with       | Ŧ |          | • | starts with | Ŧ | starts with        | •          | [ ]=              | Ŧ      |               | • | -          | •  |            |      | • | C |
|                                                                                                    |                   |   |          |   |             |   |                    |            | Terminated        |        |               |   |            |    |            |      |   | 8 |
| 1                                                                                                    | Test0035          |   | Test0035 |   | Test0035    |   | TimeManager Hourly |            | Not In Payroll    |        | All Workflows |   | 08/15/2023 |    | 08/18/2023 |      |   |   |
|                                                                                                    |                   |   |          |   |             |   |                    |            |                   |        |               |   |            |    |            |      |   |   |